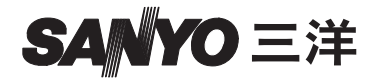

操作說明書

# VPC-CG11EX VPC-CG11 VPC-CG11GX VPC-CG11PX

**Dual Camera** 

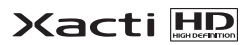

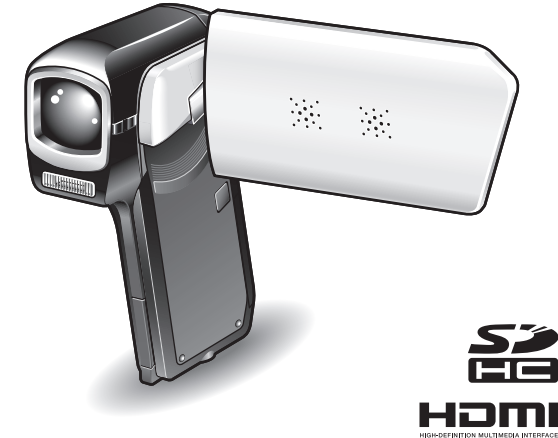

重要注意事項

本說明書說明如何安全操作 VPC-CG11EX、VPC-CG11、VPC-CG11 GX 和 VPC-CG11PX •

任何僅有關其中一種產品的資訊將會特別標示。

請在使用本相機前,先仔細閱讀這些說明。 請務必詳讀並瞭解另一本小冊子 "安全手冊"的內容。請妥善保存本說明書以便 日後參考。

# 如何閱讀本說明書

#### 針對第一次使用的使用者

請閱讀本說明書中的 "設定"和 "SIMPLE (簡易)"章節,以及隨 附的 "基本操作指南",熟悉相機的操作。 ↓

#### 如要使用各種相機功能

請閱讀本說明書中的"NORMAL(普通)"和"選項設定"章節。 如要將相機連接至電腦或在電視上觀賞影像,請閱讀本說明書中的 "其他裝置和連接"章節。

#### 如要使用其他功能

 $\downarrow$ 

請造訪 Sanyo 網站以了解如何調整各種拍攝場景的相機設定。此網站 還可供您了解用於回放相機所錄製資料以及燒錄 (錄製) DVD (第151頁)的軟體。

您可在"常見問題"(第165頁)和 "疑難排解"(第173頁)兩節中找到有 關相機操作疑問或問題的解答。

### 本說明書使用的符號

**提示** 提供進一步的說明或一些需要特別注意的地方。

**小心** 需特別留意的地方。

(第 xx 頁)參閱指示的頁面以取得詳細資訊。

# 拍攝、回放與儲存

### 準備相機

## 1 插入電池套件。

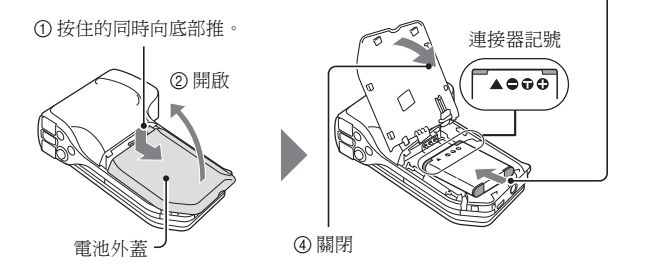

# 2 插入 SD 記憶卡。

- 您的相機中不包含 SD 記憶卡。請購買市面上的卡片。
- 在本說明書中, SD 記憶卡將稱為 "卡片"。

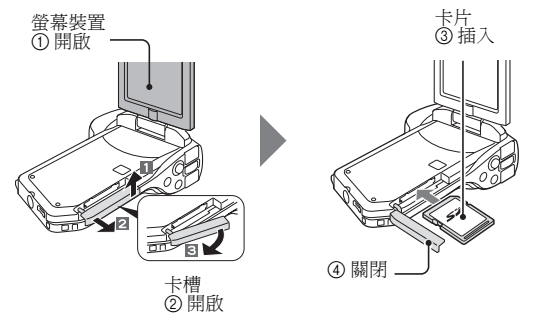

③ 對進連接器記號來插入

### 拍攝

 按下 ON/OFF ( 啟動 / 關 閉) 鍵至少 1 秒鐘啟動相機。
 如果出現設定日期和時間的畫面,請按下 MENU (選單)鍵 2 次取消畫面。
 日期和時間的設定方法, 請參閱第 33 頁。
 拍攝。

### 拍攝短片:

- 按下[**1**]鍵,開始拍攝 短片。
- 再次按下[**一**]鍵,就可 停止拍攝。

#### 拍照:

- 按下[**□**]鍵。
- 擷取靜止相片。

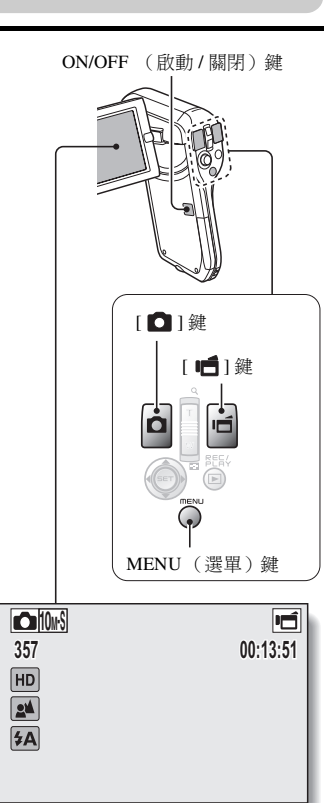

### 在拍攝重要的照片前,請務必先試拍一張以確定相 機已設定和準備好

 Sanyo 謝絕任何由於偶然的相機或卡的瑕疵以致拍攝或記錄失敗的有關記錄內 容等等的賠償要求。

### 回放

- 1 按下 REC/PLAY (拍攝/回 放)鍵。
  - 顯示畫面變更為回放畫 面。
- 2 選擇要回放的影像。
  - 將 SET (設定)鍵往左、 右、上或下按,將橘框移 動至您要回放的影像。
  - 加框影像的影像資訊顯示 在畫面底部。

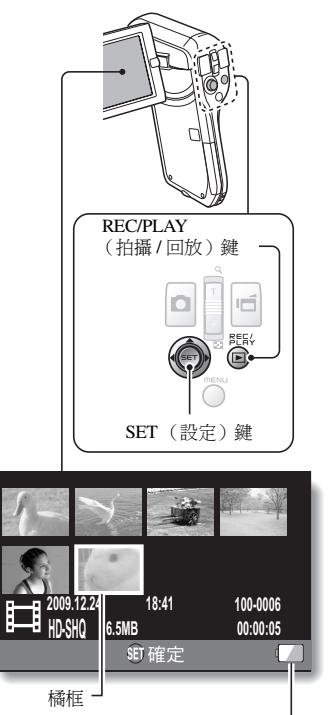

電池剩餘電力指示-

# 3 按下 SET (設定) 鍵。

- 開始回放。
- < 回到拍攝模式 >
- 按下 REC/PLAY (拍攝/回放)鍵。

### 當您用完相機時 ...

按下 ON/OFF ( 啟動 / 關閉 ) 鍵至少 1 秒鐘關閉相機。

### 將檔案複製到電腦 (Windows XP)

將相機連接至電腦,並且將檔案複製到電腦。

### 1 開啟電腦電源,使用隨附的專用 USB 介面纜線來連接相機和電腦。

• 將纜線分別連接至相機的 USB/AV 終端與電腦的 USB 連接器。

## 2 啟動相機(第30頁)。

• 相機螢幕上出現 USB 連接畫面。

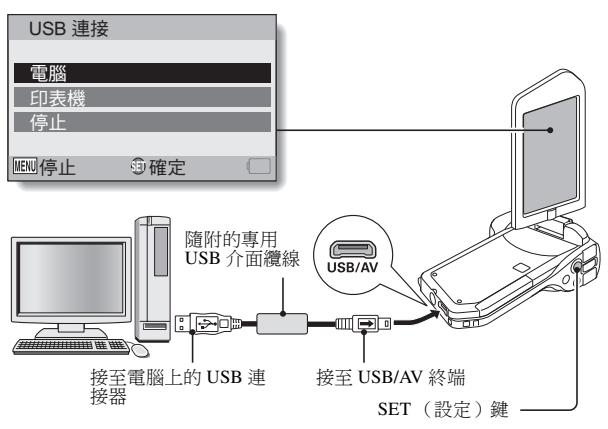

# 3 選擇 "電腦",再按下 SET (設定) 鍵。

出現選取電腦連接模式的畫面。

# 4 選擇 "讀卡器",再按下SET (設定) 鍵。

- 「找到新硬體」訊息出現在工作匣中,顯示已將相機識別為磁碟機。
- 卡片已識別 (已裝載)為磁碟,而且在[我的電腦]視窗會出現 [XACTI (E:)] 圖示。

• 磁碟機名稱 (E:) 可能與您電腦上的不同。

- <如果存取選單(第153頁)出現>
- 按一下 [Exit (下一步)] 取消存取選單。

## 5 選擇一項動作。

• 如果 [XACTI (E:)] 視窗自動出現,從視窗選擇所需的程序。

## 6 將檔案從相機複製到電腦上。

## 卸載相機

### 小心

 如要中斷與相機的連接,請務必遵守以下程序。如未能依此程序進行,電 腦的操作可能產生錯誤,或相機內的檔案可能受損。

## 1 在工作匣的安全移除硬體圖示上按一下滑鼠左鍵。

• 出現列出連接至電腦 USB 連接器的設備清單。

## 2 在相機磁碟機 (E:) 上按一下滑鼠左鍵。

- 現在可中斷與相機的連接。
  - 磁碟機名稱 (E:) 可能與您電腦上的不同。

#### 本相機不包含軟體。有關取得軟體的操作,請參閱第152頁。

# 目錄

| 如何閱讀本說明書          | i  |
|-------------------|----|
| 操作快速搜尋            | 6  |
| 檢查隨附的配件           | 11 |
| 如何使用配件            | 13 |
| 關於卡片              | 14 |
| 本相機適用的媒體卡         | 14 |
| 本說明書中 "卡片"代表的意義   | 14 |
| 讓您的相機發揮最佳效能       | 15 |
| "高解析度"的高品質影像      | 15 |
| 內置操作簡便的 SIMPLE 模式 | 16 |
| 使相片清晰的影像穩定功能      | 16 |
| 使臉部拍攝清晰           | 17 |
| 系統結構圖             |    |

## ■ 設定

| 組件名稱                                                                                         | . 19 |
|----------------------------------------------------------------------------------------------|------|
| 對電池套件充電                                                                                      | 21   |
| 對電池套件充電                                                                                      | 22   |
| 安裝卡片                                                                                         | 24   |
| 安裝電池套件                                                                                       | 26   |
| 安裝 DC 轉接器 (個別選購: VAR-A3U/A3EX)                                                               | 27   |
| 關於溫度提示圖示 ▲                                                                                   | 29   |
| 殷勤 / 關閉相機     □                                                                              | 30   |
| 的動相機                                                                                         | 30   |
| 堂省雷 ( 睡眠 ) 樟式的動時的動相機電源                                                                       | 31   |
| 器閉相機<br>                                                                                     | 32   |
| 日期和時間設定                                                                                      | 33   |
| 口》和16时间設定 ····································                                               | 36   |
| 切換操作模式                                                                                       | 37   |
| 初场 SIMPLE(館見) 構式和 NORMAL ( 善通) 構式                                                            | 37   |
| 500 / 純古 SIMPLE ( 間勿 ) 候気相 $HORMAL ( 自過 ) 候気 方取 / 純古 SIMPLE / NORMAL ( 簡見 / 善通 ) 楷式 的 澤閉 書面$ | 38   |
| SIMDLE ( 箱見 ) 横式設立書面館合                                                                       | 13   |
| NOPMAL (並る) 描述初空書面館合                                                                         | 43   |
| NORMAL (百世/ 沃瓦疋重囬間川                                                                          | 4/   |

## ■ SIMPLE (簡易)

### 拍攝

| 在拍照之前        |    |
|--------------|----|
| 為了有最佳效果      | 55 |
| 使用自動對焦       | 56 |
| 選擇攝錄大小       | 59 |
| 選擇對焦設定       | 60 |
| 拍攝提示         | 61 |
| 短片拍攝         | 62 |
| 拍攝單張相片       | 63 |
| 使用閃光燈        | 65 |
| 在錄製短片時拍攝靜止相片 |    |
| 微距拍攝 ( 變焦 )  | 69 |
|              |    |

### 回放

| 回放短片和靜止相片        | 70 |
|------------------|----|
| 怎樣從短片儲存單一影格為靜止相片 | 73 |
| 幻燈模式放映回放         | 74 |
| 回放音量             | 75 |
| 刪除檔案             | 76 |
| 刪除1張 / 全部刪除      | 76 |
| 刪除選取的            | 77 |
| 回放模式             | 79 |
| 21 格圖像畫面回放       | 79 |
| 選擇回放資料夾          | 80 |
| 放大 (拉近)影像        | 81 |
|                  |    |

## ■NORMAL(普通)

### 拍攝

| 拍攝選單1     | 82   |
|-----------|------|
| 短片設定      | 82   |
| 靜止相片設定    | 85   |
| 場景選擇設定    | 86   |
| 濾鏡設定      | 86   |
| 自拍時間設定    | 87   |
| 拍攝選單 2    | . 88 |
| 短片穩定功能設定  | 88   |
| 對焦範圍設定    | 89   |
| 對焦模式設定    | 90   |
| 測光模式設定    | 90   |
| ISO 感光度設定 | 91   |
| 拍攝選單 3    | . 92 |
| 白平衡設定     | 92   |
| 曝光補償設定    | 93   |
| 臉部追蹤設定    | 94   |
| 高感度模式設定   | 95   |
| 曝光補償      | 96   |

### 回放

| 回放選單1                                                                                                    |     |
|----------------------------------------------------------------------------------------------------|-----|
|                                                                                                    |     |
| 檔案保護設定                                                                                                    |     |
| 調整尺寸                                                                                                    | 102 |
| 影像旋轉                                                                                                    | 102 |
| 回放選單 2                                                                                                    | 103 |
|                                                                                                    | 103 |
| 編輯短片                                                                                                    | 104 |
| 列印指示                                                                                                    | 115 |
| 檔案資訊顯示                                                                                                    |     |
| In the second second seco |     |

### ■ 選項設定

| 20 |
|----|
| 21 |
| 27 |
| 28 |
| 30 |
| 35 |
| 37 |
| 38 |
| 38 |
| 39 |
| 40 |
|    |

## ■ 其他裝置和連接

### 連接至電腦

| 作業環境                    | 142 |
|-------------------------|-----|
| 當成讀卡器使用時                | 142 |
| 若要存取內置記憶體內的檔案           | 142 |
| 設定連接模式                  | 143 |
| 當成讀卡器使用                 | 145 |
| 針對 Windows Vista/XP 使用者 | 145 |
| 針對 Windows 2000 使用者     | 146 |
| 針對 Mac OS X 使用者         | 147 |
| 關於卡片內容                  | 148 |
| 卡片內的目錄結構                | 148 |
| 檔案格式                    | 148 |
| 當成讀卡器使用時請小心             | 149 |
| 當成 PC 相機使用              | 150 |
| 針對 Windows XP           | 150 |
| 當成 PC 相機使用              | 150 |
| 使用軟體                    | 151 |
| 作業環境                    | 151 |
| 取得軟體                    | 152 |
| 儲存電腦螢幕的影像               | 155 |
| 安裝螢幕擷取                  | 155 |
| 如何使用螢幕擷取                | 156 |
|                         |     |

### 連接至電視

| 連接至電視            | 157 |
|------------------|-----|
| 連接至視訊輸入終端時       | 158 |
| 連接至 480p/720p 終端 | 159 |
| 連接至 HDMI 終端      | 160 |
| 在電視上回放           | 161 |
|                  |     |

### 連接至印表機

| 列印 |
|----|
|----|

## ■附錄

| 常見問題                        | 165 |
|-----------------------------|-----|
| 疑難排解                        | 173 |
| 相機                          | 173 |
| 關於場景選擇功能和濾鏡的注意事項場景選擇        | 181 |
| 規格                          | 183 |
| 相機                          | 183 |
| 相機連接器                       | 187 |
| 電池壽命                        | 187 |
| 可擴取的影像張數/可拍攝的時間/可錄音的時間      | 188 |
| 關於多重指示燈                     | 189 |
| ·<br>隨附的電池套件充電器             | 190 |
| 隨附的鋰電池套件                    | 190 |
| 其他                          | 191 |
| 在拍攝重要的照片前,請務必先試拍一張以確定相機已設定和 |     |
| 進備好                         | 192 |
| 拍照提示                        | 193 |
|                             |     |

# 操作快速搜尋

您的相機提供多種方便又特別的功能。如要製作心目中的理想相片,以至使用不同技巧檢視影像,您都可以按需要從下表中尋找合適的操作方法。

|                                                                                                    | 拍攝/錄製                                                                                                    |                                                                                                    |
|----------------------------------------------------------------------------------------------------|----------------------------------------------------------------------------------------------------|----------------------------------------------------------------------------------------------------|
| 基本操作                                                                                                    | 方便功能                                                                                                    | 附加功能                                                                                                    |
| <ul> <li>開始拍攝/錄製</li> <li>第62頁的 "短片拍攝"</li> <li>第63頁的 "拍攝單張相<br/>片"</li> <li>第85頁的 "拍攝連拍相<br/>片"</li> <li>第85頁的 "拍攝連拍相<br/>片"</li> <li>第82頁的 "錄音"</li> </ul> | <ul> <li>記錄相片的日期和時間</li> <li>第 33 頁的 "日期和時間設定"</li> <li>方近景物</li> <li>第 69 頁的 "徽距拍攝(變焦)"</li> <li>近距離拍攝</li> <li>第 44 和 50 頁的 "對焦範圍"(超微距模式)</li> <li>第 60 頁的 "選擇對焦設定"(超微距模式)</li> </ul> | <ul> <li>更準確對焦</li> <li>第 89 頁的 "如何使用手動對焦"(手動對焦)</li> <li>將對焦股為小範圍</li> <li>第 90 頁的 "對焦楔式設定"</li> <li>降低攝錄雜訊</li> <li>第 124 頁的 "雜訊降低設定"</li> </ul> |
| <b>最佳化相片品質</b><br>•第44和59頁的"選擇攝<br>錄大小"。<br>•第48和82頁的"短片設<br>定"<br>•第48和85頁的"靜止相<br>片設定"                                                                     | 設定相機的色彩/對比度<br>●第124頁的"影像品質設定                                                                                                    | 特性<br><sup>ど"</sup>                                                                                                    |
| <b>撤取快速移動對象</b><br>• 第 48 頁的 "場景選擇"(運動模式)<br><b>抑制相機震動現象</b><br>• 第 50 頁 和 第 88 頁的 "短片穩定功能設定"                                                                |                                                                                                    |                                                                                                    |

| 拍攝/錄製                                                                                  |                                                                                                    |                                                                                                    |
|----------------------------------------------------------------------------------------|----------------------------------------------------------------------------------------------------|----------------------------------------------------------------------------------------------------|
| 基本操作                                                                                   | 方便功能                                                                                                    | 附加功能                                                                                                    |
| <b>在陰暗的攝影條件下拍攝</b><br>•第96頁的 "曝光補償"<br>•第44、48和65頁的 "使用                                | 用閃光燈"                                                                                                    |                                                                                                    |
| • 弟 48 和 80 貝的 吻京进行                                                                    | <ul> <li> <sup>2</sup> 截定 ( 役 家 日 隊 便 1 / 座 八)     </li> <li> <sup>4</sup> 加相機的感光度         <ul> <li></li></ul></li></ul> | 候式/燈尤候式)<br>光度設定"<br>擴式設定"                                                                                                    |
| <b>拍摄人像</b><br>•第48和86頁的 "場景選對<br>•第48和86頁的 "濾鏡設近<br><b>臉部拍攝清晰化</b><br>•第52和94頁的 "臉部追對 | 第322 福汐 (4) (4) (4) (4) (4) (4) (4) (4) (4) (4)                                                                          | 英式)                                                                                                    |
| <b>拍攝/回放的簡易操作</b> <ul> <li>第 36 頁的 "切換拍攝模式</li> </ul>                                  | 和回放模式"                                                                                                    |                                                                                                    |
| <b>拍攝風景</b><br>●第48頁的"場景選擇"(風景模式)                                                      |                                                                                                    |                                                                                                    |
| <b>自拍</b><br>●第48和87頁的"自拍時間                                                            | 間設定"                                                                                                    |                                                                                                    |
|                                                                                        | <b>調整影像的明暗度</b><br>• 第 96 頁的 "曝光補償"<br>• 第 52 和 95 頁的 "高感度<br>模式設定"                                                      | <ul> <li>測量特定區域的亮度</li> <li>第 50 和 90 頁的 "測光模<br/>式設定"</li> <li>調整相機的感光度</li> <li>第 50 和 91 頁的 "ISO 感<br/>光度設定"</li> <li>第 50 和 91 頁的 "ISO 感<br/>光度設定"</li> <li>第 50 和 91 頁的 "ISO 感<br/>光度設定"</li> <li>第 52 和 93 頁的 "曝光補償<br/>償設定"(手動曝光補償<br/>控制)</li> </ul> |
|                                                                                        | <ul> <li>◆ 第48 和86 頁的 "濾鏡設<br/>定"(單色濾鏡/復古濾<br/>鏡)</li> </ul>                                                             | 使白色呈現自然原色<br>●第52和92頁的"白平衡<br>設定"                                                                                                    |

| 回放                                                                                                    |                                                                                                    |                                                                                                    |
|----------------------------------------------------------------------------------------------------|----------------------------------------------------------------------------------------------------|----------------------------------------------------------------------------------------------------|
| 基本操作                                                                                                    | 方便功能                                                                                                    | 附加功能                                                                                                    |
| <b>開始檢視影像</b> <ul> <li>第 70 頁的 "回放短片和靜止相片"</li> </ul>                                                                                                    | 調整喇叭音量           •第 53 和 75 頁的 "回放音量"           遭"           遭要影像/音效檔案           •第 79 頁的 "21 格圖像畫面回放"           •第 54 和 80 頁的 "選擇回放資料夾"           放資料夾"           か大影像           •第 81 頁的 "放大 (拉近)影修" | <ul> <li>2 要 検視角度</li> <li>第 53 和 102 頁的 "影像<br/>旋轉"</li> <li>縮小相片尺寸</li> <li>第 53 和 102 頁的 "調整<br/>尺寸"</li> </ul> |
| <ul> <li>第84頁的 "聲音回放"</li> </ul>                                                                                                    | <b>調整喇叭音量</b><br>● 第 53 和 75 頁的 "回放音」                                                                                                    | <b></b>                                                                                                    |
| 連續回放<br>●第46,74和98頁的"幻燈                                                                                                    | 模式放映回放"                                                                                                    |                                                                                                    |
| <b>調整螢幕亮度</b><br>• 第 64 頁的 "調整螢幕亮度<br>• 第 124 頁的 "亮度設定"                                                                                                    | ,,                                                                                                    |                                                                                                    |
| <ul> <li>         在電視上回放         <ul> <li>             第 161 頁的 "在電視上回訪             </li> <li>             第 124 和 130 頁的 "TV 輸             </li> </ul> </li> </ul> | 女"<br>出設定"                                                                                                    |                                                                                                    |

| 檔案管理 / 處理                                                            |                                                                                |      |
|----------------------------------------------------------------------|--------------------------------------------------------------------------------|------|
| 基本操作                                                                 | 方便功能                                                                           | 附加功能 |
| <b>搜尋影像 / 音效檔案</b><br>• 第 79 頁的 "21 格圖像畫面<br>• 第 54 和 80 頁的 "選擇回訪    | 间放"<br>汝資料夾"                                                                   |      |
| <ul> <li>刪除檔案</li> <li>● 第 46,53 和 76 頁的 "刪</li> <li>除檔案"</li> </ul> | 保護檔案防止意外刪除<br>• 第 53 和 99 頁的 "檔案保護設定"<br>格式化卡片<br>• 第 126 和 137 頁的 "格式化 (初始化)" |      |
| <ul> <li>刪除一部分短片以及拼接短片</li> <li>●第54和104頁的"編輯短片"</li> </ul>          |                                                                                |      |
| <b>指定列印份教、索引列印和列印日期</b><br>• 第 54 和 115 頁的 "列印指示"                    |                                                                                |      |
| <b>檢視影像 / 音效檔案儲存時生效的設定</b> <ul> <li>第 119 頁的 "檔案資訊顯示"</li> </ul>     |                                                                                |      |

| 在電腦上使用                                                                                                    |                                                 |          |  |
|----------------------------------------------------------------------------------------------------|-------------------------------------------------|----------|--|
| 基本操作                                                                                                    | 方便功能                                            | 附加功能     |  |
| <ul> <li>將相機當成讀卡器使用</li> <li>● 第 143 頁的 "設定連接模式</li> <li>● 第 145 頁 的 "當成讀卡器</li> </ul>                                                | 式"<br>吏用"                                       |          |  |
| 使用電腦整理 / 編輯相機所錄製的檔案<br>● "第151頁的"使用軟體"                                                                                                |                                                 |          |  |
| <ul> <li>將檔案從相機複製到電</li> <li>第 vi 頁的 "將檔案複製到<br/>電腦 (Windows XP)"</li> <li>第 142 頁的 "作業環境"</li> <li>第 143 頁的 "設定連接模<br/>式"</li> </ul> | <b>與 Windows Vista 使用</b><br>● 第 143 頁的 "設定連接模式 | р."<br>К |  |
| <b>回放</b><br>● 第 149 頁的 "關於使用本林                                                                                                    | 目機所錄製的短片檔案"                                     |          |  |
| 當成網路攝影機使用<br>●第150頁的 "當成 PC 相機                                                                                                    | 使用"                                             |          |  |
| 拍攝電腦螢幕的影像<br>●第155頁的 "安裝螢幕擷明                                                                                                    | ע"                                              |          |  |

# 檢查隨附的配件

鋰電池套件:1

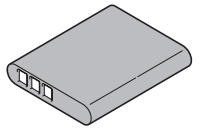

● 專用 USB 介面纜線 (第 143 頁): 1

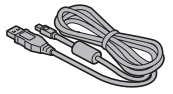

• 鏡頭蓋 (第13頁):1

● 鋰离子電池充電器和電源線:1

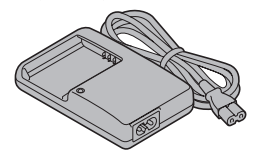

● 專用 AV 介面纜線 (第 158 頁):1

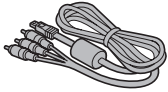

## **11** 中文繁體

 "安全手冊"
 (安全注意事項手冊)
 請在使用相機前,先仔細閱讀本 手冊。

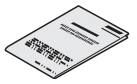

● 取得 PDF 操作說明書及注意事 項

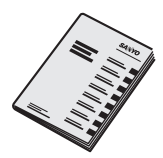

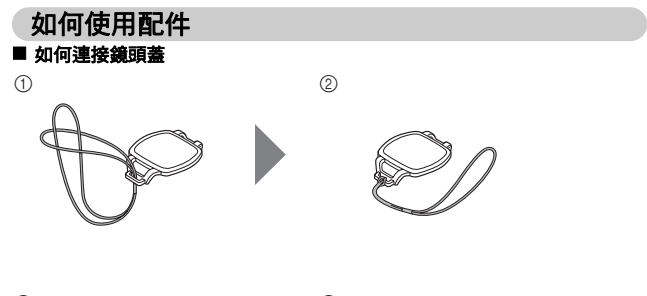

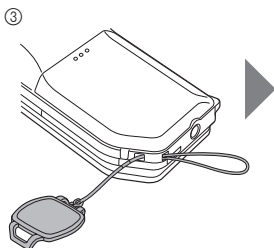

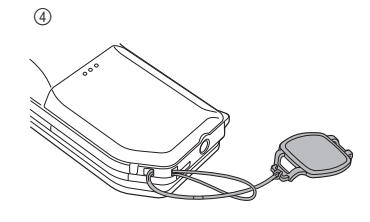

(5)

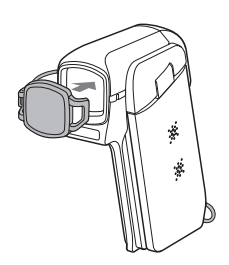

# 關於卡片

### 本相機適用的媒體卡

可插入並適用於本相機的卡片類型為:

- SD 記憶卡
- SDHC 記憶卡

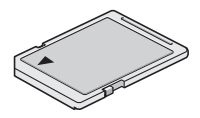

### 本說明書中"卡片"代表的意義

● 在本說明書中,數位相機使用的 SD 記憶卡和 SDHC 記憶卡皆稱為 "卡 片"。

# 讓您的相機發揮最佳效能

您的 Dual Camera 可錄製高解析度的短片。

### "高解析度"的高品質影像(第48、59和82頁)

本相機可拍攝 1280 × 720 像素的高解析度(HD)短片。此外, 視訊檔的格式採用 H.264/MPEG-4 AVC 標準。使用這部高效能相機, 即可達到檔案大小較小但畫質相當出色的效果。

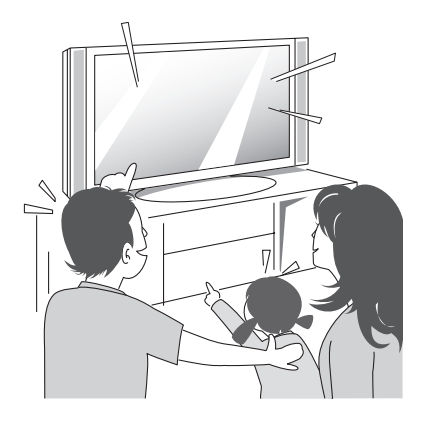

## 內置操作簡便的 SIMPLE 模式 (第 37 頁)

共兩種拍攝/回放模式可供選擇: "SIMPLE模式" 適合相機初學者使用, "NORMAL模式"則提供完整的相機功能。

### 範例:

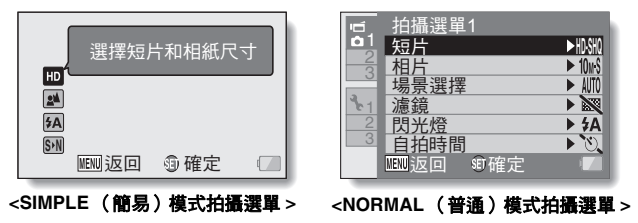

### 使相片清晰的影像穩定功能(第50和88頁)

在拍攝快速移動的物體或在拍攝短片並拉近時,本相機可補償因相機震動所造成的模糊影像。

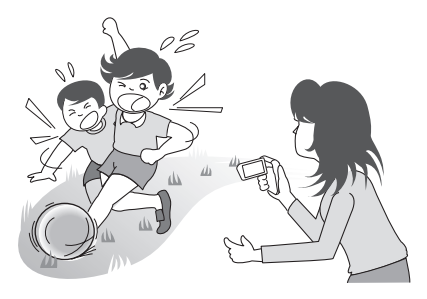

### 使臉部拍攝清晰(第52和94頁)

本相機內置臉部辨識功能,可偵測人物的臉部,即使在略微背光和光線昏暗的 環境下也可以偵測,而且會自動調整焦距和亮度補光。這樣就可以盡量減少拍 出臉部出現陰影的相片。

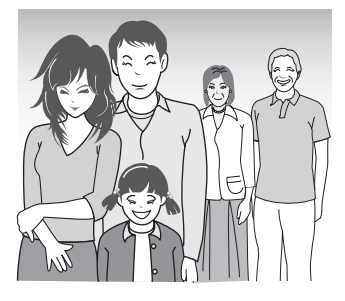

# 系統結構圖

您可以將相機連接至不同裝置,以便用於不同用途。

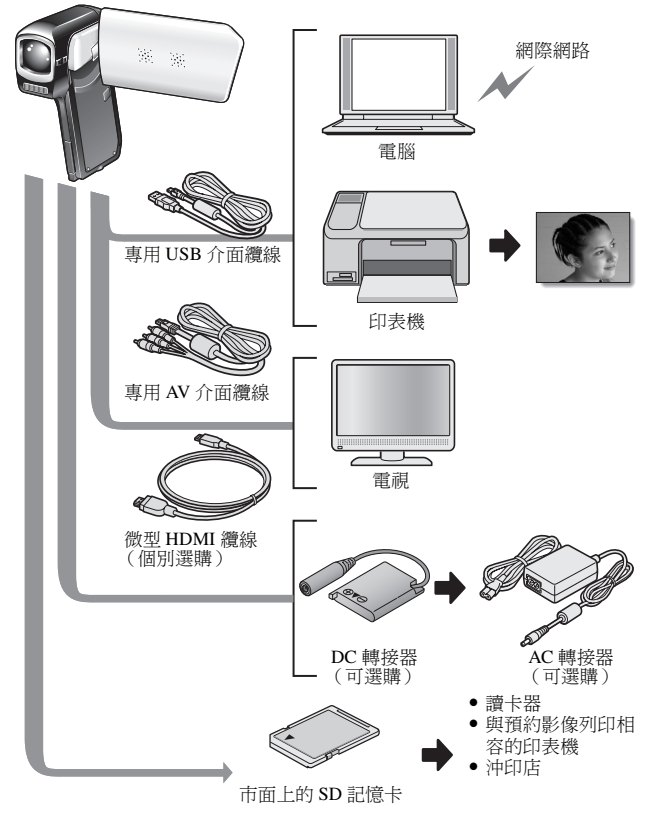

# 組件名稱

## 正面

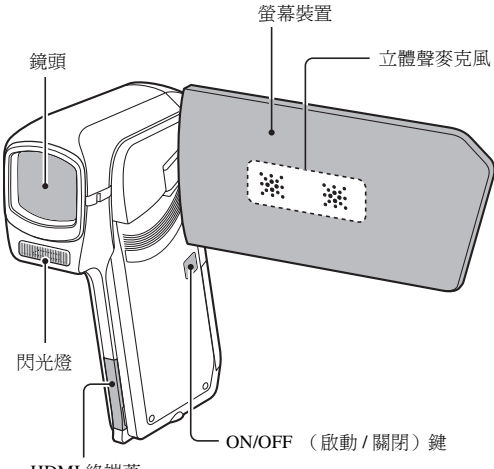

HDMI 終端蓋

底部

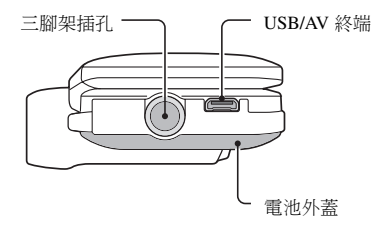

背面

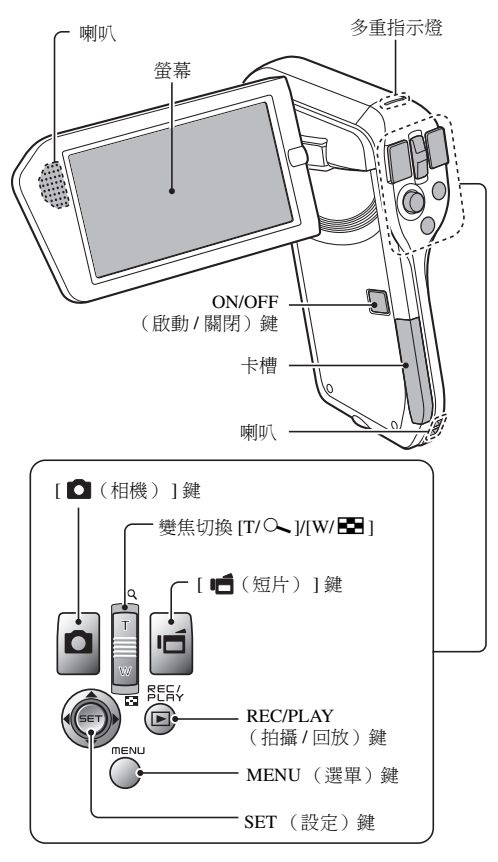

# 對電池套件充電

使用前請先對隨附的電池套件充電。

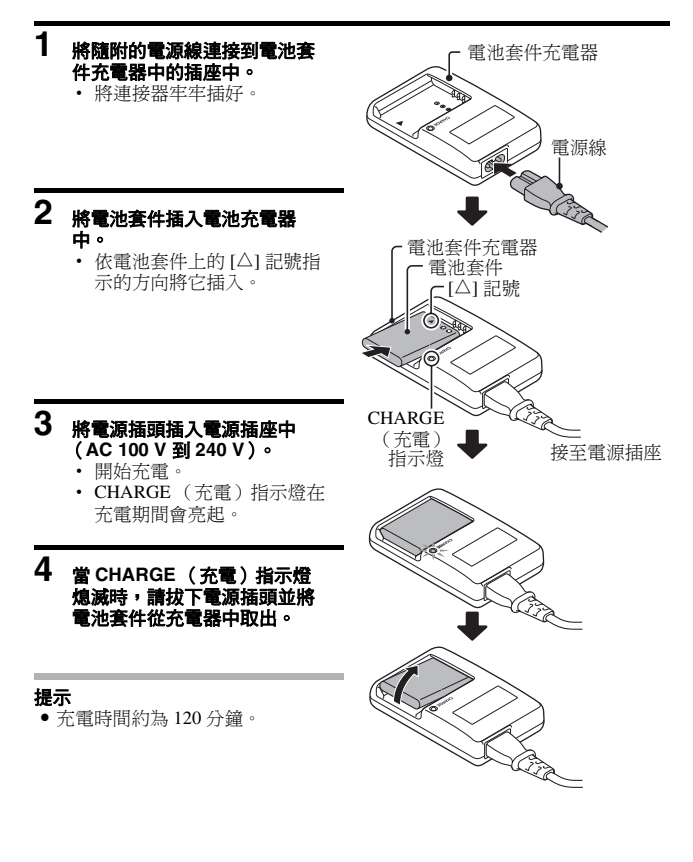

## 21 中文繁體

### 對電池套件充電

使用隨附或個別選購的電池套件之前,請先將它充飽電力。如要對電池套件充 電,請使用隨附的充電器。

如果是第一次使用電池套件,請先將它充電,當電池電力不足時,再將它充 電。

#### 覺得電池套件溫度上升嗎?

在充電期間,充電器和電池套件可能會變熱。此為正常現象,並不是故障。

- 如果在充電期間對電視或無線電產生干擾 ...
- 將電池套件和充電器移至離電視或無線電較遠的地方。
- 充電時的周圍溫度
- 建議在充電時的周圍溫度為10℃到35℃之間。基於電池套件的特性,若 溫度低於0℃,電池可能無法充飽電力。
- 當電池套件溫度高時,安全功能可能會啟動和終止充電。

#### 在以下情況下重新對電池套件充電

- 電池套件如長時間不使用
- 新購買的電池套件

#### 針對美國使用者

 使用 UL 列名、1.8 到 3 m、SPT-2 或 NiSPT-2 型號、AWG No.18 電源線, 額定電流負載 125 V 7 A;以及無極性 NEMA 1-15P 插頭,額定電流負載 125 V 15 A。 認定

## 關於 CHARGE (充電)指示燈

CHARGE (充電)指示燈會顯示電池套件和充電器的狀態。 如果指示燈閃爍異常,請參閱下表。

| CHARGE | (充電)指示燈                                                                                                    |
|--------|----------------------------------------------------------------------------------------------------|
| 未亮起    | <ul> <li>連接不正確</li> <li>如要對電池套件充電,充電器的電源線一端必須連接至電源插座,另一端插入充電器的電源插槽(第21頁)。</li> <li>未安裝或未正確安裝電池套件(第21頁)。</li> <li>充電完成</li> </ul> |
| 亮起     | 充電中                                                                                                    |
| 閃爍     | <ul> <li>電池套件或電池套件充電器有問題</li> <li>請立即將電池套件從充電器取出。</li> <li>請勿使用不正常的電池套件。(電池套件的使用壽命已過期。)</li> </ul>                               |

### 小心

#### 當長時間連續使用相機後,請勿立刻替電池套件充電

 當相機長時間連續使用後,電池套會變熱。若您嘗試於現階段替電池套充 電,安全功能可能會啟動並無法替電池套充電。您須待電池套冷卻後才可 嘗試替它充電。

### 電池套件會否出現膨脹?

 儲存在高溫環境或重覆使用時本相機所使用的鋰電池可能稍微膨脹,但這 不是安全危險。但是,因膨脹難以插入的電池可能無法從電池槽中拔出來。 在此情況下,請停止使用,並更換新電池。

# 安裝卡片

確保先將新購買或在其他裝置上用過的卡片格式化,然後再在本相機上使用 (第126和137頁)。若使用未被格式化的卡片,該卡片可能不能使用。

## **1** 插入卡片。

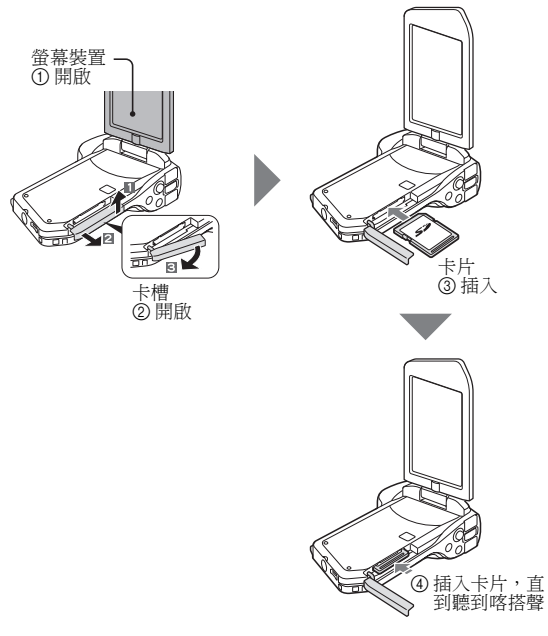

逻定

## 2 關閉卡槽外蓋。

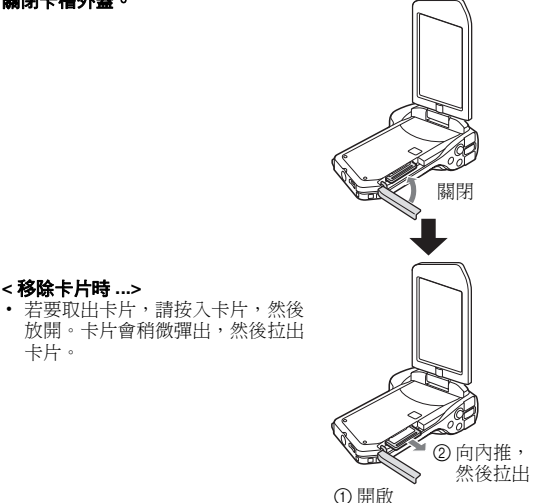

#### 小心

#### 切勿嘗試用力取出卡片

• 否則可能損壞卡片或已儲存的檔案。

#### 若多重指示燈閃爍紅燈 ...

 多重指示燈閃爍紅燈時,請勿取出卡片,否則有可能遺失儲存在卡片中的 檔案。

#### 提示

#### 未裝有卡片時進行拍攝

 裝有卡片時,影像會記錄至卡片並從卡片回放。未裝有卡片時,影像會記錄至相機的內置記憶體並從內置記憶體回放。在未裝有卡片時啟動相機, 螢幕上會顯示內置記憶體圖示 ,指示您擷取的影像會儲存在相機內置記 憶體中。

# 安裝電池套件

使用前請先對隨附的電池套件充電。

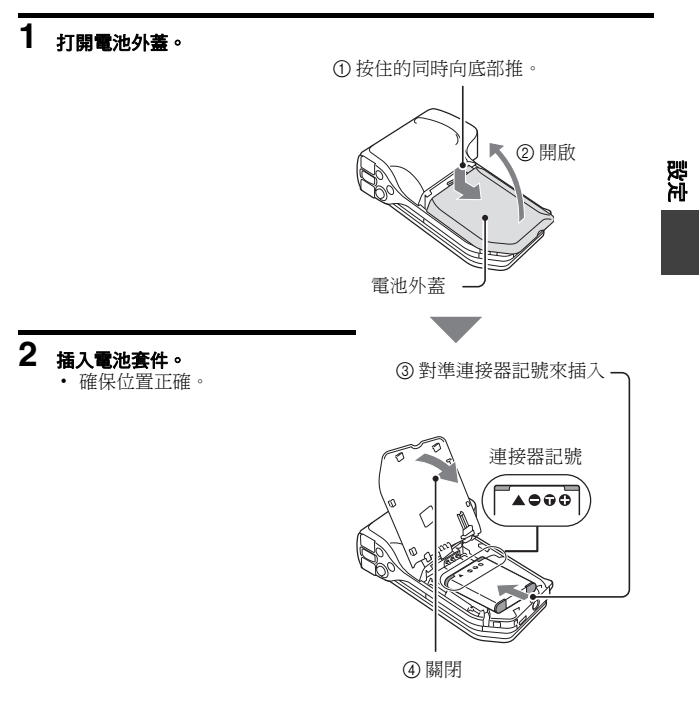

# 安裝 DC 轉接器(個別選購:VAR-A3U/A3EX)

① 插入

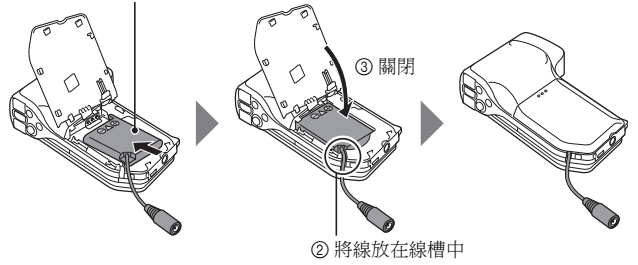

## 27 中文繁體
#### 小心 電池套件會否出現膨脹?

 儲存在高溫環境或重覆使用時本相機所使用的鋰電池可能稍微膨脹,但這 不是安全危險。但是,因膨脹難以插入的電池可能無法從電池槽中拔出來。 在此情況下,請停止使用,並更換新電池。

#### 提示

#### 關於內部備用電池

 本相機的內部電池用於保留日期和時間設定,以及拍攝設定。若電池套件 在相機內連續保留約兩天,備用電池將會完全充電。在完全充電的狀態下, 備用電池可保留相機設定約7天。

#### 當長時間不使用相機時,請將電池套件取出

 即使關閉了相機,仍會消耗少量電力,因此若長時間不使用相機,建議將 電池套件取出。請注意,當電池套件取出一段長時間後,時間和日期設定 可能會被消除。再次使用相機之前,請務必確定相機設定是否正確。

## 延長電池套件壽命

- 雖然電池配件是可擴張項目,您可以注意以下建議以增加電池最長壽命。
  - 請勿放置電池在高溫夏季日光或曝曬在其他高溫的環境下。
  - 已經充飽電時請勿持續地將電池充電。例如,完全充電一次之後,再次 充電前請使用一段時間以部分地放電。
  - 長時間不使用電池時,如果可以請將部分充電(非完全充電)的電池儲存在涼爽的環境。

影ぶ

## 關於溫度提示圖示 ◢☆

#### ■使用期間,若電池或相機內部(不含電池)的溫度升高

- 使用相機時,若電池或相機內部(不含電池)的溫度升高,螢幕上會亮
   起▲圖示。即使▲ 圖示亮起,仍可拍攝和回放;但是,建議您盡快
   停止使用並將相機關閉。
- ・若溫度進一步升高,
   ▲ 圖示會開始閃爍,
   相機也會自動關閉。
   在電池溫度下降前(或是
   ▲ 圖示仍然閃爍時),
   無法開啟相機。請等
   待溫度下降後,
   才能繼續使用。
- 拍攝短片時,在關機前約15秒,倒數計時指示燈會開始顯示時間。指示 燈顯示0秒時,拍攝停止。
- ・ 當温度高(即 ▲ 圖示閃爍)時,如果關閉相機,在溫度下降前(或 是 ▲ 圖示仍然閃爍時),無法再次開啟相機。

# 啟動/關閉相機

## 啟動相機

# 1 開啟螢幕裝置,再按下 ON/OFF (啟動/關閉) 鍵至少1秒鐘。

- 若按下 REC/PLAY(拍攝/回放)鍵
   至少1秒鐘,相機就會以回放模式
   啟動。
- 若短暫地按一下 ON/OFF(啟動/關 閉)鍵,相機會切換到省電模式。

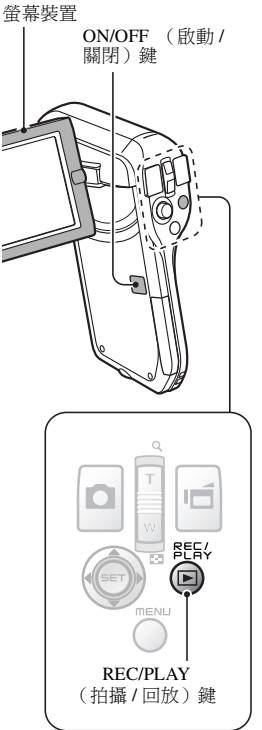

設定

## 當省電(睡眠)模式啟動時啟動相機電源

為節省電池套件的電力,在拍攝時約1分鐘未使用相機,或在回放時約5分鐘 未使用相機(出廠預設值)時,省電(睡眠)功能就會自動關閉相機電源。

- 當省電模式啟動時,執行下列任何一種操作即可恢復電源:
  - 按下 ON/OFF ( 啟動 / 關閉 ) 鍵。
  - ・按下[0]]或[1]鍵。
  - 開啟螢幕裝置。
  - ・ 按下 SET (設定) 鍵。
    - 當使用 MENU (選單)鍵啟動相機電源時,會出現設定操作提示音的畫面。
- 在啟動省電模式1小時後,相機會切換至待機模式。在此情況下,按下 ON/OFF(啟動/關閉)鍵或關閉再開啟螢幕裝置就可恢復電源。
- 連接 AC 轉接器時,開啟相機電源大約 5 分鐘之後就會進入省電模式(出廠預設值)。
- •使用者可指定省電模式啟動的時間(第126頁)。
- 當相機連接至電腦或印表機時,大約在12小時之後才會啟動省電模式。

## 關閉相機

相機電源關閉。

#### 

ON/OFF (啟動/關閉)鍵

影ぶ

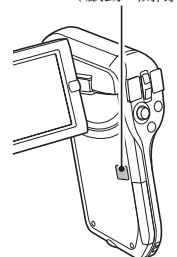

#### 提示

## 若要立即啟動省電模式

• 短暫按下 ON/OFF ( 啟動 / 關閉 ) 鍵就可啟動省電功能。

#### 關於待機模式

 若要暫時關閉相機,您可關閉螢幕裝置讓相機進入待機模式。待機模式幾 乎不需要用電。再度開啟螢幕裝置時,相機會立刻啟動,讓您即時拍攝或 檢視影像。

#### 小心 若出現 <sup>◎</sup>? ■示…

拍攝相片時,拍攝日期和時間都會記錄在相片上。若未完成日期和時間設定(第33頁),攝取影像時將不會記錄日期和時間。因此,當相機取動後,就會立即出現短暫的"設定日期和時間"提示,然後 <sup>●</sup> 圖示會顯示在拍攝畫面上。若要隨影像記錄日期和時間,請在攝取影像之前完成日期和時間設定。

# 日期和時間設定

相機會記錄拍攝影像或錄音的日期和時間,您可以在回放時顯示該日期和時 間。因此,在擴取影像之前,請確定已設定好日期和時間。

•若要修正日期和時間設定,請參閱第35頁的提示。

範例:如要將時鐘設定為 2009 年 12 月 24 日下午 7:30

## 1 開啟相機電源(第30頁),按下 SET(設定)鍵。

- 時鐘設定畫面出現。
- 請依以下程序來啟用或關閉在回 放時的日期顯示功能、設定日期 的顯示格式,以及設定日期和時 間。
- 若要顯示拍攝或回放畫面,請按 MENU(選單)鍵2次。

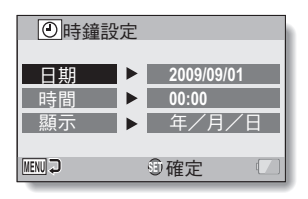

## 2 設定日期。

- ① 選擇 "日期"。
- ② 按下 SET (設定)鍵。
   設定日期書面出現。
- ③ 將日期設為 "2009/12/24"。
  - 請以下列順序設定日期:設 定年份→設定月份→設定 日子。
  - 將SET(設定)鍵往左或右 按選擇年、月或日。將SET (設定)鍵往上或下按,以增 加或減少數目。
- ④ 按下 SET (設定)鍵。

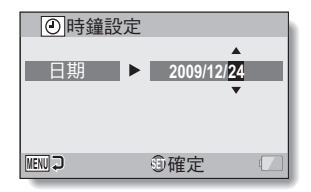

## 33 中文繁體

## 3 設定時鐘。

- ① 選擇"時間"。
- ② 按下 SET (設定) 鍵。
  - 設定時間畫面出現。
- ③ 將時間設為 "19:30"。
  - 請以下列順序設定時間:設 定小時→設定分鐘。
  - 時間顯示使用 24 小時制的時 鐘。
- ④ 按下 SET (設定)鍵。

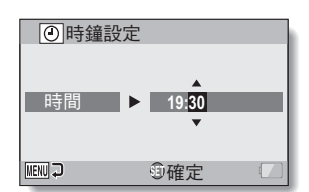

- 4 設定回放時顯示日期的順序。
  - ① 選擇 "顯示"。
  - ② 按下 SET (設定)鍵。
    - 設定日期格式畫面出現。
  - ③ 將 SET (設定) 鍵往上或下按。
    - 將 SET (設定) 鍵往上按, 變 更顯示日期順序如下:

→年/月/日→月/日/年→日/月/年 -

- 將 SET (設定) 鍵往下按,以反向順序改變。
- ④ 按下 SET (設定)鍵。

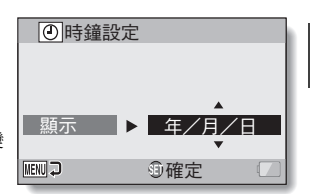

影ぶ

## 5 按下 MENU (選單)鍵。

- 日期和時間設定已完成。
- 若要顯示拍攝或回放畫面,請按 MENU (選單)鍵。

#### 提示

 在一般攝影條件下,當更換電池套件時,內部電池仍會保留日期和時間設定。但是,此設定仍有可能會遺失(備份可維持約7天)。建議您在更換電池套件之後,在拍攝、錄影或錄音之前,預先檢查日期和時間設定是否 正確(依步驟1進行)。

#### 如要修正日期和時間設定

- ① 啟動相機。
- ② 顯示選項設定選單[1] (第120頁)。
- ③ 選擇 "時鐘設定",然後按下 SET (設定)鍵。
  - 設定日期和時間的畫面隨即出現。
  - 顯示目前的日期和時間設定。
- ④ 選擇要變更的設定,然後進行修正。

# 切換拍攝模式和回放模式

切換拍攝模式 (進行錄製)和回放模式 (檢視錄製的影像)。

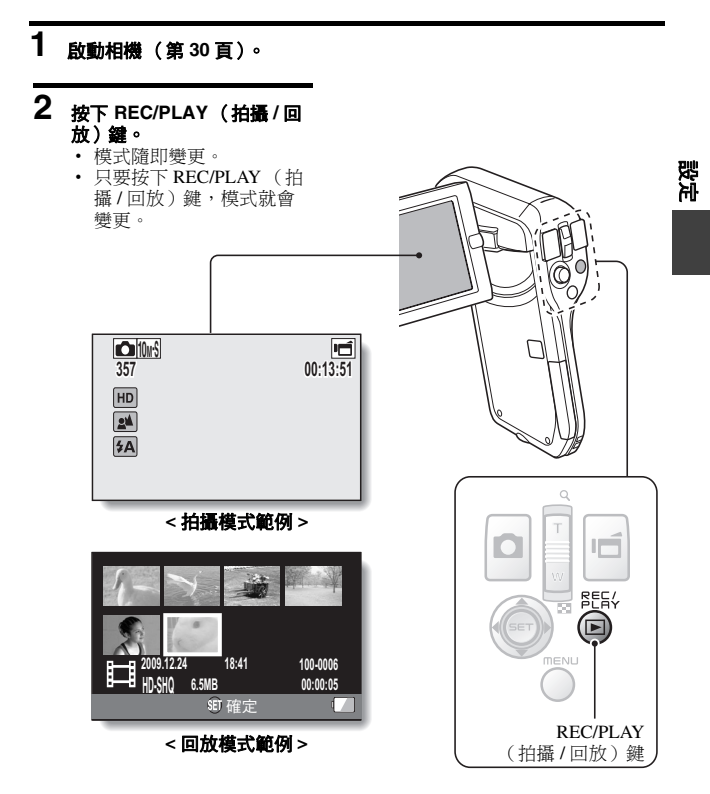

# 切换操作模式

"SIMPLE (簡易)模式"下只能操作相機最常用的功能, "NORMAL (普通)模式"則可完全使用相機的各項功能。請選擇適合您使用的模式。

## 切換 SIMPLE (簡易)模式和 NORMAL (普通) 模式

- 1 啟動相機(第30頁)。
  - 先前的模式已啟動。
- 2 <sub>按下 MENU</sub> (選單)鍵。
  - 此時目前啟用模式的選單畫面會出現。
- 3 選擇操作模式的圖示,然後按下 SET(設定)鍵。
  - 將 SIMPLE (簡易)模式切換 為 NORMAL (普通)模式, 或者將 NORMAL (普通)模 式切換為 SIMPLE (簡易)模 式。
  - 按下 MENU (選單) 鍵即可取 消選單畫面。

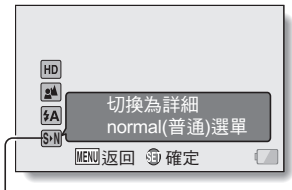

- 操作模式圖示

<SIMPLE (簡易)模式 選單畫面 >

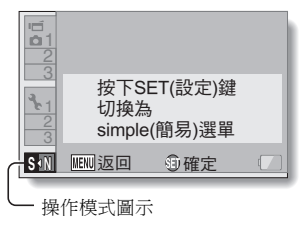

<NORMAL (普通)模式 選單畫面 >

# 存取 / 結束 SIMPLE/NORMAL (簡易 / 普通)模式的選單畫面

- 1 將相機設為拍攝或回放模式(第36頁)。
- 2 選擇所需的操作模式(第37頁)。

## 3 如果未顯示選單畫面,請按下 MENU (選單)鍵。

- 選單畫面出現。
- 若要取消選單畫面,請按一下 MENU (選單) 按鈕。

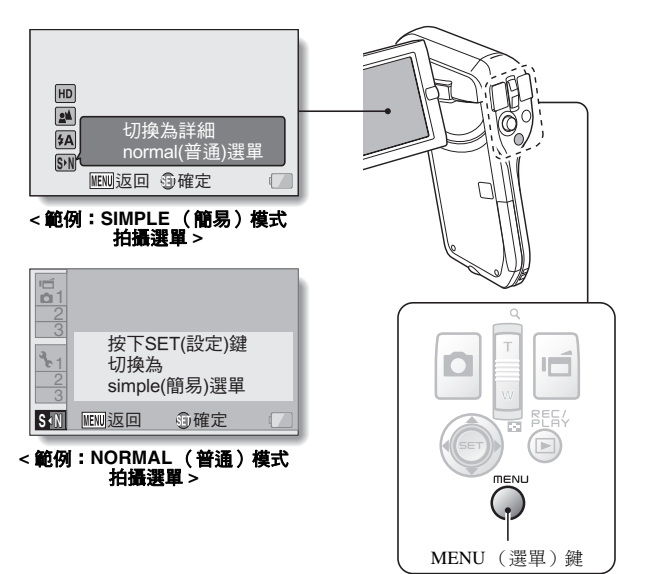

逻译

## 使用 SIMPLE (簡易) 模式選單

## 4 將 SET (設定) 鍵往上或下按,選擇您要變更的項目,然後按下 SET (設定) 鍵。

•此時,所選項目的設定畫面會出現。

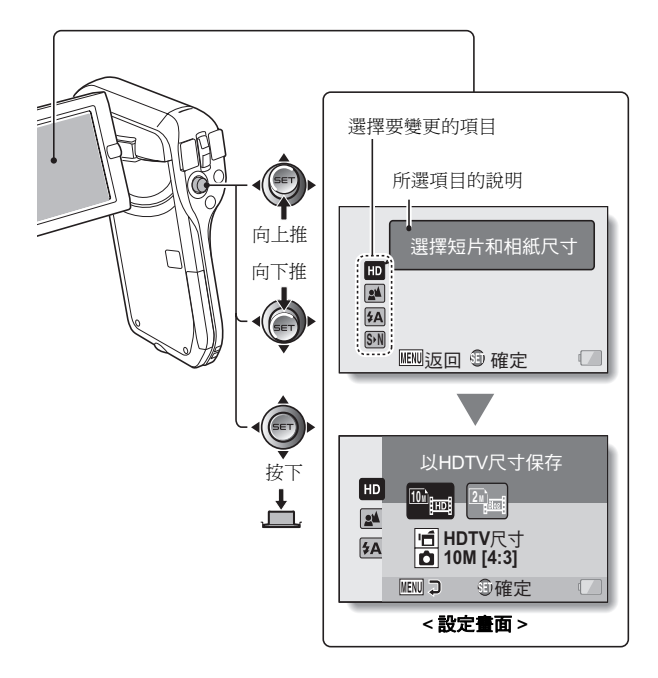

使用 NORMAL (普通)模式選單

4 將 SET (設定) 鍵往上或下按,選擇標籤。

• 此時所選標籤的選單畫面會出現。

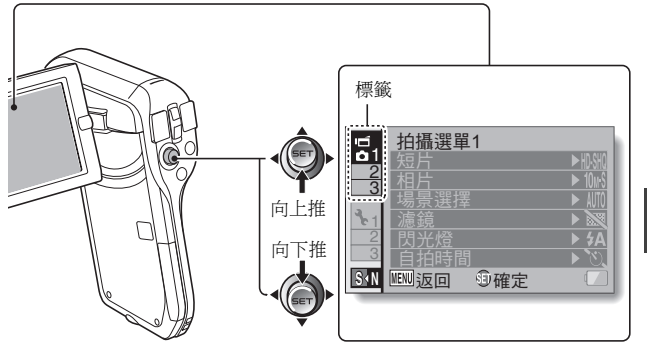

5 將 SET (設定) 鍵往右按。

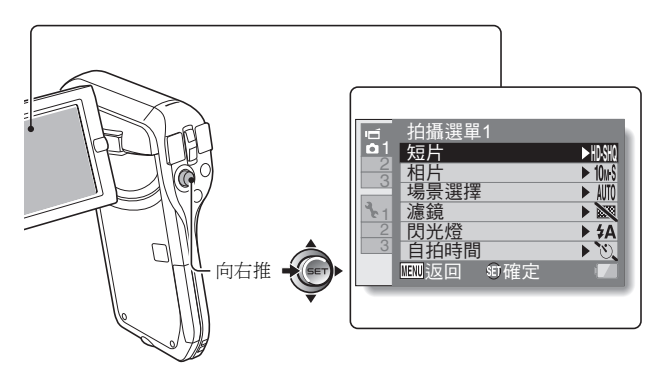

# 6 將 SET (設定) 鍵往上或下按,選擇您要變更的項目,然後按下 SET (設定) 鍵。

- 此時,所選項目的設定畫面會出現。
- 若要回到選單畫面,請按下 MENU (選單)鍵。

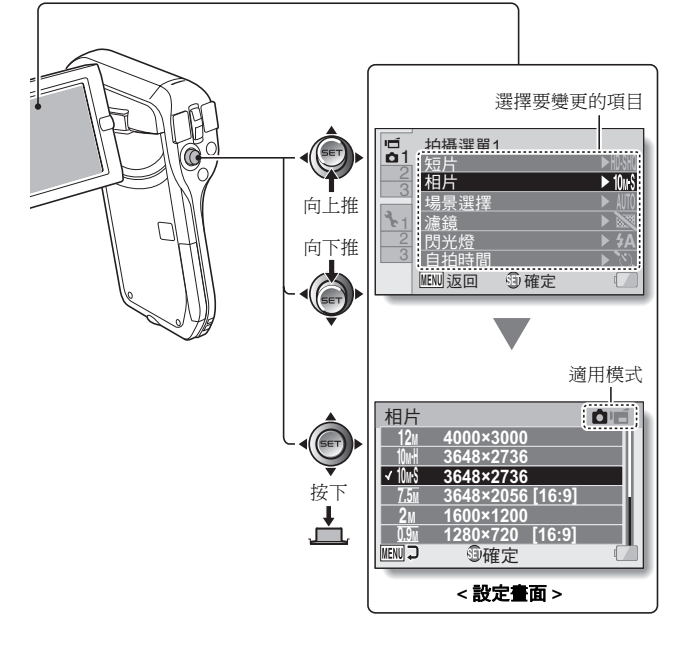

## 提示 關於適用模式指示燈

- 此指示燈會顯示目前所選設定的拍攝模式。
  - :此設定在拍攝靜止相片時有效。
  - ■: 此設定在錄製短片時有效。
  - □ ■:此設定在拍攝靜止相片和錄製短片時有效。

SIMPLE(簡易)模式設定畫面簡介

## SIMPLE(簡易)模式拍攝選單

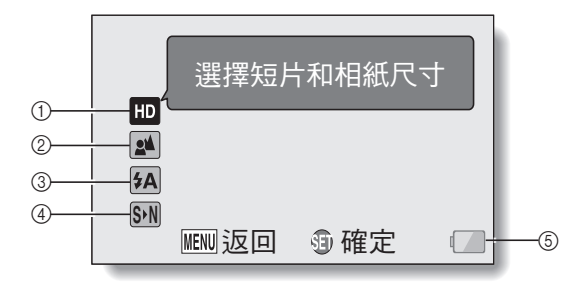

## ① 拍攝大小 (第59頁)

選擇要拍攝的短片大小。

短片大小是 1280 × 720 像 素,以 30 幀 / 秒錄製。 擷取的靜止相片大小是 3648 × 2736 像素 (4:3 高寬 比)。

## 2mj Blog

短片大小是 640 × 480 像 素,以 30 幀 / 秒錄製。 擷取的靜止相片大小是 1600 × 1200 像素 (4:3 高寬 比)。

## ② 對焦範圍(第60頁)

- 配合拍攝對象距離,選擇適合的對焦範圍。
- ▲: 相機會自動將 50 cm 到遠景 範圍內的拍攝對象對焦 (普通)。
- ①:相機對焦的拍攝對象,應介於1cm至1m範圍內(超微距)。

- ③ 閃光燈(第65頁)
  - 指定閃光燈的操作方式。
  - (5A):相機會偵測拍攝對象的亮度,僅在需要時才使用閃光 燈。
  - 5:不論在何種攝影條件下,擷 取影像時都可使用閃光燈。
  - 注:在黑暗的環境下也無法使用 閃光燈。
- ④ 🕥 (第37頁)
  - 設為 NORMAL (普通) 模式。

影ぶ

⑤ 電池剰餘電力指示(第140頁)

## SIMPLE(簡易)模式回放選單

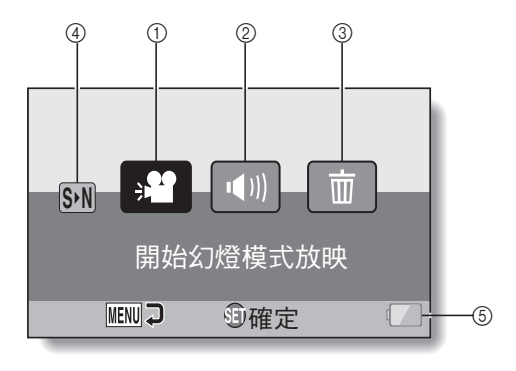

## ① 幻燈模式放映(第74頁)

- 指定幻燈模式設定,並播放幻 燈片。
- ② 回放音量(第75頁)
  - 調整短片音量和音效檔的回 放。
- ③ 刪除(第76頁)
  - 刪除檔案。
- ④ 🕥 (第37頁)
  - 設為 NORMAL (普通) 模式。
- ⑤ 電池剰餘電力指示 (第140頁)

NORMAL(普通)模式設定畫面簡介

## NORMAL (普通)模式拍攝選單 <標籤 1>

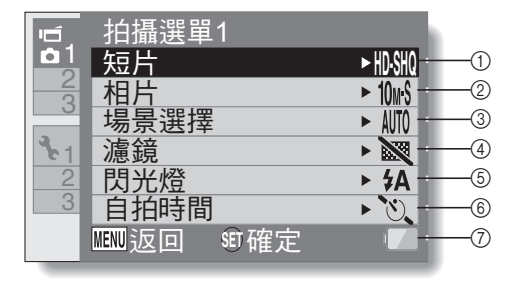

- 短片設定(第82頁)
   <HD 模式 >
  - LSM: 以 1280×720 像素及 30 fps (30p)錄製。
  - <SD 模式 >
  - **11.** 以 640 × 480 像素及 60 fps (60p)錄製。
  - INM: 以 640 × 480 像素及 30 fps (30p)錄製。
  - . 進行錄音。

## ②靜止相片設定(第85頁)

- 12m:相片大小是 4000 × 3000 像素。
- □□■:相片大小是 3648 × 2736 像 \_\_\_\_素(低壓縮率)。
- □ . 相片大小是 3648 × 2736 像 \_\_\_\_\_素(普通壓縮率)。
- **25**48 × 2056 像 素(16:9 高寬比)。
- 2M:相片大小是 1600 × 1200 像
- Lan: 相片大小是 1280 × 720 像素 (16:9 高寬比)。
- 03M:相片大小是 640 × 480 像
- ■: 3648×2736 像素連拍(普 通壓縮率)。
- 212:1600×1200 像素連拍。

#### ③ 場景選擇(第86頁)

- AUTO: 全自動設定
- "
   王動模式
   "
   "
   "
   "
   "
   "
   "
   "
   "
   "
   "
   "
   "
   "
   "
   "
   "
   "
   "
   "
   "
   "
   "
   "
   "
   "
   "
   "
   "
   "
   "
   "
   "
   "
   "
   "
   "
   "
   "
   "
   "
   "
   "
   "
   "
   "
   "
   "
   "
   "
   "
   "
   "
   "
   "
   "
   "
   "
   "
   "
   "
   "
   "
   "
   "
   "
   "
   "
   "
   "
   "
   "
   "
   "
   "
   "
   "
   "
   "
   "
   "
   "
   "
   "
   "
   "
   "
   "
   "
   "
   "
   "
   "
   "
   "
   "
   "
   "
   "
   "
   "
   "
   "
   "
   "
   "
   "
   "
   "
   "
   "
   "
   "
   "
   "
   "
   "
   "
   "
   "
   "
   "
   "
   "
   "
   "
   "
   "
   "
   "
   "
   "
   "
   "
   "
   "
   "
   "
   "
   "
   "
   "
   "
   "
   "
   "
   "
   "
   "
   "
   "
   "
   "
   "
   "
   "
   "
   "
   "
   "
   "
   "
   "
   "
   "
   "
   "
   "
   "
   "
   "
   "
   "
   "
   "
   "
   "
   "
   "
   "
   "
   "
   "
   "
   "
   "
   "
   "
   "
   "
   "
   "
   "
   "
   "
   "
   "
   "
   "
   "
   "
   "
   "
   "
   "
   "
   "
   "
   "
   "
   "
   "
   "
   "
   "
   "
   "
   "
   "
   "
   "
   "
   "
   "
   "
   "
   "
   "
   "
   "
   "
   "
   "
   "
   "
   "
   "
   "
   "
   "
   "
   "
   "
   "
   "
   "
   "
   "
   "
   "
   "
   "
   "
   "
   "
   "
   "
   "
   "
   "
   "
   "
   "
   "
   "
   "
   "
   "
   "
   "
   "
   "
   "
   "
   "
   "
   "
   "
   "
   "
   "
   "
   "
   "
   "
   "
   "
   "
   "
   "
   "
   "
   "
   "
   "
   "
   "
   "
   "
   "
   "
   "
   "
   "
   "
   "
   "
   "
   "
   "
   "
   "
   "
   "
   "
   "
   "
   "
   "
   "
   "
   "
   "
   "
   "
   "
   "
   "
   "
   "

   "

   "
- ①:肖像模式
- 🛋: 風景模式
- ▲★: 夜景肖像模式
- : 雪景與海灘模式
- 💮: 煙火模式
- ₩: 燈光模式
- ④ 濾鏡(第86頁)
  - Image: 無濾鏡
     Image: 化妝濾鏡
  - ●: 單色濾鏡

  - 🏼 : 復古濾鏡

- ⑤ 閃光燈
  - ▶▲: 相機會偵測拍攝對象的亮度,僅在需要時才使用閃光燈。
  - : 不論在何種攝影條件下,在 擷取影像時都可使用閃光 燈。
  - 1: 在黑暗的環境下也無法使用 閃光燈。

#### ⑥ 自拍時間(第87頁)

- ○: 自拍時間關閉。
- [○]:按下[○]]鍵或[□]鍵之 課 後2秒會開始拍攝。

   [○]:按下[○]]鍵或[□]:鍵之[□]
- 後10秒會開始拍攝。

#### ⑦ 電池剰餘電力指示(第140頁)

<標籤 2>

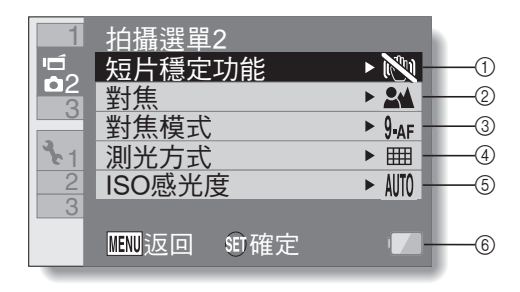

## ① 短片穩定功能(第88頁)

• 補償拍攝短片時的相機震動。
 [酬]:錄製時啟動影像穩定功能。
 [1]:錄製時不使用影像穩定功能。

## ② 對焦範圍(第89頁)

- 配合拍攝對象距離,選擇適合的對焦範圍。
- ▲: 相機會自動將 50 cm 到遠景 範圍內的拍攝對象對焦 (普通)。
- **MF**: 焦距可以手動設定。
- ■: 相機對焦的拍攝對象,應介於1cm至1m範圍內(超微距)。
- ③ 對焦區 (第 90 頁)
  - 9-AF: 9 點範圍取景器對焦 S-AF: 點距隹

- ④ 測光模式 (第90頁)
  - Ⅲ:多區測光
  - ◎: 中央偏重測光
  - ■: 單點測光
- ⑤ ISO 感光度(第91頁)
  - MID:感光度會自動設定(短片 拍攝:ISO 200至1600;靜 止相片拍攝:ISO 50至 400)
    - 50: 將感光度設為 ISO 50
    - 100: 將感光度設為 ISO 100
    - 200: 將感光度設為 ISO 200

影ぶ

- 400: 將感光度設為 ISO 400
- 800: 將感光度設為 ISO 800
- [600]: 將感光度設為 ISO 1600
- 所指示的 ISO 值為標準輸出感 光度。

中文繁體

50

⑥ 電池剰餘電力指示(第140頁)

<標籤 3>

| 1  | 拍攝選單3        |              |
|----|--------------|--------------|
| 2  | 白平衡          | ► AWB        |
|    | 曝光           | ► <b>P</b> 2 |
|    | 臉部追蹤         | ► <b>№</b> 3 |
| ₹1 | 高感度          | ► <b>×</b> 4 |
| 2  | 數位變焦         | ► D##5       |
| 3  |              |              |
|    | MENU返回 SET 確 | 定 🛛 🗕 🕞      |
| -  |              |              |

- ① 白平衡(第92頁)
  - **WB**: 白平衡會根據周圍照明情況 \_\_\_\_\_自動調整(自動)。
  - [恣]:適合陽光普照(好天氣) 的環境拍攝。

  - : 適合日光燈照明(日光燈) 的環境拍攝。
  - [
     ☆: 適合白熾燈照明(白熾燈) 的環境拍攝。
- ②曝光(第93頁)
  - **P**:自動設定曝光補償。
  - S:手動設定快門速度。
  - A:手動設定光圈。
  - ■:手動設定光圈和快門速度。
- ③ 臉部追蹤(第94頁)
  - ②: 啟用臉部追蹤。
  - ▶ : 關閉臉部追蹤。

④ 高感度模式(第95頁)
 HS:增加感光度。

■: 普通感光度。

- **數位變焦:(第69頁) 〕 …**: 啟用數位變焦。

   **〕 …**: 關閉數位變焦。
- ⑥ 電池剰餘電力指示(第140頁)

影形

# NORMAL (普通)模式回放選單

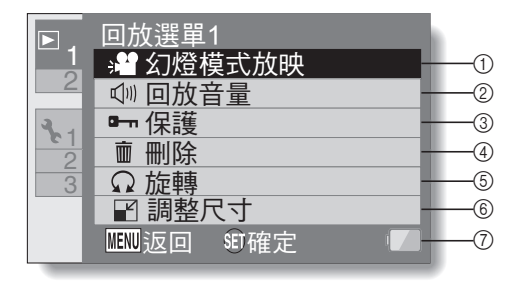

#### ① 幻燈模式放映(第98頁)

- 指定幻燈模式設定,並播放幻 燈片。
- ② 回放音量 (第75頁)
  - 調整短片音量和音效檔的回 放。
- ③ 保護(第99頁)
  - 檔案保護設定 (禁止刪除)

- ④ **删除(第76頁)** ・刪除檔案。
- 5 影像旋轉(第102頁)
   ・ 旋轉靜止相片。
- **調整尺寸(第102頁)** 降低靜止相片的解析度。
  - 降低靜止相互的醉彻度。
- ⑦ 電池剩餘電力指示(第140頁)

## <標籤 2>

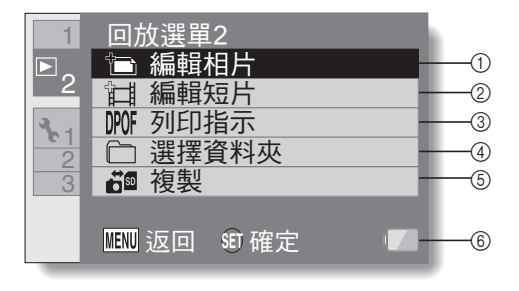

- ① 編輯相片(第103頁)
  - 糾正閃光燈造成的"紅眼", 減少因相機震動而造成的模糊 或加強對比度(僅限靜止相 片)。
- ② 編輯短片(第104頁)
  ・編輯短片。
- ③ 列印指示 (第115頁)
  - 指定列印指示(預約影像列印 設定)。
- ④ 選擇資料夾(第80頁)
  - 選擇回放的資料夾。

- ⑤ 複製
  - 從卡片複製檔案到內置記憶
     體,反之亦然。

影ぶ

⑥ 電池剰餘電力指示(第140頁)

# 在拍照之前

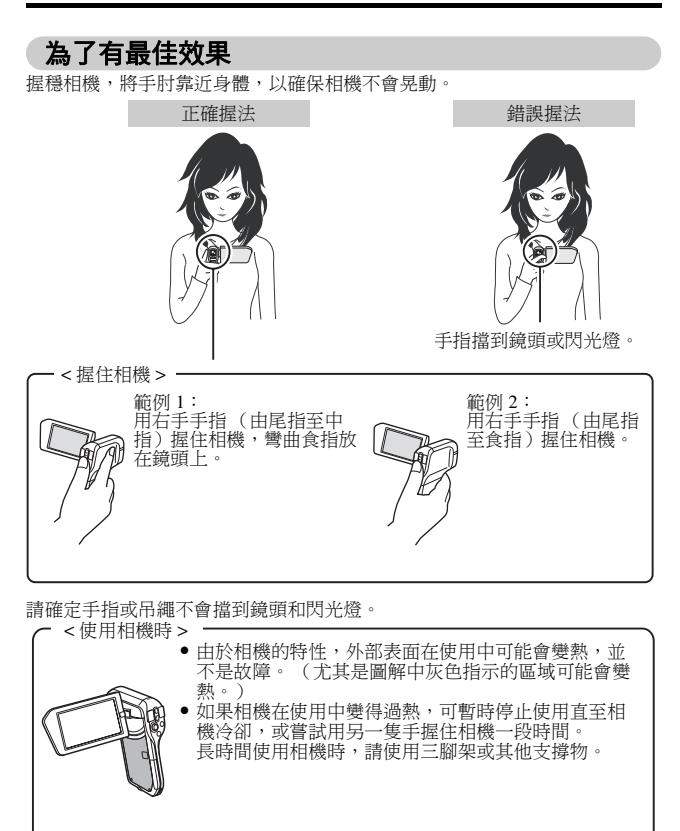

## 使用自動對焦

幾乎在所有狀態下都可使用自動對焦;但是在某些攝影條件下,會使自動對焦 功能無法正常運作。如果自動對焦功能無法正常運作,請設定對焦範圍以擷取 影像(第60頁)。

## ■ 可能造成對焦不正確的攝影條件

以下範例為可能造成自動對焦功能無法正常運作的情況。

 景物的對比度低、位於影像中央的景物 過亮、陰暗景物,或在陰暗地點拍攝 使用對焦鎖定功能來鎖定與拍攝景物有 相等距離對比度的物體之對焦。

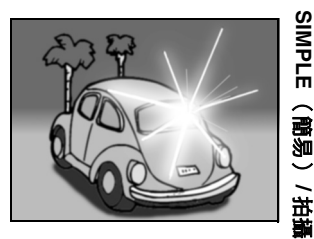

## 無垂直線條的景物

當垂直進行構圖時,使用對焦鎖定功能 來鎖定對焦,然後重新調整相機的方 向,拍攝水平構圖的影像。

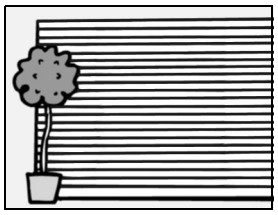

以下範例為可能造成自動對焦功能無法按您需要正常運作的情況。

## ● 當同時出現遠近的物體時

使用對焦鎖定功能來鎖定與拍攝景物有 相等距離的物體之對焦,然後再重新調 整相機的位置來構圖。

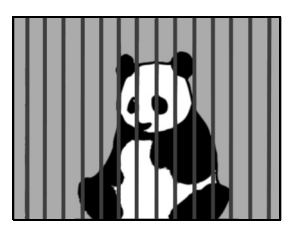

 快速移動的景物 使用對焦鎖定功能來鎖定與拍攝景物有 相等距離的物體之對焦,然後再重新調 整相機的位置來構圖。

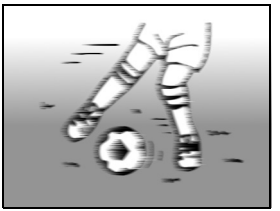

## 提示

- 在回放靜止相片時,可以將它們旋轉(第53和102頁)。
- 將[○]]鍵按一半時,螢幕中的影像會垂直晃動。這是因為正在進行內部 圖像處理,並不是故障。晃動並不會記錄下來,也不會影響您拍攝的影像。
- 在使用光學變焦或自動對焦時,影像會有晃動的現象,這並不是故障。

## 選擇攝錄大小

影像大小 (像素數) 愈大,相片品質愈高,但是檔案大小也愈大。請選擇適 合所需用涂的影像品質。

#### 1 顯示 SIMPLE (簡易)模式拍攝選單 (第 38 頁),選擇拍攝大小設定, 然後按下 SET (設定)鍵。

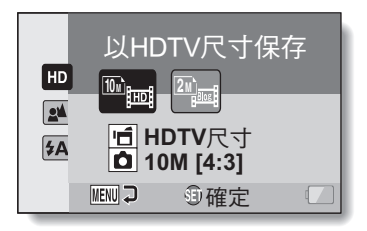

- : 短片大小是 1280 × 720 像素,以 30 幀 / 秒錄製。 擷取的靜止相片大小是 3648 × 2736 像素 (4:3 高寬比)。

#### 2 選擇所需的短片攝錄大小,然後按下 SET (設定)鍵。

攝錄大小設定即可完成。

## 選擇對焦設定

配合相機和拍攝對象之間的距離,選擇適合的對焦範圍。

1 顯示 SIMPLE (簡易) 模式拍攝選單 (第 38 頁), 選擇對焦設定, 然後按下 SET (設定) 鍵。

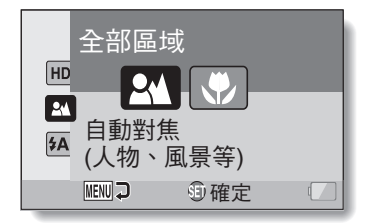

■: 相機會自動將 50 cm 到遠景範圍內的拍攝對象對焦(普通)。
●: 相機對焦的拍攝對象,應介於1 cm 至1 m 範圍內(超微距)。

## 2 選擇所需的對焦範圍,然後按下 SET (設定)鍵。

• 如此就完成對焦範圍設定。

拍攝提示

#### 關閉操作提示音

- 可將操作相機時的指示音效關閉(第122頁)。
- 影像和音效檔案儲存在哪裏?
- 所有影像和聲音檔都會儲存在相機中的卡片內。

#### 在背光攝影條件下拍照 ...

在拍攝背光景物時,由於鏡頭的特性,在擷取影像上可能會出現拖影(瞑眩反應)。在此情況下,建議您避免在背光下拍攝。

#### 在儲存影像檔時 ...

多重指示燈閃爍紅燈時,影像檔正在寫入記憶體,此時將無法擷取其他影像。在閃爍的紅色指示燈熄滅後才可擷取其他影像。不過,即使在多重指示燈正閃爍紅燈時,根據相機的內部記憶體剩餘容量,在某些情況下可於 拍攝後大約2秒擷取下一個影像。

# 短片拍攝

# 1 啟動相機(第30頁),再將相機設為拍攝模式(第36頁)。

- 2 按下[1]鍵。
  - 開始拍攝。
  - 在拍攝期間,您不需要一直按 著[■]鍵。
  - 當目前可攝錄的剩餘時間不多時,螢幕上會出現剩餘時間的 倒數計時。
- 3 結束拍攝。
  - 再次按下 [ 1] 鍵就可停止錄 音。

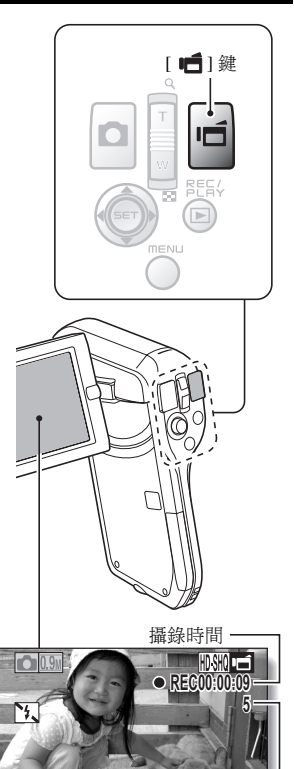

剩餘的可錄時間

# SIMPLE(簡易)/拍攝

## 中文繁體 62

# 拍攝單張相片

**擷取靜止相片(單張拍攝)。** 

## 1 啟動相機(第30頁),再將相 機設為拍攝模式(第36頁)。

- 2 按下[□]鍵。
  - ① 按下一半 [ 🖸 ] 鍵。
    - 此時會自動對焦,然後對 準影像的焦距(對焦鎖 定)。
  - ② 然後再輕輕將 [ ] 鍵按到 底。
    - 此時會釋放快門並且擷取 影像。
    - 在 描取影像時,按著
       [▲]鍵不放就可在螢幕
       上看到 描取的影像。

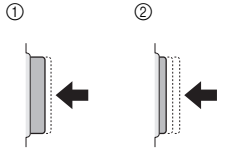

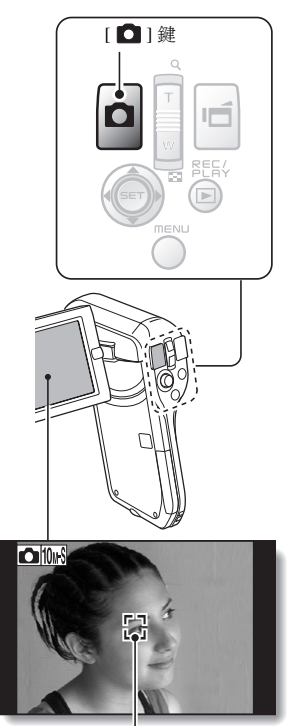

目標記號
### 提示

### 調整螢幕亮度

當拍攝畫面啟動時,按下 MENU (選單)鍵至少1秒就可快速進入調整螢幕亮度的畫面。

### 相機對焦目標為何?

- 螢幕上的目標記號 []顯示相機對焦的區域。
- 本相機會測量拍攝區域中的9個不同 對焦點,自動判斷正確的對焦設定。
   若目標記號出現在您想要對焦以外的 地方,您可改變拍攝角度或以其他方 法來重新對焦。
- 當相機對焦在畫面中央較廣的範圍時,會出現大目標記號。

#### 可以鎖定對焦和曝光 (使用 NORMAL (普通)模式時)

- 透過指派給SET(設定)鍵
   光圈
   (第124和128頁)的簡便操作方
   法。您可以設定自動對焦或曝光為固
   定焦距。曝光設定固定時, 區 圖示會出現在螢幕上;自動對焦固定時,
- 當對焦範圍(第48和86頁)設定或場景選擇設定變更後,會釋放對焦鎖定。

### 顯示快門速度和光圈 (使用 NORMAL (普通)模式時)

 拍攝畫面會顯示快門速度和光圈設定。拍攝時,您可以利用這些資料作為 參考。

### 若出現手震提示圖示 彎... (使用 NORMAL (普通)模式時)

- 在拍攝靜止相片時,如果快門速度較慢而且很可能會因為相機晃動而使影像模糊時,螢幕上可能會出現手震提示圖示。此時,在拍攝時請使用三腳架來穩定相機,或將閃光燈操作模式設為自動(第48和65頁)。
- 當啟用場景選擇功能的煙火 🔯 模式來拍攝時,通常會出現手震提示圖示,但這是正常現象。

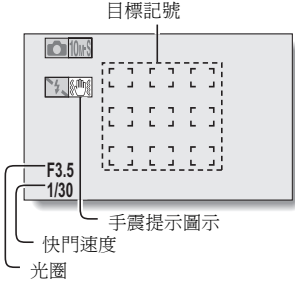

SIMPLE

(簡易)/拍攝

## 使用閃光燈

閃光燈不僅可用於陰暗的拍攝環境,也適於拍攝對象陰暗或有背光的狀況。只 有在拍攝單張拍攝靜止相片時,才可使用閃光燈。

### 1 顯示 SIMPLE (簡易) 模式拍攝選單 (第 38 頁),選擇閃光燈設定, 然後按下 SET (設定)鍵。

螢幕會出現選擇閃光燈操作的畫面。

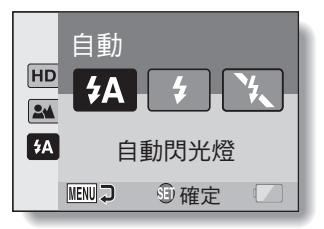

- **5A**:相機會偵測拍攝對象的亮度,僅在需要時才使用閃光燈。
- : 不論在何種攝影條件下, 擷取影像時都可使用閃光燈。
- S:在黑暗的環境下也無法使用閃光燈。

## 2 選擇所需的閃光燈操作,然後按下 SET (設定)鍵。

- 閃光燈操作設定即可完成。
- 3 按下[□] 鍵拍攝相片。

### 小心 拍攝時請勿觸摸閃光裝置

閃光裝置會變熱,可能會造成燙傷。拍攝時避免觸摸閃光裝置。

# 提示

- 拍攝短片時,無法使用閃光裝置。
- 透過將簡便操作方法指派至SET(設定)鍵(第124和128頁),您便可以從拍攝畫面變更閃光模式(使用NORMAL(普通)模式時)。

# 在錄製短片時拍攝靜止相片

當錄製短片時,您可擷取一張靜止相片(單張拍攝)。

- 1 啟動相機(第30頁),再 將相機設為拍攝模式 (第36頁)。
- 2 按下[1] 建。
- 3 當您看見想要攝取成靜止相 片的場景時,可按下[□] 鍵。
- 4 按下[∎**二**] 鍵可結束短片拍 攝。

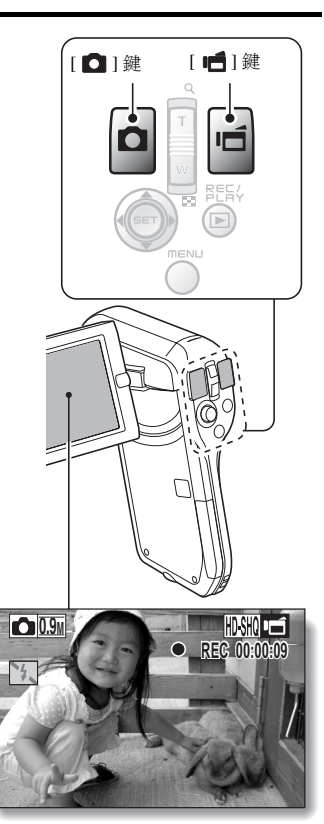

### 提示

- 在拍攝短片時擷取靜止相片,將無法操作閃光燈。
- 當剩餘的短片拍攝時間只有約 50 秒時,拍攝短片時將無法同時拍攝靜止相片。而確實的剩餘拍攝時間將視對象和攝錄大小(第 59 頁),以及短片拍攝模式(第 82 頁)而定。若您要在拍攝短片時擷取靜止相片,請注意剩餘的短片拍攝時間。

### 關於靜止影像的拍攝大小

• 攝錄短片時所擷取靜止相片的大小,取決於短片攝錄的大小。

| 短片攝錄大小設定 | 靜止影像攝錄大小           |
|----------|--------------------|
| HD-SHQ   | <b>D3</b> (16:9)   |
| (TV-HR)  | <b>0.3</b> M (4:3) |
| TV-SHQ   | <b>2</b> M (4:3)   |

• 無法連拍。

# 微距拍攝(變焦)

您的相機提供兩種變焦功能:光學變焦和數位變焦。

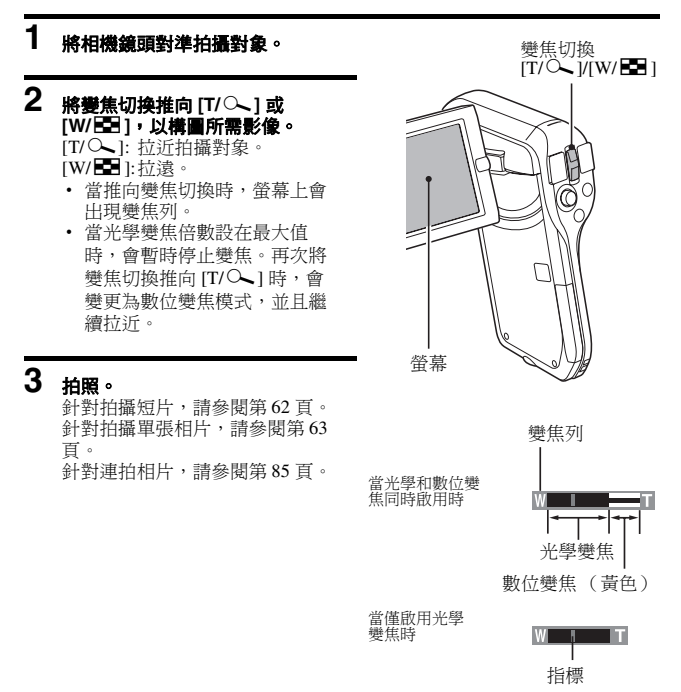

## 69 中文繁體

# 回放短片和靜止相片

## 1 將相機設為回放模式(第36頁)。

## 2 選擇要回放的影像。

- 將SET(設定)鍵往左、右、
   上或下按,將橘框移動至您要回放的檔案。
- 加框影像的影像資訊顯示在畫面 底部。

## 3 按下 SET (設定) 鍵。

- 步驟2所選擇的影像會以全螢幕 顯示。
- 若選擇短片,開始回放。
  <若要回到選擇回放檔案的畫面>

將 SET (設定) 鍵往下按。

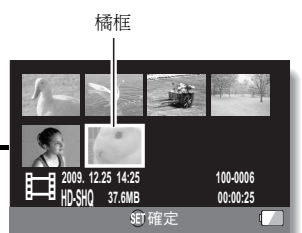

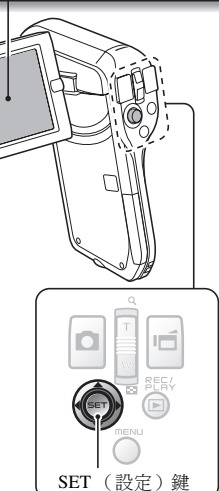

SIMPLE(簡易)/回放

## 短片回放操作

| 如要進行                         | 亍此操作   | 執行方法                                                                                                    |
|------------------------------|--------|----------------------------------------------------------------------------------------------------|
| 正常向前回放                       |        | 按下 SET (設定)鍵。                                                                                                    |
| 停止回放                         |        | 在回放期間,將 SET (設定) 鍵往下按。                                                                                                    |
| 暫停                           |        | 在回放期間,按下 SET (設定)鍵或將 SET<br>(設定)鍵往上按。<br>在加速回放期間,將 SET (設定)鍵往上按。                                                                                                    |
| 如要一次回<br>放一個影像<br>(單幀步<br>驟) | 向前回放期間 | 暫停回放之後,將 SET (設定)鍵往右按。                                                                                                    |
|                              | 反向回放期間 | 暫停回放之後,將 SET (設定)鍵往左按。                                                                                                    |
| 慢速回放                         | 向前回放期間 | 暫停回放之後,將 SET (設定)鍵往右按並保<br>持按下。                                                                                                    |
|                              | 反向回放期間 | 暫停回放之後,將 SET (設定)鍵往左按並保<br>持按下。                                                                                                    |
| 如要加速                         | 向前回放   | 在向前回放期間,將 SET (設定) 鍵往右按。<br>• 每次將 SET (設定) 鍵往右按就可改變回<br>放速度,變更如下:<br>正常回放 $\rightarrow 2x \rightarrow 5x \rightarrow 10x \rightarrow 15x$<br>將 SET (設定) 鍵往左按回到正常回放速度。 |
|                              | 反向回放   | 在向前回放期間,將 SET (設定) 鍵往左按。<br>・ 每次將 SET (設定) 鍵往左按就可改變回<br>放速度,變更如下:<br>$15x \leftarrow 10x \leftarrow 5x$<br>將 SET (設定) 鍵往右按回到正常回放速度。                                   |
| 回到正常回放速度                     |        | 按下 <b>SET</b> (設定)鍵。                                                                                                    |
| 調整音量                         |        | 提高音量:在回放期間,將變焦切換推向[T]。<br>降低音量:在回放期間,將變焦切換推向[W]。                                                                                                    |

### 提示 如果在回放畫面上出現 🖽 ...

回放儲存在區段(第83頁)中的檔案時,出現 104
 歐然這些多個檔案會連續回放,但在檔案的拼接點會略微暫停。

### 怎樣從短片儲存單一影格為靜止相片

## 1 播放攝像。在你所要拍下相片的點上暫停回放。

## 2 按下[□]鍵。

 出現選擇靜止相片高寬比的畫面。選擇所需的高寬比,再按下[○] 鍵。但請注意,如果短片高寬比為4:3,就無法選擇16:9。

### 提示

### 短片檔案非常龐大

- 因此,如果將短片上載至電腦回放時,電腦可能無法流暢地回放短片。
   (在相機螢幕或電視上則可流暢地顯示短片。)
- 根據卡片的不同,可能會在指示的可能拍攝時間之前就終止拍攝。

#### 顯示短片回放點

- 在短片回放期間,按住 MENU(選單)鍵至少1秒鐘,會出現目前短片回放點的進度列。
- 按下 MENU (選單) 鍵大約1秒鐘取消進度列。

### 小心

### 在短片回放期間聽到馬達轉動的聲音 ...

• 在拍攝時錄進了光學變焦動作或自動對焦動作的聲音。這不是故障。

### 若聽不到聲音 ...

 在單格回放、慢動作、快速回放或反向回放模式中回放短片時,並不會回 放聲音。

# 幻燈模式放映回放

您可以使用"幻燈模式放映回放"功能,連續回放檔案。

 翻示 SIMPLE (簡易) 模式回放選 單(第38頁),選擇幻燈模式放映 設定,再按下 SET(設定)鍵。
 []:回放所有檔案。
 []:回放短片和音效檔。
 []:回放超片和音效檔。

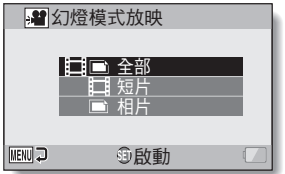

## 2 選擇要回放的檔案類型,然後按下 SET(設定)鍵。

- 開始以幻燈模式放映回放。
- 如要停止以幻燈模式放映回放, 請按下 SET (設定)鍵或 MENU (選單)鍵。

### 提示 關於幻燈模式設定

 可以從 NORMAL (普通)模式回放選單中變更幻燈模式放映設定 (第 98 頁)。

# 回放音量

調整短片和音效檔的回放音量。

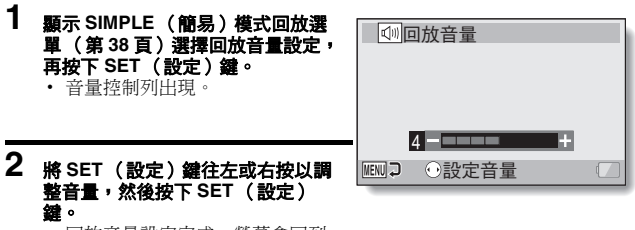

回放音量設定完成,螢幕會回到 SIMPLE(簡易)模式回放選單。

### 提示

### 回放時可調整音量

短片或音效檔回放期間,若您將變焦切換推向[T/へ]或[W/➡],音量控制列就會出現,供您調整音量。

### 使用 NORMAL (普通) 模式時

在 NORMAL(普通)模式回放選單選擇 "回放音量"時,按下 SET(設定)鍵,就會出現音量控制列。

# 刪除檔案

若檔案已不再需要,可將這些檔案刪除。您可以一次刪除單一檔案、選取的檔 案或全部檔案。

### 刪除1張/全部刪除

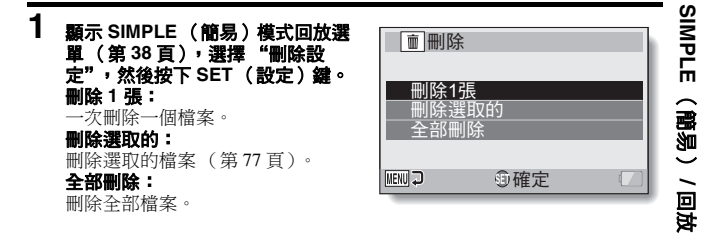

## 2 選擇所需的刪除模式,然後按下 SET (設定)鍵。

- 刪除確認畫面出現。
- <刪除1張>
- 將 SET (設定) 鍵往左或右按,選擇您要刪除的檔案。
- 刪除單一檔案時,不會出現確認畫面。請確定所顯示影像是您要刪除的影像。

#### < 全部刪除 >

• 將 SET (設定) 鍵往左或右按,確定要刪除的檔案。

## **3** 選擇 "刪除",再按下 SET (設定)鍵。

#### < 刪除1張>

- 目前顯示的檔案會被刪除。
- 若要刪除其他檔案,選擇該檔案,選擇 "刪除",然後按下 SET (設定)鍵。
- < 全部刪除 >
- 刪除確認畫面再次出現。若要刪除檔案,請選擇 "是",然後按下 SET (設定)鍵。完成檔案刪除時,會顯示 "無影像"。

刪除選取的

刪除選取的檔案。

- 1 顯示 SIMPLE (簡易) 模式回放選單(第38頁), 選擇 "刪除設定", 然後按下 SET(設定)鍵。
- 2 選擇"刪除選取的",再按下 SET (設定)鍵。
  - 此時選擇刪除檔案的畫面會出現。

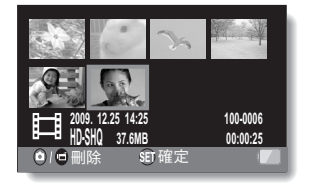

3 選擇您要刪除的影像。

將SET(設定)鍵往左、右、上或下按,將橘框移動至您要刪除的檔案。

## 4 按下 SET (設定)鍵。

- 所選擇的檔案都會標示刪除圖示[ 🔟 ]。
- 最多可選擇 100 個檔案。
- 若要取消刪除選擇並移除檔案的刪除圖示,將橘框移動到標示的檔案, 然後按下 SET(設定)鍵。

## 5 按下[四/1]鍵。

• 確認刪除畫面出現。

## 6 選擇 "是",再按下 SET (設定)鍵。

• 將刪除選取的檔案。

### 提示

### 使用 NORMAL (普通) 模式時

 在 NORMAL(普通)模式回放選單選擇 "刪除"時,按下 SET(設定) 鍵,就會出現刪除畫面。

#### 小心

為了避免意外刪除而加以保護的檔案,則無法刪除。若要刪除受保護的檔案,請將檔案的保護設定關閉(第53和99頁),然後遵照檔案刪除程序執行。

# 回放模式

1

## 21 格圖像畫面回放

顯示您要回放的影像。

- 2 將變焦切換推向 [W/ □]。
  - 21 格影像畫面出現。

## 3 選擇要回放的影像。

- 將 SET (設定) 鍵往上、
   下、左或右按,將橘框移動
   到所需的影像,然後按下
   SET (設定)鍵。
- 除了按下 SET (設定)鍵, 您也可以將變焦切換推向 [T/〇],以8格影像顯示。
- 在出現 21 格影像顯示時,如果 將變焦切換推向[W/ 5]],螢 幕會變更為選擇回放資料夾的 畫面(第 80頁)。
- 無法在21格影像畫面中執行檔案刪除或檔案保護設定。

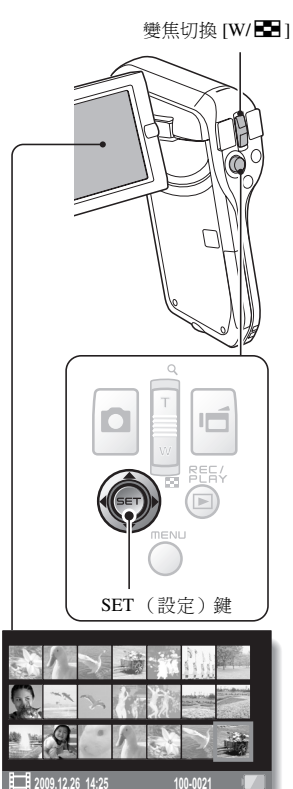

## 選擇回放資料夾

如果卡片包含多個資料夾,您可選擇您想要回放的資料夾。

## 1 顯示回放畫面。

- 將變焦切換推向[W/E]]兩次。
   選擇回放資料夾的畫面出現。
  - 如果將變焦切換推向[T/へ], 相機會變更為 21 格影像顯示 (第 79 頁)。

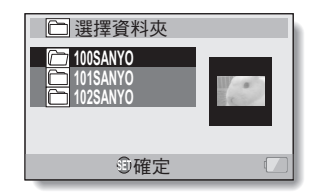

3 將SET(設定)鏈往上或下按,將橘框 移動到所需的資料夾,然後按下SET (設定)鏈。

- 所選資料夾的檔案便會顯示在回放畫面。
- 提示 使用 NORMAL (普通)模式時
- 在 NORMAL(普通)模式回放選單中選擇 "選擇資料夾"時,按下 SET (設定)鍵,就會出現選擇回放資料夾的畫面。

## 放大(拉近)影像

## 1 顯示您要放大的影像。

• 至於短片,請在您要放大的畫面暫停回放。

## 2 將變焦切換推向[T/へ]。

- 放大功能已啟用。
- 影像已放大,並顯示影像的中央 部分。
- 按 SET (設定)鍵檢視放大影像 的不同部分。

### 如要放大:

每次將變焦切換推向 [T/〇]時, 放大率就會增加。

#### 如要回到普通大小:

每次將變焦切換推向 [W/ 🛃 ] 時, 放大率就會減少。

 按下 SET (設定) 鍵回到正常 (100%) 檢視。

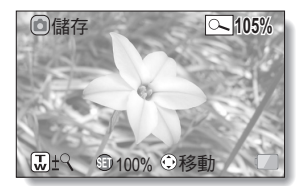

### 提示 影像放大部分可另存為個別影像

• 按下 [ 🖸 ] 鍵。放大的部分會儲存為新的靜止相片。

# 拍攝選單1

## 短片設定

您可以在 HD 模式 (16:9 水平對垂直的高寬比)或 SD 模式 (4:3 高寬比)中 拍攝短片。此外,幀速率愈高,回放就越流暢。然而,和攝錄大小一樣,檔案 大小也會隨著增加,佔用更多的記憶空間。進行錄音時,也會使用這個選單。

#### 小心 編輯短片時 ...

- 為了將短片拼接在一起,短片必須用相同模式拍攝。
- 以不同模式拍攝的短片無法拼接在一起。

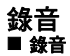

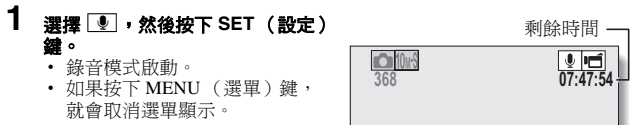

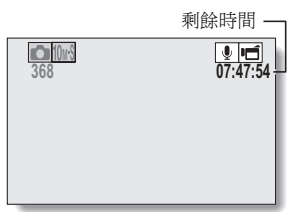

## 2 按下[1]鍵。

 開始錄音。在錄音期間, ♥ 會 出現在螢幕上。在錄音期間, 不 需要一直按住[●]鍵。

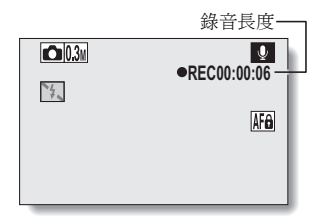

## 3 結束拍攝。

• 再次按下 [ 📑 ] 鍵就可停止錄音。

### 提示

### 您可以在錄音時擷取靜止相片

• 在錄音時按下 [ 🖸 ] 鍵, 可擷取 🛄 靜止相片。

### 關於儲存在區段中的檔案

● 當短片設定設為超過大約 13 小時的聲音備忘 
● 當短片設定設為超過大約 13 小時的聲音備忘 
● 時,拍攝的檔案會先儲存
一次,繼續拍攝的短片則另存為一個新檔案。針對其他短片設定,檔案大小超過4GB時,拍攝的檔案會先儲存一次,繼續拍攝的短片則另存為一個新檔案。(這些4GB區段會自動建立。將繼續拍攝直到您停止拍攝,但儲存檔案時會暫時中斷拍攝短片或聲音備忘。)

## **83** 中文繁體

## **1** 選擇音效檔,再按下 SET (設定)鍵。

• 開始回放。

| 如要進               | 行此操作 … | 執行方法                                                                                 |
|-------------------|--------|--------------------------------------------------------------------------------------|
| 正常回放              | 開始回放   | 按下 SET (設定)鍵。                                                                        |
|                   | 暫停     | 按下 SET (設定)鍵。<br>將 SET (設定)鍵往上按。                                                     |
|                   | 停止回放   | 將 SET (設定) 鍵往下按。                                                                     |
| 快速向前<br>回放/<br>回放 | 快速向前回放 | 在回放期間,將 SET (設定)鍵往右按。<br>每往右按 SET (設定)鍵,速度就會增<br>加。在快速向前回放時往左按 SET (設定)<br>鍵,速度就會降低。 |
|                   | 快速反向回放 | 在回放期間,將SET(設定)鍵往左按。<br>每往左按SET(設定)鍵,速度就會增<br>加。在快速反向回放時往右按SET(設定)<br>鍵,速度就會降低。       |
|                   | 暫停     | 將 SET (設定) 鍵往上按。                                                                     |
|                   | 回到普通回放 | 按下 SET (設定)鍵。                                                                        |
| 音量調整              | 提高音量   | 在回放期間,將變焦切換推向[T/〇]。                                                                  |
|                   | 降低音量   | 在回放期間,將變焦切換推向[W/ 🔜 ]。                                                                |

### 小心 若聽不到聲音…

• 在快速回放或快速反向回放模式中回放錄音時,不會回放聲音。

### 靜止相片設定

對於靜止相片,您可以選擇 4:3 或 16:9 水平對垂直的高寬比。進行連拍時,也 會使用這個選單。

## 拍攝連拍相片

## 1 選擇 11 週 21 · 然後按下 SET (設定)鍵。

• 相機變更為連拍模式。

## 2 按下[0]鍵。

• 開始拍攝。按住 [ 🖸 ] 鍵可繼續拍攝。

#### 提示

### 連拍影像的最大張數為何?

- 24 : 14 張影像
- 10月 : 11 張影像
- <在 🛺 設定中>
- 如果在已擷取最大影像張數後繼續拍攝,則不停止拍攝。
- 如果在已擷取最大影像張數後繼續拍攝,其後擷取的影像會從連拍中第一個影像開始覆寫已擷取的連拍。
- <在 ₩ 設定中>

### 拍攝連拍相片時的對焦

• 擷取連拍影像時,將 [ 🖸 ] 鍵按下一半,就可啟動自動對焦並固定焦距。

### 可以使用閃光燈嗎?

拍攝連拍相片時閃光燈不起作用。

### 場景選擇設定

您可針對特定攝影條件,從多種預設設定(光圈、快門速度等)中選擇。

#### 提示

- ●若要回到正常拍攝,請從場景選擇選單中選擇 Ⅲ□,再按 SET (設定) 鍵。
- 使用連拍模式時,無法選擇夜景肖像 ♣★、煙火 🐼 或燈光 🔊。
- 第181 頁上的表格顯示一些有關設定 MTD 以外的場景選擇圖示的限制。

濾鏡設定

濾鏡功能可以改變色調等影像特性,在拍攝的影像上加入特殊效果。

### 提示

- 若要回到正常拍攝,請從濾鏡選單中選擇 ፟፟፟፟፟፟፟፟ ■, 再按 SET (設定)鍵。
- 第 182 頁上的表格顯示一些有關設定 区 以外的濾鏡圖示的限制。

## 自拍時間設定

透過將操作捷徑指定至 SET (設定)鍵 (第 124 和 128 頁),您便可以從拍攝畫面設定自拍時間。

### 提示

### 如要暫停或取消自拍時間功能...

- 如果在釋放快門之前再按一下[□]鍵或[□]鍵,自拍時間倒數功能會 暫停。再按下[□]鍵或[□]鍵就可重新開啟時間功能。
- 如要取消自拍時間,請從自拍時間選單選擇 🕥 , 再按 SET (設定)鍵。
- 省電模式啟動後,相機會關閉,而自拍時間會自動重設為關閉 💟。

### 選取 ↺₀ 時 ...

 按下[□]鍵或[□]鍵時,多重指示 燈會閃爍大約10秒鐘,然後擷取影像。
 另外,在快門釋放的4秒之前,圖示中的指示會出現在螢幕上。

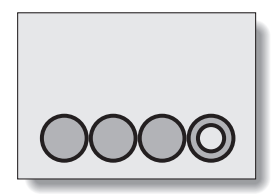

# 拍攝選單 2

## 短片穩定功能設定

您的相機可藉由補償,將拍攝短片時不經意的手震造成的跳動畫面減至最少。

### 提示 如果動態補償好像未生效…

- 由於本功能的機械特性,本相機可能無法補償劇烈的動作。
- 如果正在使用數位變焦(第69頁),較大的放大倍數可能會令動態補償功 能難以正常運作。
- 將場景選擇功能設定為夜景肖像 ▲ 或燈光 區 時,動態補償的效果可能 不明顯。

### 當啟用動態補償時,

• 螢幕上會顯示下列圖示:

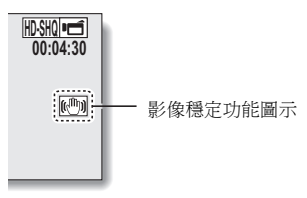

### 對焦範圍設定

### 如何使用手動對焦

- **1** 選擇 ⅢF,然後按下 SET(設定) 鍵。
  - 對焦距離調整列出現。
- 2 將 SET (設定) 鍵往左或右按來調整對焦距離,並按下 SET (設定) 鍵。

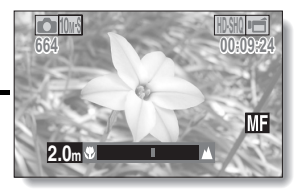

 對焦距離會設定,而您會回到拍 攝畫面。

#### 提示 關於對焦節圍

- 對焦距離指示代表的是鏡頭中心點與物體之間的距離。
- 在某些情況下,您在手動對焦模式中設定的距離(數據)與實際距離之間 會有些微差距。

#### 關於使用手動對焦時的變焦動作

- 如果對焦距離設為70cm或以下,則會變更為適合此對焦距離的最大變焦設定。
- 當對焦距離設為 70 cm 或以下時,變焦只會在影像對焦的範圍內有效。

### 關於超微距模式

- 如果對焦範圍設為超微距
   則變焦會暫時設為廣角端。
- 透過將操作捷徑指定至SET(設定)鍵(第124和128頁),您便可以從拍攝畫面變更對焦範圍設定。

## 對焦模式設定

選擇單點對焦設定時,螢幕中央會出現 對焦記號+。

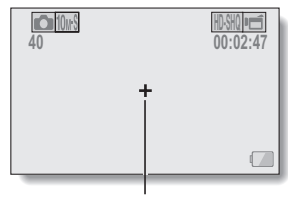

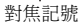

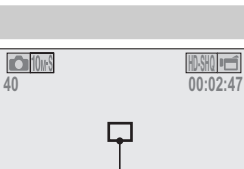

測光點記號

測光模式設定

選擇單點測光時,螢幕中央會出現測光 點記號□。

### ISO 感光度設定

在初始設定中,會按照景物的亮度自動設定 ISO 感光度。但是,您可將 ISO 感光度設為固定設定值。

### 提示

- 在 ШП 設定中, ISO 感光度會自動設定(短片拍攝: ISO 200 至 1600;靜 止相片拍攝: ISO 50 至 400)。
- 若 ISO 感光度設定越高,就可設定更快的快門速度並在較暗的地方擷取影像,不過擷取影像的雜訊可能會增加或影像可能會不規則。
- 透過將操作捷徑指定至 SET(設定)鍵(第124 和 128 頁),您便可以從拍攝畫面變更 ISO 設定。

### 小心

#### 拍攝短片時,顯示的影像會閃爍嗎?

• 如果在日光燈照明下拍攝短片時,ISO 感光度設為 400 或以上,顯示的影像會明顯的閃爍。

# 拍攝選單3

## 白平衡設定

本相機會按照大部分的照明攝影條件,自動調整白平衡。但是,如果您要指定 照明攝影條件或變更影像的整體色調,則可以手動設定白平衡。

## 如何使用按一下設定

#### 1 選擇 💷 圖示。

# 2 用白色卡片 (或白紙等)填滿整個畫面,再按下 SET (設定)鍵。

如此完成白平衡設定。

### 提示

### 如要取消白平衡設定

選擇 AWB,然後按下 SET (設定)鍵。

### 曝光補償設定

可分別設定快門速度和光圈大小。

**從曝光補償選單中選擇所需的圖示,再按下SET(設定)鍵。** 

 (五)或 (▲)時>
 (1)時 SET(設定)鍵往上或下按,選擇光圈值或快門速度。
 (2)將 SET(設定)鍵往左或右按,變更選取的參數設定。

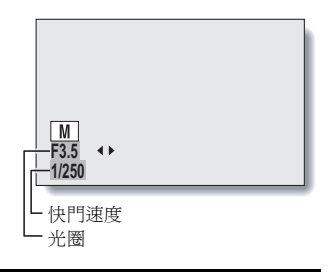

- 2 按下 SET (設定) 鍵。
  - 如此完成曝光補償設定。

#### 提示

- 為了避免使用慢快門速度時受到相機震動影響,建議您使用三腳架或其他 方式來穩定相機。
- 在較陰暗的環境下拍攝時,慢快門速度可能會很有用,但影像雜訊可能會 增加。
- 若要將影像雜訊減到最少,請完成雜訊降低設定(第124頁)。
- 若場景選擇功能啟動時,曝光補償設定會自動變更為 P。
- 使用連拍模式時,快門速度會快於1/15秒。
- 即使將快門速度設為慢於 1/29 秒,拍攝短片時快門速度仍然為 1/30 秒。

### **93** 中文繁體

### 臉部追蹤設定

攝影時,臉部追蹤會偵測拍攝對象的臉部,並調整亮度和對焦,以便拍攝出清 晰明亮的相片,呈現拍攝對象的臉部。

### 提示

### 臉部追蹤設為開啟 ...

- 拍攝畫面中的各個臉部,都會標示綠框。
- 已對焦的臉部,則標示雙綠框。
- 開始拍攝時,標示臉部的框線會變成橘色。
- 如果場景選擇功能設定為煙火 迹 或風景 🛋 ,會自動變更為 🞹 。
- 測光模式變更為多區測光。
- 當回放並放大使用臉部追蹤功能擷取的影像時,放大影像會位於被對焦的 臉部中央。

### 小心

- 使用數位變焦時,臉部追蹤功能不會有作用。
- 在拉近或拉遠時,臉部追蹤功能不會有作用。
- 如果螢幕中拍攝對象的臉部相對較小或顯得較暗,臉部追蹤功能可能無法 正常使用。

## 高感度模式設定

以高感度模式進行拍攝時, 攝取的影像會比 ISO 感光度和曝光補償設定所指 定的效果更為明亮。

### 小心 高感度模式的限制

- 將快門速度減慢,可產生明亮的影像,但回放時,短片內的動作會出現不 流暢的情況。
- 當在陰暗的環境下拍攝時,自動對焦和自動曝光較難有效地發揮其作用。

## 曝光補償

透過將曝光補償簡單操作方法指派給 SET (設定)鍵 (第124 和128 頁), 當拍攝影像時,您可以讓影像更淺或更深。

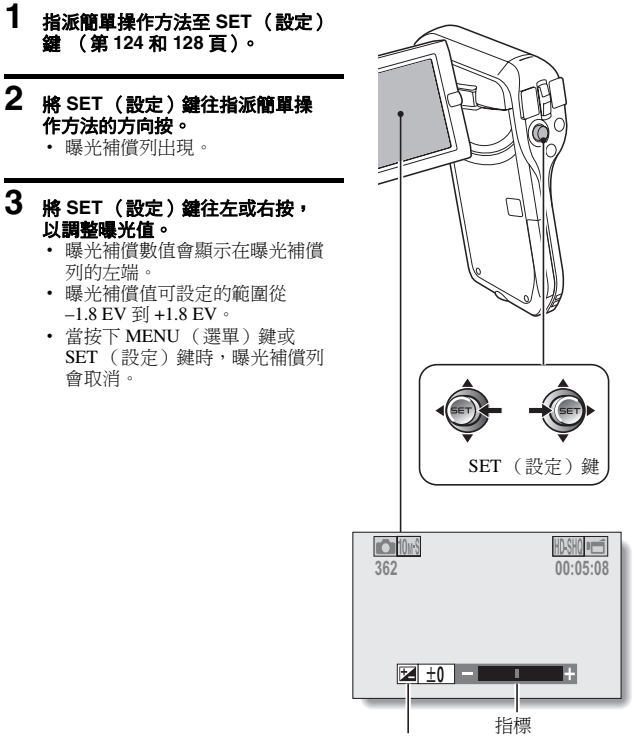

NORMAL(普通)/拍攝

### 提示

### 在下列情況下,曝光補償設定會取消:

- 當指標設為中央位置。
- 當相機設為回放模式時。
- 當電源關閉後。
- 當相機設為待機模式時。

# 回放選單1

## 幻燈模式放映設定

將設定指定為"幻燈模式"持續回放檔案。在幻燈模式回放靜止相片時,您 可以設定轉換時間、轉換效果和背景音樂。

模式

效果

MENU 🖓

►

啟動

③確定

### 變更設定

- 1 選擇您要變更的項目,再按下 SET ■ 幻燈模式放映 (設定)鍵。
- 2 將 SET (設定) 鍵往上或下按, 變 更設定。
- 3 按下 SET (設定)鍵。

## 開始幻燈模式放映

#### 1 選擇 "啟動",再按下 SET (設定)鍵。

- 開始以幻燈模式放映回放。
- 如要停止以幻燈模式放映回放,請按下 SET (設定)鍵或 MENU (選單)鍵。

#### 提示 短片的背景音樂?

以幻燈模式放映回放短片時,會回放所錄製的音軌,而不會播放背景音樂。

### 檔案保護設定

避免意外刪除影像和音效檔。

### 逐一保護檔案

- 1 顯示您想加以保護、避免意外刪除的檔案,以及 NORMAL (普通)模式 回放選單(第38頁)。
- 2 選擇 "保護", 然後按下 SET (設定) 鍵。

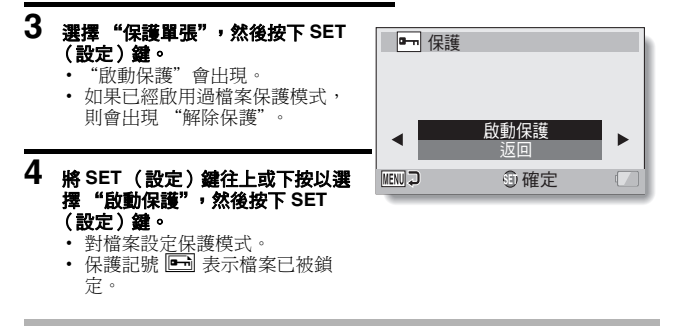

小心

即使已對某些檔案設定保護模式,如果將卡片格式化,這些資料將會被刪除。
### 提示

### 如要在步驟3中選擇不同的影像…

- •將 SET (設定) 鍵往左或右按。
- 如要取消檔案的保護模式 ...
- > 顯示所需的檔案並重複步驟 1 到 4。保護記號 ➡ 會消失且保護模式會取 消。

### 保護潠取的檔案

選擇要保護的多個檔案。

# **1** 顯示 NORMAL (普通)模式回放選單 (第 38 頁)。

# 2 選擇 "保護", 然後按下 SET (設定) 鍵。

### 3 選擇"保護選取的",然後按下 SET(設定)鍵。

 將SET(設定)鍵往左、右、上 或下按,將橘框移動至您要保護 的檔案。

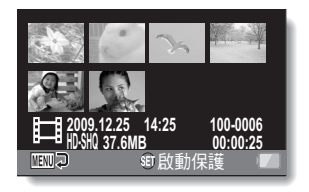

# 4 按下 SET (設定) 鍵。

- 所選擇的檔案都會標示保護圖示 [ □--- ]。
- 若要取消保護選擇並移除檔案的保護圖示,將橘框移動到標示的檔案, 然後按下 SET (設定)鍵。

# 調整尺寸

已擷取的影像可變更為更小的尺寸,並另存為個別影像。

#### 提示

#### 為什麼無法調整影像尺寸?

• 僅可以將影像調整為較小 (或相同)的尺寸,但無法調整為較大的尺寸。

### 影像旋轉

您可將已擷取的靜止相片旋轉至正確的檢視方向。

### 提示

 無法旋轉已啟動保護模式的影像。若要旋轉被保護的影像,請在開始旋轉 影像步驟前,先取消保護模式(第53和99頁)。

# 回放選單 2

## 糾正影像

糾正靜止相片中的紅眼現象,使雙眼看來更自然,加強對比度,或修正因相機 震動而模糊的影像。

#### 提示

### 若"無法使用對比度糾正功能"、"無法使用糾正紅眼功能"或"無法使用模 糊糾正功能"訊息出現…

- 相機無法成功修正影像。
- 修正功能會自動編輯相機在擷取像上所偵測到的瑕疵。有時相機可能無法修 正瑕疵。

#### 關於所儲存影像的日期和時間資訊

糾正並儲存影像後,所記錄的原始影像拍攝日期和時間(Exif 資訊)會保持
 不變。但電腦上顯示的檔案日期會變更為修改影像當天的日期和時間。

## 編輯短片

您可以裁剪短片中不需要的部分,並另存為新的短片 (切割短片 [擷取 ])。 您也可將多段短片拼接在一起,並儲存成一部短片 ("拼接")。

# 切割(擷取)部分短片的程序

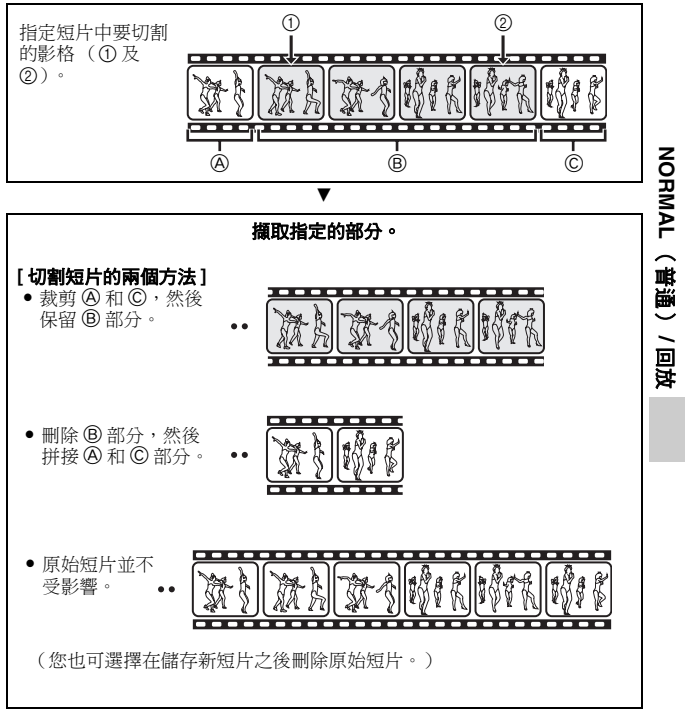

# 拼接短片程序

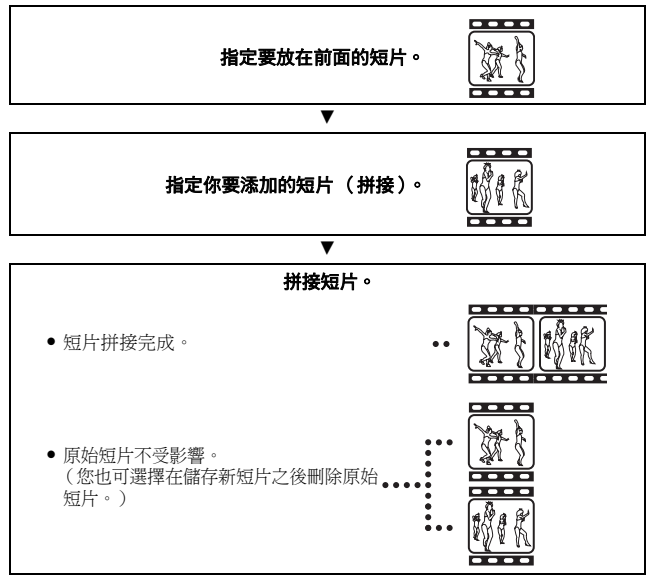

### 小心 編輯短片時的注意事項

- 編輯短片時,請勿按下 REC/PLAY(拍攝/回放)鍵。若在編輯短片時按下 REC/PLAY(拍攝/回放)鍵,不僅無法正確完成編輯,也可能刪除原始短 片。
- 隨著短片的數量或大小增加,卡片記憶體就會存滿資料,而變成無法編輯 或儲存短片。在此狀況下,您必須刪除不再需要的檔案(第53和76頁), 以釋放卡片的記憶體。

### 關於儲存檔案的擷取日期

編輯影像的擷取日期會變更為儲存檔案的日期。

# 短片切割(擷取)

- 1 顯示要擷取區段的短片。
- 2 顯示 NORMAL (普通) 模式回放 選單(第 38 頁),選擇 "編輯短 片",然後按下 SET(設定)鍵。

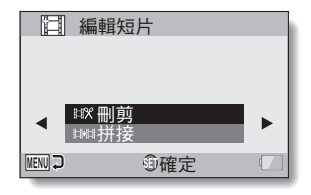

- 3 選擇 "刪剪",再按下 SET (設 定)鍵。
  - 刪剪畫面出現。

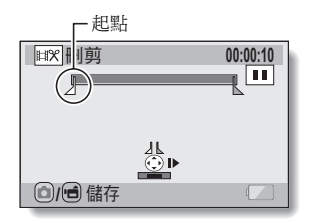

# 4 指定擷取的起點。

- 使用以下程序來指定要從哪個畫格開始擷取短片。
- 播放短片直到大約所需的定點,暫停短片,然後一次播放一格短片, 直到停在擷取的起點。這將成為擷取的第一個畫格。
- 如果短片的起點就是擷取的起點,請進行步驟 5。

#### <程序>

### 播放:

暫停回放之後,請向右按下並按住 SET (設定)鍵約2秒鐘可向前回 放,向左則反向回放。

#### 暫停:

在回放期間,按下 SET (設定)鍵。

#### 加速回放:

回放時,向左或向右按 SET (設定)鍵可改變回放速度。

單格:

暫停回放之後,向右按 SET (設定)鍵可向前移動一格,向左按則可 向後移動一格。

# 5 將 SET (設定) 鍵往上按。

- 設定擷取短片的起點後,出現要 指定終點的畫面。

#### <拼接第一和後續部分>

- 將 SET (設定) 鍵往下按。
  - 每次將SET(設定)鍵往下 按時,要刪除區和要儲存區 會反向。
- ② 指定 攝取的終點。 攝取的終點畫 格將會是拼接後續部分的起點。

大約回放時間

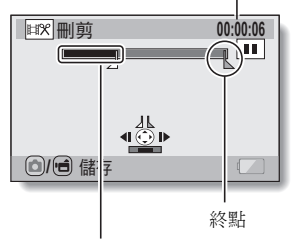

刪除的部分

# 6 按下[凸/后]鍵。

 會出現一個畫面,讓您選擇另存 編輯的短片為新檔案(另一個檔 案),或刪除原始短片並以編輯 的短片取代。

### 另存新檔:

所編輯的短片將另存為一個新檔 <u>案</u>。保留且不變更原始短片。

### 覆寫:

將刪除原始短片。僅儲存編輯的 短片。

### 檢視檔案:

在儲存前先回放編輯的短片。

| ■■一一三月二日 |     |  |
|----------|-----|--|
| 另存新檔     |     |  |
| 覆寫<br>   |     |  |
| 「灰小の田木   |     |  |
| MENU 🖓   | ④確定 |  |

# 7 選擇所需的選項,再按下 SET (設定)鍵。

- 開始編輯。
- 編輯完成後,您會回到 NORMAL (普通)模式回放選單。

#### 提示

- 若原始檔案受到保護,您就無法覆寫該檔案。
- 若出現 "卡滿"的訊息,請刪除不需要保留的檔案,以釋放記憶體。

### 小心

#### 有關電池套件剩餘電力充電警告

- 在編輯很長的短片期間,處理大量資料的時間會變得相當長。為了避免在 短片編輯期間發生電力不足的情況,確定相機內的電池套件在開始編輯之 前具有足夠電力,或請連接 AC 轉接器。
- 建議使用電腦編輯較長的短片。

# 拼接兩段短片

### 心

以不同模式拍攝的短片無法拼接在一起。

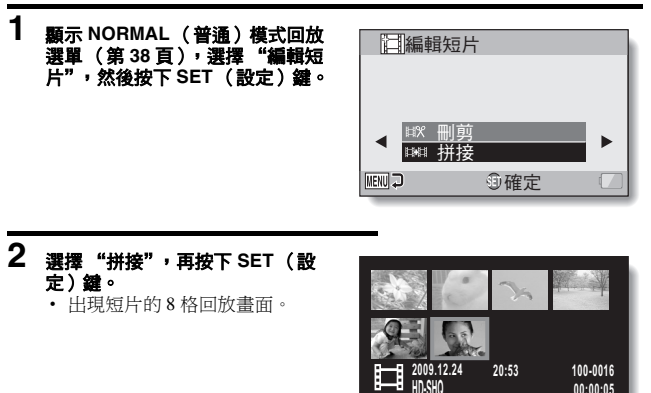

#### 3 將橘框移動到要拼接的短片上,然 後按下 SET (設定) 鍵。

- 所指定的短片會標上一個編號。
- 最多可選擇9段短片。
- 若要取消選擇並移除短片的編 號,請選擇該短片並按下 SET (設定)鍵。

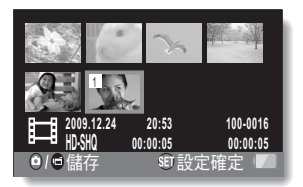

◎/■儲存

00:00:05

SED 設定確定 ·

# 4 按下[0/1]鍵。

 會出現一個畫面,讓您選擇另存 拼接的短片為新檔案(另一個檔 案),或刪除原始短片並以拼接 的短片取代。

### 另存新檔:

所拼接的短片將另存為一個新檔 案。保留且不變更原始短片。

#### 覆寫:

將刪除原始短片。僅儲存拼接的短 片。

#### 檢視檔案:

在儲存前先回放拼接的短片。

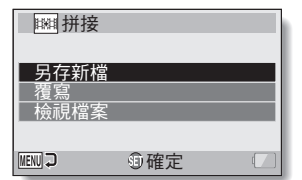

# 5 選擇所需的選項,再按下 SET (設定) 鍵。

- 開始編輯。
- 編輯完成後,您會回到 NORMAL (普通)模式回放選單。

### 提示

- 如果編輯後短片的檔案大小超過 4 GB, 則無法 "另存新檔"或 "覆寫"。
- 若原始檔案受到保護,您就無法覆寫該檔案。若您要刪除,請先移除保護 (第53和99頁)。
- 若出現"餘下內存不足"的訊息,請刪除不需要保留的檔案,以釋放記憶
  體。

#### 小心

### 有關電池套件剩餘電力充電警告

- 在編輯很長的短片期間,處理大量資料的時間會變得相當長。為了避免在 短片編輯期間發生電力不足的情況,確定相機內的電池套件在開始編輯之 前具有足夠電力,或請連接 AC 轉接器。
- 建議使用電腦編輯較長的短片。

## 列印指示

除了可以使用印表機來列印相機擷取的靜止相片之外,還可以像傳統底片一樣,在提供數位列印服務的商店列印相片。此外,此相機與預約影像列印相

像,住徒供数位刘仲服伤时间后刘仲相户。此外,此相做兴填利家家刘仲作

容,您可使用相機來指定列印份數、是否要列印日期並要求索引列印。

# 顯示列印指示畫面

1 顯示 NORMAL (普通) 模式回放 選單(第38頁),選擇"列印指 示",然後按下 SET(設定)鍵。 所有影像:

指定的列印指示適用於所有相片。

### 每1張影像:

每1張個別影像均指定列印指示。 素引:

所有靜止相片都會列印為縮圖(縮 圖影像),並且將數張影像列印在 同一張列印件上。

#### 全刪除:

刪除所有列印指示。如果該影像未指 定列印指示,則無法選取此選項。

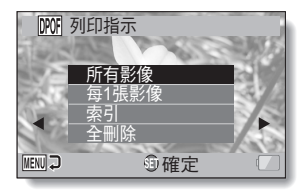

### 提示

#### 從短片中列印單一影格

 如要使用印表機列印,或請提供數位列印服務的商店從短片印出靜止相片, 您必須先將它儲存(攝取靜止相片)為靜止相片(第73頁)。

### 關於預約影像列印格式

 DPOF(預約影像列印)為一種列印順序格式。您可以將相機連接到與預約 影像列印相容的印表機進行列印。您也可以設定所需影像的列印指示,然 後讓所需的影像自動印出(第163頁)。

#### 關於列印成品

- 旋轉的影像(第53和102頁)會以原始方向列印。
- 列印輸出的品質視使用的列印服務和印表機而不同。

# 指定列印日期和列印份數

您可對每張個別影像(每1張影像)分別指定列印指示,或將列印指示套用 所有影像(所有影像)。

# **1** 顯示列印指示畫面(第115頁)。

### 2 選擇 "所有影像" 或 "每1 張影 像"。 所有影像:

列印指示適用於所有相片。

### 每1張影像:

列印指示僅適用於目前顯示的影 像。

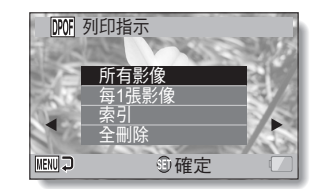

# 3 按下 SET (設定) 鍵。

- 日期/頁數列印畫面出現。
- 如果選擇 "每1張影像",將
  SET(設定)鍵往左或右按可顯
  示所要列印的影像。
- 隨即出現所顯示影像目前使用的 列印指示。您可將 SET (設定) 鍵往左或右按,確定每個影像的 列印指示。

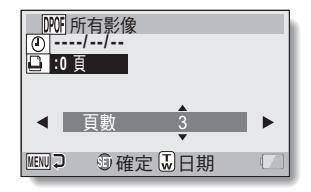

列印指示

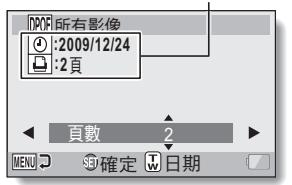

< 完成列印指示 >

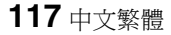

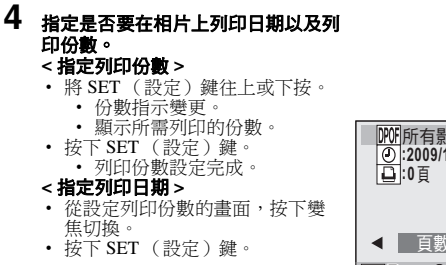

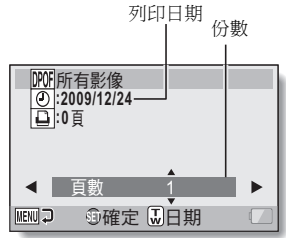

# 5 按下 MENU (選單) 鍵。

- 儲存所要求列印份數和有日期列印的列印指示。
- 顯示畫面回到列印指示畫面。

### 提示

### 不能指定列印日期?

• 在相機未設定日期和時間之前所擷取的相片均無法列印日期。

## 索引列印

在同一張紙上列印多個小影像,稱為 "索引列印"。您可把它當成已擷取的影 像清單,十分方便。

# 檔案資訊顯示

在資訊畫面中可以檢查以相機錄製檔案時使用的設定。

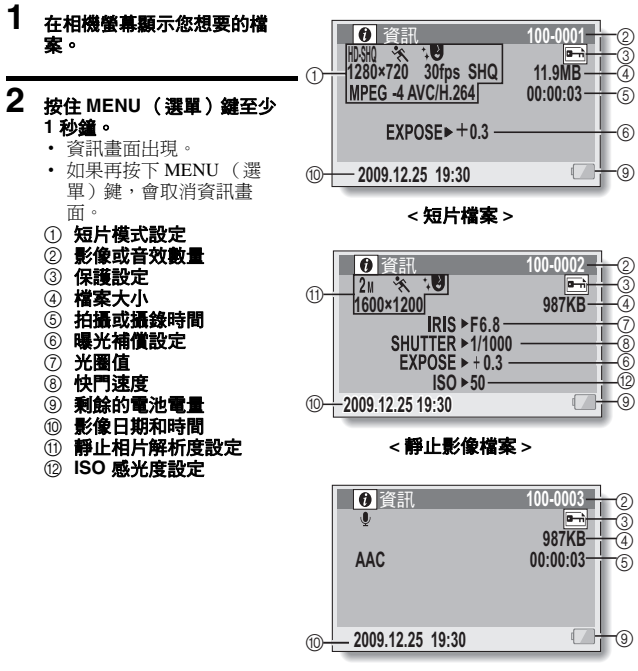

< 音效檔 >

# 顯示選項設定選單

本相機的設定是透過選項設定選單執行。

 開啟相機電源,將相機設為 NORMAL(普通)模式,再按下 MENU(選單)鍵。

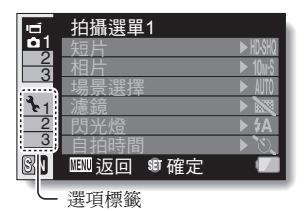

### 2 選取選項標籤(1、2或3),然後 按下SET(設定)鍵。

- 畫面會出現選項設定選單。
- 如果您將SET(設定)鍵往右 按,會出現選擇變更設定的畫 面。

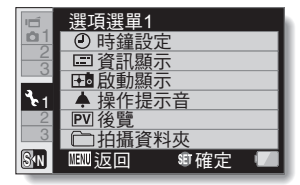

## 進入設定畫面

- 3 將 SET (設定) 鍵往上或下按,選擇您要設定的項目,然後按下 SET (設定) 鍵。
  - 此時,所選項目的設定畫面會出現。
  - 若要回到選單畫面,請按下 MENU (選單)鍵。

# 選項設定選單概述

# 標籤 1

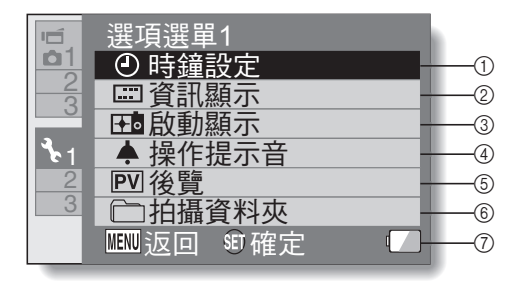

### ① 時鐘設定(第33頁)

設定相機時鐘。

#### ② 資訊顯示設定

- 指定要顯示在回放畫面上的資訊。
  - 全部顯示:

顯示拍攝日期和回放時間 (短片)。

### 日期和時間:

顯示擷取日期。

#### 計數器:

在回放短片時顯示回放時間。 關閉:

不顯示拍攝日期或回放時間。

- ③ 啟動顯示設定
  - 選擇相機在拍攝模式啟動時螢 幕所顯示的畫面。

#### ④ 操作提示音設定

 相機操作提示音、聲音提示及 音量的設定。

#### 啟動/停止:

當相機啟動或關閉時,靜音 或啟用聲音。

#### (快門:

選擇按下[**□**]鍵時所產生的聲音。

#### **鍵操作:**

選擇當按下 SET (設定) 鍵、MENU (選單)鍵等按 鍵時所發出的聲音。

- **聲音提示:** 靜音或啟用相機聲音提示。
- **操作音量:** 調整操作提示音的音量。

#### ⑤ 後覺設定

- 針對按下[]] 鍵後,所擷取 的影像在螢幕上顯示的時間 (後覽),予以指定。
- ⑥ 拍攝資料夾設定(第127頁)
- ⑦ 剩餘的電池電量顯示(第140 頁)

標籤 2

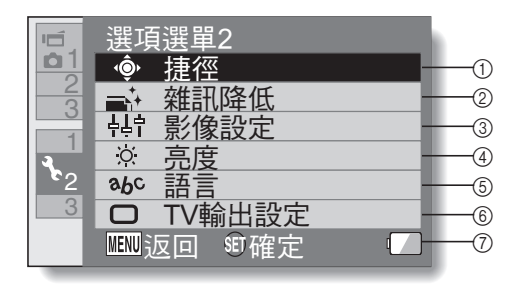

### ① 捷徑設定 (第128頁)

### ② 雜訊降低設定

相較於正常拍攝,當相片雜訊
 降低功能為開啟時,拍攝靜止
 相片後的影像處理時間會稍微
 長一點。

#### 短片雜訊降低:

開啟/關閉短片拍攝期間的 影像雜訊降低功能。

#### 相片雜訊降低:

開啟/關閉靜止相片拍攝期 間的影像雜訊降低功能。

#### 風聲雜訊降低:

開啟/關閉短片拍攝/錄音期 間的風雜音降低功能。

#### ③ 影像品質設定

設定影像的鮮豔和銳利度。

### ④ 亮度設定

• 調整相機螢幕的顯示亮度。

**語言設定** · 選擇顯示螢幕訊息所用的語言。

### ⑥ TV 輸出設定(第130頁)

⑦ 剩餘的電池電量顯示 (第 140 頁) 標籤 3

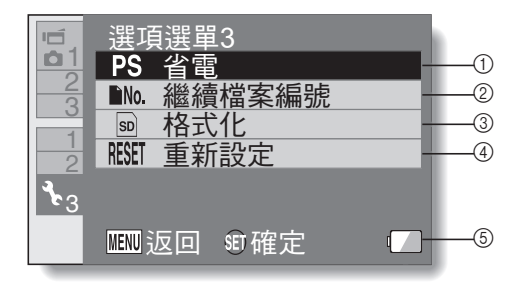

### ① 省電設定(第31頁)

- 指定省電模式(節省電池電量)啟動前的無活動時間。
- ② 繼續檔案編號設定(第135頁)
- ③ 格式化(第137頁)

### ④ 重新設定

- 將相機設定重設為出廠預設 值。
- 以下設定無法使用本程序進行
  變更:
  日期和時間設定

TV 系統設定

語言設定

⑤ 剩餘的電池電量顯示 (第 140 頁)

## 儲存資料夾設定

建立或選擇攝錄資料夾(儲存攝錄檔案的資料夾)。

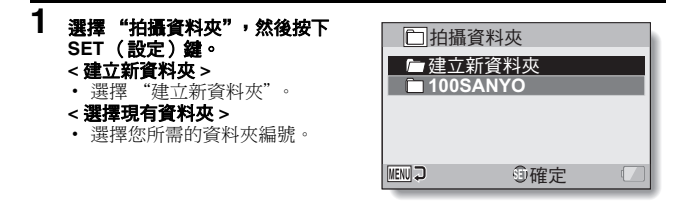

# 2 按下 SET (設定) 鍵。

- 如此就完成資料夾建立/選擇設定。
- 如果您已經建立新資料夾,它會自動變成選取的攝錄資料夾。

#### 小心

#### 當無法選擇現有資料夾或建立新資料夾時 ...

 如果資料夾是使用不同裝置建立,或資料夾中的檔案數量已達上限,則該 資料夾便無法選取。

### 捷徑設定

當將SET (設定)鍵往上、下、左、右按,或顯示拍攝畫面時,將功能 (操作捷徑)指定給此鍵。

### 1 選擇 "捷徑", 然後按下 SET (設定)鍵。

- :將 SET (設定) 鍵往上按時,會指定此功能。
- :將 SET (設定) 鍵往下按時,會指定此功能。
- :將 SET (設定) 鍵往左接
  時,會指定此功能。
- :將 SET (設定) 鍵往右接
  時,會指定此功能。
- 建議設定:

已自動指定使用最常用的設 定。

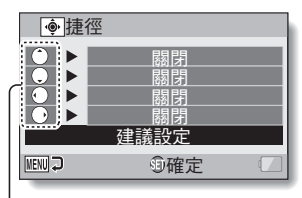

SET (設定)鍵操作

# 2 選擇您要指定功能的 SET (設定) 鍵操作,然後按下 SET (設定) 鍵。

• 隨即出現要指定按鍵功能的畫面。

| 關閉:           | 未指定任何操作捷徑至此按鍵。           |   |
|---------------|--------------------------|---|
| AFe AF 保護:    | 對焦鎖 (第64頁)。              |   |
| AED AE 保護:    | 光圈設定鎖 (第64頁)。            |   |
| - ● 對焦:       | 設定對焦範圍(第60和89頁)。(操作捷徑只   | 瀼 |
|               | 能指定至 ( ) 或 ( ) 。 )       | 畄 |
| ▶ 閃光燈:        | 設定閃光燈操作(第44、48 和65 頁)。   | 뀄 |
| 团 曝光補償:       | 調整曝光 (第96頁)。             | 滒 |
| ISO ISO 感光度:  | 設定 ISO 感光度(第 50 和 91 頁)。 |   |
| ③ 自拍時間:       | 設定自拍時間 (第48和87頁)。        |   |
| ───曝光:        | 設定曝光補償設定的曝光值(第52和93頁)。   |   |
| 💷 顯示 啟動 / 關閉: | 啟動 / 關閉拍攝設定畫面。           |   |
| ▲ 連拍:         | 切換連拍和單張拍攝。               |   |

# 3 將 SET (設定) 鍵往上或下按。

• 顯示您要指定給按鍵的功能。

# 4 按下 SET (設定) 鍵。

- 所選功能已指定給按鍵,並回到 捷徑畫面。
- 若要指定功能給其他按鍵,請重 複步驟2到4。

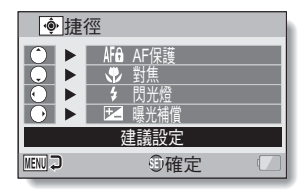

< 當選擇 "建議設定"時>

# 5 按下 MENU (選單)鍵。

- 此時,確認捷徑設定的畫面會出現,然後您會回到選項設定選單。
- 如此完成捷徑設定。
- <確認所指定捷徑>
- 在步驟1的畫面中,按下MENU (選單)按鈕,隨即出現確認捷 徑設定的畫面。

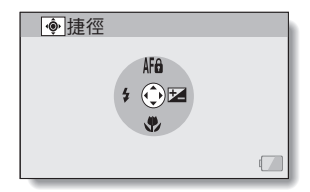

# TV 輸出設定

指定從相機的 USB/AV 終端輸出的影像訊號類型。

 選擇 "TV輸出設定",然後按下 SET(設定)鍵。 TV系統: 選擇從 USB/AV 終端輸出的 TV 訊 號類型。
 TV種類: 設定電視的高寬比。
 HDMI: 設定從 HDMI 終端輸出的訊號。
 HDMI-CEC: 設定 HDMI-CEC 功能。
 色差:

設定從 USB/AV 終端輸出的訊號。

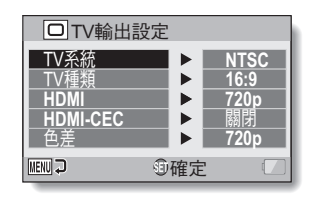

# 2 選擇所需的設定,再按下 SET (設定)鍵。

- 變更選取設定參數的畫面出現。
- < 若選取 "TV 系統" > NTSC: 輸出 NTSC 視訊訊號。 PAL: 輸出 PAL 視訊訊號。

#### <若選擇 "TV 種類" >

**4:3:** 連接以 4:3 為高寬比的電視時使用此設定。 **16:9:** 連接以 16:9 為高寬比的電視時使用此設定。

<若選擇 "HDMI" >

**自動**: 輸出訊號自動設為符合拍攝短片時的模式。

720p:若短片錄製在 MM 模式中,則選擇此設定。

480p: 若短片錄製在 MM 模式中,則選擇此設定。

無法與480i連接器配合使用。

<若選擇 "HDMI-CEC" >

**開啟:**將 HDMI-CEC 功能設為 "開啟"。

關閉:將 HDMI-CEC 功能設為 "關閉"。

- <若選擇"色差">

  - - 無法與480i連接器配合使用。
    - 選擇符合拍攝短片時的模式的設定。但是,您的電視可能不支援錄 製的模式,請參閱括號中指示電視類型的規格。

# 3 將 SET (設定) 鍵往上或下按, 選擇所要的參數。

# 4 按下 SET (設定)鍵。

# 5 按下 MENU (選單)鍵。

• 如此完成 TV 輸出設定。

### 提示

#### 關於 HDMI-CEC 功能

- 此係一種系統控制功能,透過 HDMI 纜線,將控制訊號輸出至電子裝置, 並協調多個裝置的操作。
- 僅當相機連接至配備 HDMI-CEC 功能的 SANYO 電視時, HDMI-CEC 功能 才會正常操作。
- 使用 HDMI-CEC 功能時,可以使用電視的遙控器操作相機回放;但是,不可用於啟動相機。此外,在回放模式中,相機的省電功能會停用。
- 如需關於連接及操作的資訊,請參閱電視使用說明書。
  (至 2008 年 5 月,配備 HDMI-CEC 功能的 SANYO 電視尚未出售。)

"TV 種類"設定與 TV 顯示之間的關係 下表顯示當"TV 種類"設定變更時輸出的視訊訊號。但是,請注意有些電視 設有自動偵測功能,表中並無確認其輸出,或TV 顯示不會有所變更。

| "TV 種類"<br>設定 | 連接的 TV<br>種類 | 顯示的影像檔            | TV 顯示 |
|---------------|--------------|-------------------|-------|
| 4:3           |              | 靜止相片<br>(4:3)     | •     |
|               | 4:3          | 使用 SD 模式拍攝<br>的短片 |       |
|               |              | 使用 HD 模式拍攝<br>的短片 |       |

| "TV 種類"<br>設定 | 連接的 TV<br>種類 | 顯示的影像檔                                  | TV 顯示 |
|---------------|--------------|-----------------------------------------|-------|
| 16:9          | 16:9         | 靜止相片<br>(4:3)                           | •     |
|               |              | 使用 SD 模式拍攝<br>的短片                       |       |
|               |              | 使用 SD 模式拍攝<br>的短片     使用 HD 模式拍攝<br>的短片 |       |

### 小心

### 如果電視顯示不正確 ...

 若電視螢幕顯示的圖像不正確,您可以變更相機的 "TV 種類" 設定,或 變更電視的畫面尺寸設定。如要變更電視上的畫面尺寸設定,請參閱電視 的操作說明書。

### 輸出的靜止相片高寬比並未變更為 16:9?

•對於以 4:3 靜止相片模式擷取的影像,靜止相片輸出將是 4:3。

選項設定

### 檔案編號連續設定

若使用新格式化的卡片,所擷取影像的檔名(影像名稱)會自動從0001開始。如果卡片之後再格式化,或使用另一張格式化卡片,則檔名會再從0001開始。這是因為檔案編號連續功能設為"開閉",以政於多張卡片內有相同編號的影像。將檔案編號連續功能設為"開啟",因此,即使卡片已格式化或更換另一張卡片,檔名仍將接續相機前次的記錄編碼。

### <檔案編號連續功能 "關閉" >

|      | 檔案名稱(影像編號)           |
|------|----------------------|
| 卡片 A | 0001, 00020012, 0013 |
|      | :                    |
|      | 更換卡片                 |
|      | $\checkmark$         |
| 卡片 B | 0001, 00020012, 0013 |

### <檔案編號連續功能 "開啟" >

|      | 檔案名稱(影像編號)           |  |
|------|----------------------|--|
| 卡片 A | 0001, 00020012, 0013 |  |
|      | :                    |  |
|      | 更換卡片                 |  |
|      | $\checkmark$         |  |
| 卡片 B | 0014, 00150025, 0026 |  |
• 如果以卡片 B 取代卡片 A, 而卡片 B 上已有檔案, 則檔名指定如下。

卡片 B (在更换前)的最新檔案編號,數字若低於卡片 A 上最新的檔案

編號時:下一個錄製的影像檔名,將接續卡片A最後一個檔名。

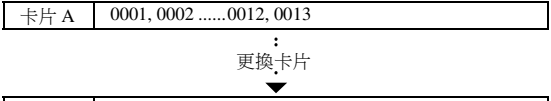

| 卡片 B | 0001, 0002, 0 | 0014, 0015 0025, 0026 |   |
|------|---------------|-----------------------|---|
|      |               |                       | 7 |

先前錄製的檔案

當卡片B(在更換前)的最新檔案編號,其數字高於卡片A上最新的檔 案編號時:下一個錄製的影像檔名,將接續卡片B最後一個檔名。

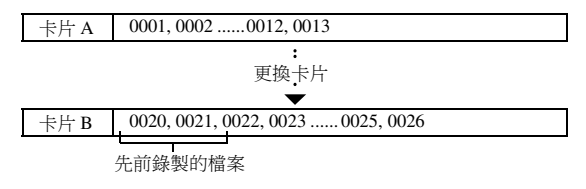

#### 提示

在檔案編號連續功能 "關閉"之前,都會指定接續的檔案名稱。建議在每次拍照階段作業結束後, "開啟"檔案編號連續功能。

選項設定

中文繁體 136

### 格式化(初始化)

所使用卡片必須為本相機格式化卡片:

• 在購買後,當第一次使用時,或

• 如果卡片已使用個人電腦或另一台數位相機格式化。

如果保護開關設在 "LOCK (保護)"的位置,則無法將卡片格式化。請將保 護開關設在解除保護的位置後,再繼續格式化程序。

#### 小心

#### 格式化期間的注意事項

在格式化期間,請勿關閉相機電源或退出卡片。

#### 格式化會刪除資料

 格式化儲存媒體時,媒體上錄製的所有檔案均被刪除。受到保護的資料 (第53和99頁)也會刪除,所以在格式化卡片之前,請先將您要保留的資料複製到電腦的硬碟或其他儲存媒體。

#### 關於棄置 / 轉交卡片的注意事項 ( 從被格式化的卡片恢復資料 )

- 若使用相機或電腦將卡片格式化或從卡片上刪除資料,卡片的控制資料可 能只是被修改,資料本身可能並未從卡片上完全刪除。
- 在某些情況下,使用專用於恢復資料的軟體,或可從被格式化的卡片恢復 資料。但若使用相機執行完全格式化,使用資料恢復軟體也無法恢復資料。
- 若要棄置卡片,建議您將卡片銷毀。若要將卡片轉交給別人使用,建議您 使用相機的完全格式化功能將卡片格式化,或使用市面上出售的軟體刪除 卡片中的資料。使用者有責任管理資料。

## 檢查剩餘的卡片記憶體

您可檢查卡片上可擷取多少張影像以及可錄製的時間有多長。有關列出特定卡 片最多可擷取的影像以及可錄製時間的列表,請參閱第188頁上的"可擷取 的影像張數/可拍攝的時間/可錄音的時間"。

### 檢查剩餘的影像張數和攝錄時間

### 1 將相機設為拍攝模式 (第36頁)。

- 螢幕左上角會顯示剩餘的影像張 數。
- 螢幕右上角會顯示剩餘的視訊攝錄時間。
- 剩餘的影像張數和攝錄時間依解 析度和壓縮率設定而定。

| 不可以小口力定 | 川家山区女人                                     |  |  |
|---------|--------------------------------------------|--|--|
|         | 剩餘的視訊<br>攝錄時間                              |  |  |
| 362     | HDSHQ ==================================== |  |  |
|         |                                            |  |  |
|         |                                            |  |  |

剩餘的影侮運動

選項設定

### 針對錄音

- **1** 將相機設為錄音模式 (第 82 頁)。
  - 顯示剩餘的錄音時間。

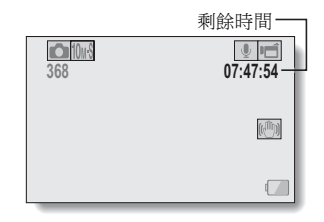

#### 提示

- 當剩餘的影像張數或剩餘的攝錄時間為 "0"時,您就無法再攝取影像。如 要攝取更多的影像,請安裝新卡片,或將影像儲存至電腦上,然後再將這 些影像從卡片刪除(第76頁)。
- 當剩餘的影像張數或剩餘的攝錄時間為 "0"時,如果設定較低的解析度 (第59、82和85頁)或選擇不同的影像品質設定,可能還能多擷取一些影 像。

### 139 中文繁體

## 檢查剩餘的電池套件電量

若使用電池套件,就能從螢幕上檢查剩餘的電池套件電量。在擷取影像之前, 請先檢查此指示燈。如需指示燈代表的電池套件操作時間長度,請參閱第187 頁。

#### **1** 顯示拍攝選單或回放選單(第38 頁)。

- 螢幕右下角會出現剩餘的電池套 件電量指示燈。
- 由於電池套件的特性,當周圍溫度降低時, 2 可能會提早出現,顯示錯誤的剩餘電量。此外,視相機使用的情況或周圍環境的條件(溫度等)而定,所指出的剩餘電量可能會改變。因此,本指示燈僅為剩餘電量的大致參考。

| ı.         | 拍攝選單1         |          |
|------------|---------------|----------|
| <b>6</b> 1 | 短片            | ► HD-SHQ |
| 2          | 相片            | ► 10mS   |
|            | 場景選擇          | ► AUTO   |
| 2.1        | 濾鏡            |          |
| 2          | 閃光燈           | ► \$A    |
| 3          | 自拍時間          | N 1      |
|            | MENI返回 \$PT確定 |          |
| _          |               |          |

電池套件剩餘電量指示燈」

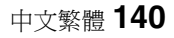

| 電池套件剩餘電量<br>指示燈 | 電池剩餘電量                                     |  |
|-----------------|--------------------------------------------|--|
|                 | 大約充飽電量。                                    |  |
|                 | 低電量。                                       |  |
|                 | 即將無法擷取或回放影像。                               |  |
|                 | 如果按下[□]鍵或[□]鍵時,此圖示閃<br>爍,則無法擷取影像。請對電池套件充電。 |  |

#### 提示

- 如果出現任何檔案,您也可以在資訊畫面上檢查電池套件的剩餘電量 (第119頁)。
- 即使為同類型的電池套件,電池的使用壽命仍有不同。
- 視相機的用途(例如閃光燈使用的次數、是否使用螢幕等)或環境溫度 (溫度低於10℃)而定,充飽電量的電池套件可儲存的影像張數會有很大 的不同。
- 例如當您在婚禮或旅行時,建議您準備備用電池套件,這樣才不會因為電 池套件沒電而錯過拍下重要時刻的鏡頭。當您在寒冷的環境下拍攝時,也 建議您準備備用電池套件。(例如在滑雪區,您可將電池套件放在口袋中 保暖,等到要用時再取出。)

## 作業環境

### 當成讀卡器使用時

- 只限於已安裝作業系統的型號。
- Windows
   Windows 2000 \cdot XP \cdot Vista
   Mac OS

Mac OS X 10.3.6 或以上版本

### 若要存取內置記憶體內的檔案

- 從相機取出卡片,然後將相機連接至電腦。
- •磁碟區名稱會顯示為 [XACTI\_INT]。

## 設定連接模式

1 啟動電腦,並使用隨附的 USB 介面纜線來連接相機和電腦。

• 將相機的 USB/AV 終端連接至電腦的 USB 連接器。

### 2 啟動相機(第30頁)。

• 相機螢幕上出現 USB 連接畫面。

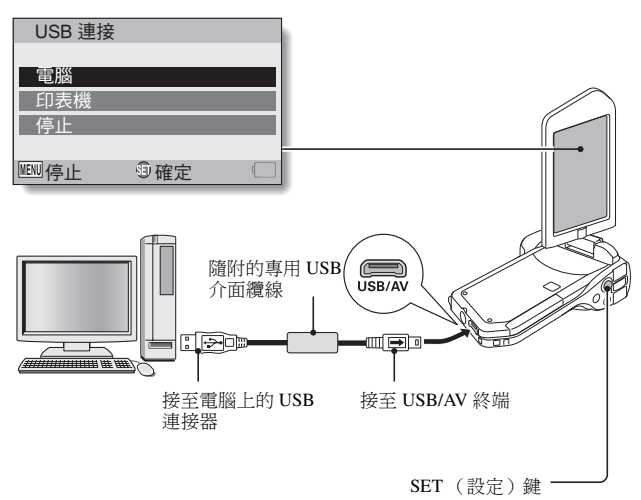

## 3 選擇"電腦",再按下 SET (設

定)鍵。

出現選取電腦連接模式的畫面。
 :

將相機當成電腦的外接式磁碟機。 MTP:

連接 MTP 模式的相機至 Windows Vista 電腦。

#### 螢幕擷取:

將電腦的畫面影像儲存到相機中。

#### PC 相機:

將相機當成 PC 相機使用。

USB 連接 讀卡器 MTP 螢幕擷取 PC相機 MENU 🖵 創確定

### 4 選擇所要的連接模式,再按下 SET (設定)鍵。

#### 小心

#### 小心插入和拉出纜線

- 連接纜線時,確保纜線插頭的插入方向正確,並且與裝置上的終端插座形狀吻合。接上插頭時,請筆直推入插頭。如果連接纜線時過度用力,終端插座內的連接器插腳可能會永久受損。
- 連接或拔下纜線時,請勿過度用力。
- 請將專用的 USB 介面纜線連接至電腦的 USB 連接器。請勿將它連接至螢幕 或鍵盤上的 USB 連接埠或 USB 集線器。當安裝驅動程式軟體時,請特別小 心。在某些情況下,可能無法正確安裝驅動程式軟體。

#### 請勿互相交換資料

 
 在讀卡器模式從相機複製資料到電腦上時,請勿執行任何會將電腦資料複 製到相機的操作。

連接至電腦

## 當成讀卡器使用

### 針對 Windows Vista/XP 使用者

#### 裝載您的相機

### **1** 將相機設為讀卡器模式(第143頁)。

- 「找到新硬體」訊息出現在工作匣中,顯示已將相機識別為磁碟機。
- 卡片被識別(已裝載)為磁碟,且在[我的電腦] 視窗中會出現 [XACTI (E:)] 圖示。
  - 磁碟機名稱 (E:) 可能與您電腦上的不同。

### 2 選擇一項動作。

• 如果 [XACTI (E:)] 視窗自動出現,從視窗中選擇所需的程序。

#### 卸載相機

#### 小心

 如要中斷與相機的連接,請務必遵守以下程序。如未能依此程序進行可能 會使電腦的操作產生錯誤或使卡片的資料遺失。

### 1 在工作匣的安全移除硬體圖示上按一下滑鼠左鍵。

• 出現列出連接至電腦 USB 連接器的設備清單。

### 2 在相機磁碟機(E:)上按一下滑鼠左鍵。

### 3 按一下 [確定] 按鈕。

- 現在可中斷與相機的連接。
  - 磁碟機名稱 (E:) 可能與您電腦上的不同。

### 145 中文繁體

### 針對 Windows 2000 使用者

#### 裝載您的相機

### 1 將相機設為讀卡器模式 (第143頁)。

- 如果電腦螢幕上出現訊息指示您裝入 Windows CD-ROM,請按照指示操作,並安裝驅動程式。
- 相機被識別為磁碟機,且在[我的電腦]視窗出現[抽取式磁碟(E:)]。
   磁碟機名稱(E:)可能與您電腦上的不同。
- 卡片被識別(已裝載)為磁碟機。
- 在[我的電腦]中的[抽取式磁碟(E:)]圖示上連接兩下,您就可以像在 其他的電腦磁碟機一樣來處理相機中已安裝的卡片內容。

#### 卸載相機

#### 小心

 如要中斷與相機的連接,請務必遵守以下程序。如未能依此程序進行可能 會使電腦的操作產生錯誤或使卡片的資料遺失。

### 1 在工作匣上的[取出或抽出硬體]中按一下滑鼠左鍵。

出現列出連接至電腦 USB 連接器的設備清單。

### 2 在相機磁碟機 (E:) 上按一下滑鼠左鍵。

- 磁碟機名稱 (E:) 可能與您電腦上的不同。
- [安全移除硬體]對話方塊開啟。

### 3 按一下[確定]按鈕。

您現在可中斷與相機的連接。

連接至電腸

#### 針對 Mac OS X 使用者

### 裝載您的相機

### 1 將相機設為讀卡器模式(第143頁)。

- 相機被識別為磁碟機並在桌面上出現為 [XACTI] 圖示。
- 在[XACTI]圖示上按兩下,您就可以像在其他的電腦磁碟機一樣來處 理相機記憶體中卡檔案內容。

#### 卸載相機

#### 小心

 如要中斷與相機的連接,請務必遵守以下程序。如未能依此程序進行可能 會使電腦的操作產生錯誤或使相機的資料遺失。

### **1** 將相機在桌面上的 [XACTI] 圖示拖曳至垃圾桶。

- [XACTI] 圖示會從桌面上消失。
- 您現在可中斷與相機的連接。

#### 小心 當在 Mac OS X Classic 環境中使用時

您無法將資料直接儲存到相機內,或從相機載入檔案。您必須先將檔案儲存在您的硬碟上。

## 關於卡片內容

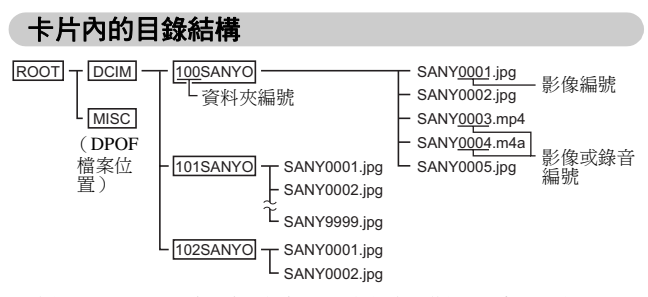

 資料夾 100SANYO 內最多可儲存 9,999 個檔案。若超過此數量,會另外建 立一個名為 101SANYO 的資料夾,並且將多餘的檔案儲存在此。然後新資 料夾會依序命名,即是 102SANYO、103SANYO 等等。

### 檔案格式

下面說明儲存檔案格式以及檔案命名方法。

| 檔案類型       | 檔案格式                  | 檔名結構                                            | ]   |
|------------|-----------------------|-------------------------------------------------|-----|
| 靜止影像檔<br>案 | JPEG                  | 檔名會以 SANY 為開頭。<br>副檔名為 ".jpg"。<br>SANY****.jpg  |     |
| 短片檔案       | MPEG-4                | 檔名會以 SANY 為開頭。<br>副檔名為 ".mp4"。<br>SANY****.mp4* | 連接到 |
| 錄音檔案       | MPEG-4 音效<br>(AAC 壓縮) | 檔名會以 SANY 為開頭。<br>副檔名為 ".m4a"。<br>SANY****.m4a  |     |

\* 儲存檔案時依序指定的連續號碼。

### 當成讀卡器使用時請小心

- 請勿改動相機中的檔案或資料夾。否則可能會使相機無法辨識此項資料。
   如果您要編輯檔案,請先將檔案複製至您電腦上的硬碟。
- 相機無法使用在您電腦上格式化的卡片。請使用相機來格式化所有您要在 相機上使用的卡片。

#### 提示

#### 關於磁碟區名稱

 使用相機格式化的卡片磁碟區名稱是 [XACTI],使用電腦格式化的卡片磁 碟區名稱則是[抽取式磁碟]。

#### 關於使用本相機所錄製的短片檔案

 您可使用 Apple 的 QuickTime 在電腦上回放短片。另外可使用其他支援 ISO 標準 MPEG-4 AVC/H.264 (AAC 音效)的軟體來回放。

#### 關於使用本相機所錄製的音效檔案

若您將音效檔案的副檔名(.m4a)變更為 ".mp4",則可使用支援 ISO標準 MPEG-4(AAC 音效)的軟體來回放。

#### 關於更換卡片後的檔案名稱 ...

 若開啟檔案編號連續功能,即使在更換卡片後,資料夾編號和檔案名稱仍 會沿用先前安裝卡片上的接續編號(第135頁)。

## 當成 PC 相機使用

當連接到 Windows XP 或 Windows Vista 電腦,相機可作為 PC 相機使用。

### 針對 Windows XP

請先執行下列升級程序,再將相機連接至電腦。

- 將 Windows XP 升級至 SP2。
   安裝 Windows XP SP2。
- 安裝 Windows Messenger 5.0 或以上版本。
   下載 Windows Messenger 5.0 或以上版本,並進行安裝。
- 如使用 MSN Messenger,請安裝 MSN Messenger 7.0 或以上版本。

#### 小心

- PC 相機功能僅適用於預先安裝 Windows XP 或 Windows Vista 的電腦。
- 您無法將變焦功能與 PC 相機功能一起使用。此外,您僅能拍攝影像,無法錄製音效檔。
- 雖然您的相機最快能以每秒15 幀錄影,但是您在PC 相機模式下的廣播速度則會視網際網路連線速度而定,可能會比較低。

### 當成 PC 相機使用

**1** 將相機設定為 PC 相機模式 (第 143 頁)。

## 使用軟體

使用 Sanyo 網站的連結下載能夠讓您在電腦上使用相機內的資料的軟體。 下載軟體前,請務必細閱網站上所寫的注意事項。

### 作業環境

|       | 針對 Windows                                     | 針對 Mac OS                        |  |
|-------|------------------------------------------------|----------------------------------|--|
|       | 短片回放                                           | 短片回放                             |  |
| OS*   | Windows XP · Windows Vista                     | Mac OS X 10.3.6 或以上版本            |  |
| CPU   | Core Duo 1.66 GHz 或以上<br>Pentium 4 3.6 GHz 或以上 | Power PC G5 dual 2.3 GHz 或<br>以上 |  |
| 記憶體   | 1 GB (建議使用 2 GB) 或<br>以上                       | 512 MB 或以上                       |  |
| 影片記憶體 | 64 MB (建議使用 256 MB)<br>或以上                     | 64 MB 或以上                        |  |
| 其他    | USB 連接埠                                        | USB 連接埠                          |  |

\* 只限於已安裝作業系統的型號。

#### 取得軟體

### 針對 Windows 的作業系統

### 1 請取出相機中的卡片。

 存取網站的程式儲存在相機的內置記憶體中。卡片插入相機時,無法 存取程式。

### 2 啟動電腦,並使用隨附的專用 USB 介面纜線來連接相機和電腦。

• 將相機的 USB/AV 終端連接至電腦的 USB 連接器。

### 3 <u>啟動您的相機(第30頁</u>)。

• 相機螢幕上出現 USB 連接畫面。

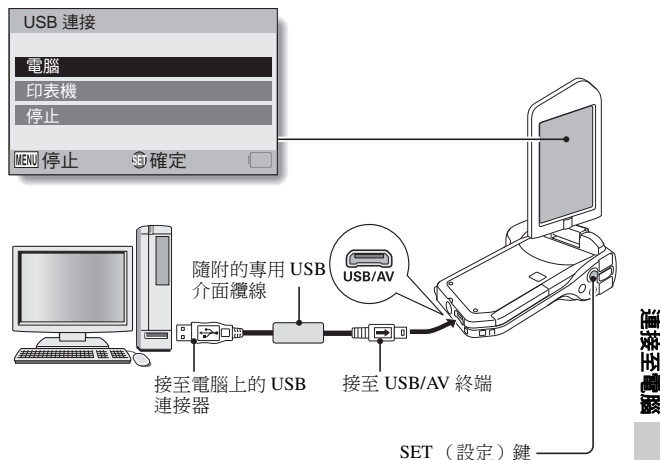

## 4 選擇 "電腦",再按下 SET (設定) 鍵。

出現選取電腦連接模式的畫面。

### 5 選擇"讀卡器",再按下SET(設定)鍵。

- < 針對 Windows 使用者 >
- 出現用於存取本相機(存取選單)網站的畫面。
- 如果存取選單未出現,連按兩下 Autorun 或 Autorun.exe。
- < 針對 Mac OS 使用者 >
- 當連按兩下相機磁碟機中的HTML(index.html)檔案時,出現用於存 取本相機(存取選單)網站的畫面。
- 6 按一下[Go to Xacti CG11 Web Support page (前往 Xacti CG11 網路 支援頁面)]。
  - 選擇所需語言的畫面出現。當連按兩下語言選擇,開啟介紹本相機的 網站頁面。
  - 從網站上選擇並下載所需的軟體。

#### 提示

#### 若 Autorun、Autorun.exe 或 index.html 檔案已刪除 ...

 Autorun、Autorun.exe 或 index.html 檔案可經使用相機內置記憶體進行格式 化後而得以建立。

#### 關於 Kodak 線上服務

 當您關閉存取選單後,一個對話方塊會出現,讓您連接至介紹 Kodak 線上 服務的網站。勾選 [No thanks!(不用了,謝謝!)]的選項按鈕,再按一下 [OK(確定)]按鈕。

#### 若要下次存取網路支援頁面 ...

當您關閉存取選單後,桌面上會建立一個捷徑圖示,以便日後輕鬆存取網路支援頁面。當您下次希望存取網路支援頁面時,只需連按兩下桌面捷徑圖示。

## 儲存電腦螢幕的影像

螢幕擷取軟體(螢幕擷取 1.1 [Xacti Screen Capture]) 用於儲存相機卡片上的 電腦書面顯示影像。

安裝螢幕擷取

#### 1 取得軟體(第152頁)。

#### 2 解壓縮(開啟)下載的檔案。

• 解壓縮此檔案將會擷取 "setup.exe" 檔案。

#### 3 按兩下 "setup.exe" 檔案。

- 開始螢幕擷取的程序安裝。
- 設定安裝程式可正確安裝螢幕擷取。針對不熟悉電腦的使用者,建議 您在每一個對話方塊按一下 [Next (下一步)]按鈕。
- 若出現軟體使用者註冊對話方塊,請勿在對話方塊中進行輸入,請按 一下 [Next (下一步)] 按鈕。
- 若對訊息提示您重新啟動電腦,請重新啟動電腦。

## 4 按一下 [Finished (完成)] 按鈕。

安裝完成。

### 如何使用螢幕擷取

### 1 將相機設為螢幕擷取模式(第143頁)。

### 2 執行螢幕攝取。

- 當您啟動電腦時,螢幕擷取會自動啟動。
- < 如要退出螢幕擷取 >
- 在工作匣的 [Xacti Screen Capture 1.1] 按一下滑鼠右鍵,然後在[退出]
   按一下滑鼠左鍵。確定畫面出現時,在[是] 按一下滑鼠左鍵。
- 要再次啟動螢幕擷取,按一下[開始]→[程式集]→[Xacti Screen Capture 1.1]。

### 3 在電腦螢幕上,顯示要儲存的視窗。

• 請確定您要儲存的視窗為使用中視窗。

### 4 按下[□]鍵。

- 目前顯示的使用中視窗已儲存到相機的記憶體中。
- 沒有使用中視窗時,會儲存整個畫面顯示。
- · 儲存的檔案會存放在相機磁碟機的 \DCIM\\*\*\* SANYO 資料夾中。
- 如要退出螢幕擷取,請結束程式。

#### 提示

- 如要使用螢幕擷取,僅一部相機需連接到電腦。
- 一個螢幕擷取可儲存的最大檔案大小為10 MB。
- 執行螢幕擷取時,請勿關閉相機或取出相機中的卡片,否則可能會遺失資料。此外,請勿使用電腦處理相機卡片上的檔案內容,否則相機或會未能 正常操作。

連接至電腦

## 連接至電視

將相機連接至電視後,就可在電視上回放所錄製的檔案。

#### 小心 小心插入和拉出纜線

- 連接纜線時,確保纜線插頭的插入方向正確,並且與裝置上的終端插座形狀吻合。接上插頭時,請筆直推入插頭。如果連接纜線時過度用力,終端插座內的連接器插腳可能會永久受損。
- 連接或拔下纜線時,請勿過度用力。

關於影像輸出:影像輸出目的地會隨相機狀態不同而有改變。

| 油位熵炉              | 影佈舔自口口的抽 | 拍攝模式              |    | 同步博士 |
|-------------------|----------|-------------------|----|------|
| 建按模称              | 影像瓢凸日的地  | 待機                | 拍攝 | 凹放侯式 |
| 東田 AV 人西端伯        | 相機螢幕     | NTSC: O<br>PAL: O | 0  | 0    |
| 專用 AV 介面視線        | 電視       | NTSC: O<br>PAL: X | ×  | 0    |
| <b>東田</b> 白 兰 嬙 伯 | 相機螢幕     | 0                 | 0  | 0    |
| 專用巴左視線            | 電視       | 0                 | ×  | 0    |
| UDMI 编结           | 相機螢幕     | 0                 | 0  | 0    |
| HDMI 痕脉           | 電視       | 0                 | ×  | 0    |

○:影像已輸出 ×:影像未輸出

#### 提示

 HDMI、HDMI 圖示和 High-Definition Multimedia Interface 為 HDMI Licensing, LLC 的商標或註冊商標。

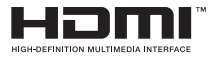

### 157 中文繁體

### 連接至視訊輸入終端時

使用隨附的專用 AV 介面纜線來連接至電視。

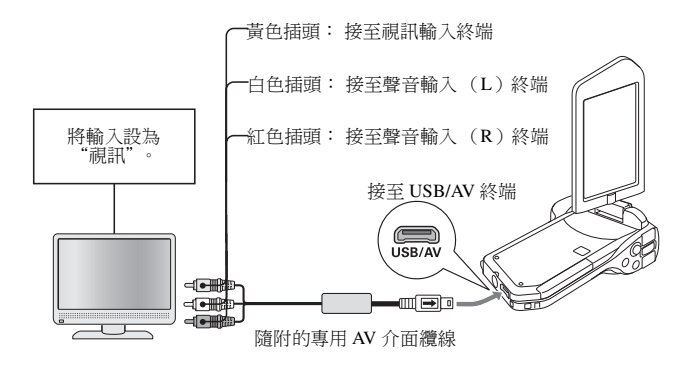

#### 連接至 480p/720p 終端

若您的電視有 480p/720p 輸入終端,您就可以享受由相機色差輸出提供的高視訊品質。

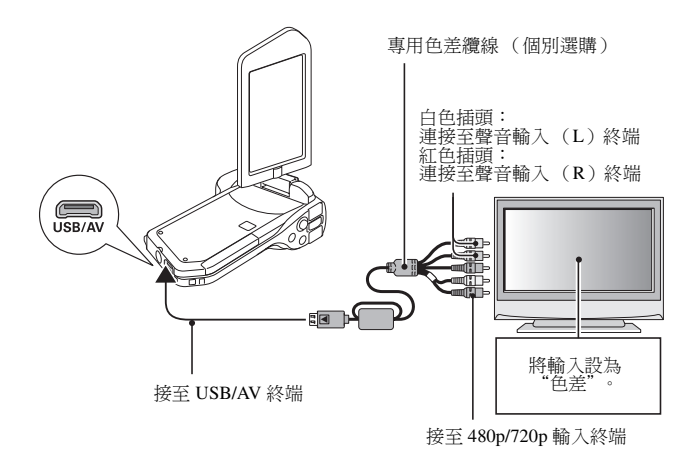

#### 小心 若您的電視僅有 480p/720p 視訊輸入功能

• 電視上不會顯示影像。

### 連接至 HDMI 終端

使用個別選購的微型 HDMI 纜線來連接至電視。

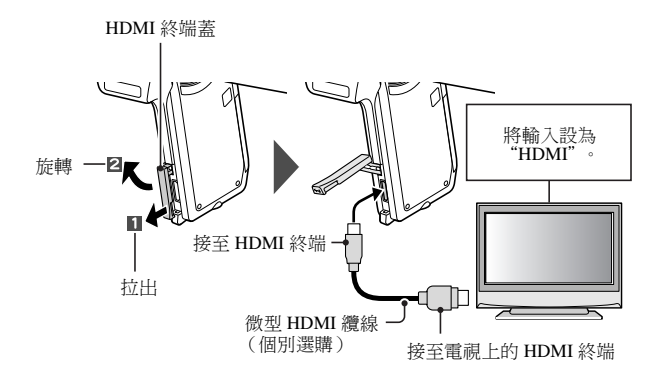

連接至電視

## 在電視上回放

- 相機連接至電視後,將電視的輸入切換至連接相機的終端。
- 回放方式與在相機螢幕上檢視影像的方式相同。(使用電視遙控器調整音量。)
- 回放錄音的方式也和使用相機回放時的程序相同。

#### 小心 小心插入和拉出纜線

- 連接纜線時,確保纜線插頭的插入方向正確,並且與裝置上的終端插座形狀吻合。接上插頭時,請筆直推入插頭。如果連接纜線時過度用力,終端插座內的連接器插腳可能會永久受損。
- 連接或拔下纜線時,請勿過度用力。

## 列印

您的相機支援 PictBridge 功能。將相機直接連接至可使用 PictBridge 功能的印 表機,您就可使用相機螢幕來選擇影像並啟動列印(PictBridge 列印)。

### 1 開啟螢幕裝置啟動相機,再啟動印表機。

### 2 使用随附的專用 USB 介面纜線來連接相機和印表機。

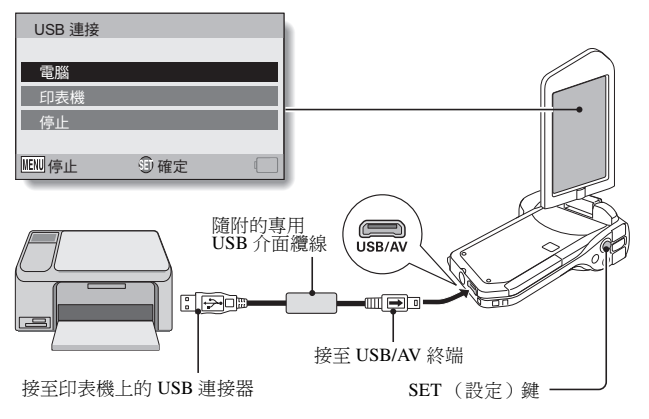

連接至印表機

### 3 選擇 "印表機",再按下SET (設定)鍵。

### 4 啟動 PictBridge 列印模式。

 相機切換成 PictBridge 列印模式, 然後會出現 PictBridge 選單畫面。

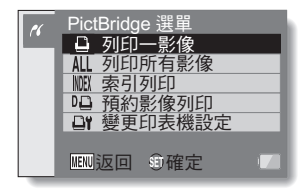

| 5 | 選擇所需的列印类<br>列印一影像:  | <b>]型,再按下 SET (設定)鍵。</b><br>選擇您要列印的靜止相片。                      |
|---|---------------------|---------------------------------------------------------------|
|   | 列印所有影像:<br>索引列印:    | 列印所有靜止相片。<br>將所有靜止相片以縮圖影像列印,一頁上列印多個影<br>像。                    |
|   | 預約影像列印:<br>變更印表機設定: | 4<br>根據列印指令設定列印影像。<br>根據相機指定的設定來列印影像,例如相紙尺寸、種類、尺寸、版面設計和列印品質等。 |

#### 提示

#### 如要取消列印

- ① 在列印期間,將 SET (設定) 鍵往下按。
  - 取消列印的確認畫面出現。
- ② 選擇 "停止",再按下 SET (設定) 鍵。
  - 若選擇 "返回" 並按下 SET (設定)鍵,則會繼續列印。

#### 關於列印所有影像

- 如果卡片上的影像超過 999 張,則無法列印。
- 請在列印之前先刪除不需要的影像。

#### 關於預約影像列印

如果印表機與預約影像列印不相容,則無法進行預約影像列印。

#### 關於變更印表機設定

- 變更印表機設定畫面上顯示的印表機設定參數視所連接的印表機而定。
- 如要使用相機的變更印表機設定畫面中沒有出現的印表機設定,可選擇
   "□"。
- 如果印表機無法提供相機設定的功能,相機的印表機設定將自動變更為
   "□"。

#### 小心

#### 小心插入和拉出纜線

- 連接纜線時,確保纜線插頭的插入方向正確,並且與裝置上的終端插座形狀吻合。接上插頭時,請筆直推入插頭。如果連接纜線時過度用力,終端插座內的連接器插腳可能會永久受損。
- 連接或拔下纜線時,請勿過度用力。

#### 連接印表機的注意事項

- 如果在連接期間關閉印表機電源,相機可能無法正常操作。如果相機無法 正常操作,請拔下 USB 介面纜線,關閉相機,然後重新連接纜線。
- 在 PictBridge 列印中,相機的按鍵操作回應會變慢。
- 如果相機使用電池套件的電源進行列印,請確定剩餘的電池電量充足。

# 常見問題

| 山朱恋對相機操作有疑问,可以先參考吊見问題集尊找合条。 |                                  |                                  |                                                   |  |
|-----------------------------|----------------------------------|----------------------------------|---------------------------------------------------|--|
|                             | 問題                               | 回答                               | 動作                                                |  |
|                             | 為什麼無法啟動<br>電源?                   | 由於溫度過低,<br>所以電池套件暫時<br>流失電力。     | 請先將相機放在口袋<br>中暖機,然後再拿出<br>來使用。                    |  |
|                             | 為什麼即使電池套<br>件已充飽電,但是<br>仍很快就沒電了? | 周圍的溫度過低。                         | 請將電池套件置於<br>10到40℃的環境<br>下。                       |  |
| 電源                          |                                  | 電池套件的使用壽<br>命已過。                 | 如果電池完全充電後<br>電量仍迅速變低,電<br>池可能已到達服務壽<br>命。請更換新電池。  |  |
|                             | 為什麼無法完成<br>充電?                   | 電池套件的使用壽<br>命已過。                 | 請更換新的電池套<br>件。如果仍沒有用,<br>請與經銷商聯絡。                 |  |
|                             | 為何出現                             | 剩餘的電池套件電<br>量很低。                 | 請使用 AC 轉接器和<br>DC 轉接器 (個別選<br>購)或更換充滿電力<br>的電池套件。 |  |
| 拍攝                          | 為什麼多重指示<br>燈會閃爍紅燈?               | 正在把檔案儲存到<br>卡片上。                 | 這不是故障。請等到<br>多重指示燈熄滅。                             |  |
|                             | 為什麼無法使用<br>閃光燈?                  | 相機判斷影像的亮<br>度已足夠,所以不<br>需要使用閃光燈。 | 這不是故障。請擷取<br>影像;相機會判斷何<br>時需要使用閃光燈。               |  |

|    | 問題                        | 回答 | 動作                                                                                                    |
|----|---------------------------|----|----------------------------------------------------------------------------------------------------|
|    | 當相機關閉後,設<br>定是否仍維持<br>不變? | Ι  | 即使相機關閉,除了<br>自拍時間與曝光補償<br>外的所有設定都會<br>保留。                                                                                                    |
| 拍攝 | 我應該使用哪一個解析度設定?            |    | 根據您的用途選擇解<br>析度設定。<br>12個、100m<br>第二週一、100m<br>12個、100m<br>100m<br>12回、100m<br>100m<br>1 |

中文繁體 166

|    | 問題                  | 回答 | 動作                                                                                                    |
|----|---------------------|----|----------------------------------------------------------------------------------------------------|
| 拍攝 | 數位變焦和光學變<br>焦有哪些差別? |    | 由於使用<br>攝時<br>所以<br>您<br>成<br>影<br>時<br>此<br>最<br>和<br>物<br>影<br>物<br>部<br>御<br>約<br>影<br>像<br>約<br>細<br>如<br>影<br>像<br>的<br>細<br>如<br>影<br>像<br>的<br>細<br>如<br>影<br>像<br>的<br>細<br>如<br>影<br>像<br>的<br>細<br>動<br>立<br>歌<br>影<br>像<br>約<br>新<br>二<br>一<br>影<br>像<br>新<br>の<br>影<br>像<br>新<br>の<br>影<br>像<br>二<br>の<br>影<br>像<br>新<br>の<br>影<br>像<br>二<br>の<br>影<br>像<br>新<br>影<br>像<br>部<br>刻<br>の<br>影<br>像<br>新<br>の<br>影<br>像<br>新<br>の<br>影<br>像<br>二<br>の<br>影<br>像<br>部<br>刻<br>の<br>影<br>像<br>二<br>の<br>影<br>像<br>部<br>刻<br>の<br>影<br>像<br>初<br>影<br>像<br>二<br>の<br>影<br>像<br>二<br>の<br>影<br>像<br>部<br>刻<br>の<br>影<br>像<br>二<br>の<br>影<br>像<br>二<br>の<br>影<br>像<br>二<br>の<br>影<br>像<br>二<br>の<br>影<br>像<br>二<br>の<br>影<br>像<br>二<br>の<br>影<br>像<br>二<br>の<br>影<br>像<br>二<br>の<br>影<br>像<br>二<br>の<br>影<br>像<br>二<br>の<br>影<br>像<br>二<br>の<br>影<br>像<br>二<br>の<br>熟<br>加<br>然<br>】<br>次<br>影<br>像<br>部<br>初<br>影<br>像<br>部<br>初<br>影<br>像<br>二<br>、<br>本<br>新<br>か<br>影<br>像<br>本<br>二<br>和<br>む<br>か<br>影<br>像<br>二<br>、<br>本<br>本<br>む<br>か<br>新<br>の<br>、<br>二<br>本<br>む<br>か<br>の<br>一<br>、<br>本<br>本<br>も<br>本<br>む<br>本<br>む<br>か<br>の<br>、<br>二<br>本<br>む<br>ら<br>、<br>の<br>二<br>の<br>一<br>、<br>の<br>一<br>、<br>本<br>本<br>も<br>も<br>文<br>二<br>本<br>も<br>か<br>多<br>、<br>本<br>本<br>も<br>も<br>本<br>本<br>本<br>も<br>か<br>ら<br>る<br>、<br>本<br>本<br>も<br>本<br>本<br>本<br>本<br>本<br>本<br>本<br>も<br>本<br>本<br>本<br>本<br>も<br>本<br>本<br>本<br>本<br>本<br>本<br>本<br>本<br>本<br>本<br>本<br>本<br>本 |
|    | 我要如何對遠方的<br>景物對焦?   | Ι  | 拍攝時將場景選擇功<br>能設定為風景<br>較將對焦範圍設定定設<br>為手動對焦<br>將距離設定為∞。                                                                                                    |

|      | 問題                                          | 回答               | 動作                                                           |
|------|---------------------------------------------|------------------|--------------------------------------------------------------|
| 然首   | 在寒冷的天氣下使<br>用時,為什麼影像<br>在移動時似乎會留<br>下痕跡?    | 這是因為螢幕特性<br>的關係。 | 這不是故障。在螢幕<br>上出現的點只會出現<br>在螢幕上,並不會記<br>錄在影像中。                |
| 螢幕   | 為什麼顯示的影像<br>上會有紅色、藍色<br>和綠色的點,甚至<br>可以看到黑點? |                  |                                                              |
|      | 為什麼影像過亮?                                    | 景物本身太亮。          | 當擴取影像時,請想<br>出方式來補償明亮的<br>景物,如變更拍攝角<br>度。                    |
| 檢視影像 | 為什麼影像會<br>失焦?                               | 對焦未正確鎖定。         | 正確握住相機並緩慢<br>地將[○]]鍵按下一<br>半以鎖定對焦。然後<br>再將[○]]鍵按到底<br>以擷取影像。 |

|      | 問題                 | 回答                                                 | 動作                             |
|------|--------------------|----------------------------------------------------|--------------------------------|
| 檢視影像 | 為什麼沒有影像<br>(出現 🖸)? | 當您嘗試從另一台<br>數位相機回放儲存<br>在卡片上的影像<br>時,可能就會有此<br>情況。 | 請使用本相機回放儲<br>存在卡片上的影像。         |
|      | 為什麼回放影像<br>失真?     | 如果在拍攝期間目<br>標移動或相機移<br>動,有時可能發生<br>影像失真。           | 這不是故障。這是<br>CMOS 感測器的特性<br>所致。 |

|       | 問題                                     | 回答                             | 動作                             |
|-------|----------------------------------------|--------------------------------|--------------------------------|
| 檢視影像  | 為什麼放大的影像<br>不清楚?                       | 由於相機的特性,<br>放大的影像可能會<br>比較不清晰。 | 這不是故障。                         |
|       | 為什麼擷取的影像<br>不清楚?                       | 使用數位變焦擷取<br>影像。                | 這不是故障。                         |
|       | 我是否可以回放曾<br>經用我的電腦加以<br>編輯的影像和聲音<br>檔? | _                              | 我們不保證可準確回<br>放曾經使用電腦編輯<br>的檔案。 |
|       | 為什麼在回放短片<br>時會聽到類似馬達<br>轉動的聲音?         | 在拍攝時錄進了相<br>機機械動作的<br>聲音。      | 這不是故障。                         |
| 連接至電視 | 為什麼沒有聲音?                               | 電視上的音量設為<br>最低。                | 請調整電視的音量。                      |
| 列印    | 為什麼在<br>PictBridge 列印時<br>出現一則訊息?      | 印表機發生問題。                       | 請參閱您的印表機操<br>作說明書。             |

|    | 問題                              | 回答                            | 動作                                                         |
|----|---------------------------------|-------------------------------|------------------------------------------------------------|
| 其他 | "不能利用不同設<br>定編輯短片"訊息<br>出現。     | 您試圖拼接不同解<br>析度或幀速率的<br>短片。    | 請選擇具有相同解析<br>度或幀速率的短片。                                     |
|    | 為什麼在充電時,<br>附近的電視或無線<br>電會發出噪音? | 充電器會發出電磁<br>波。                | 對電池套件充電時,將 AC 轉接器移到離<br>電視或無線電遠一點<br>的地方。                  |
|    | 為什麼會出現<br>"卡滿"的訊息?              | 在卡片上已無可用<br>的記憶體。             | 刪除不要的檔案,或<br>換成有更多記憶體可<br>用的卡片。                            |
|    | 為什麼會出現<br>"卡被鎖定"的訊<br>息?        | 卡片上的保護開關<br>設在鎖定(保護)<br>位置。   | 請將保護開關移到解<br>除保護的位置。                                       |
|    | 為什麼相機無法<br>操作?                  | 可能是暫時性的內部電路問題。                | 從相機拔除AC轉接<br>器並取出電池套件,<br>等待數分鐘後,再重<br>新裝入電池套件,然<br>後再試一次。 |
|    | 拍攝或回放發生問<br>題,如無法運作。            | 卡片中包含使用本<br>相機以外的裝置儲<br>存的檔案。 | 將檔案儲存到其他媒<br>體之後,格式化<br>卡片。                                |

## 171 中文繁體
|    | 問題                       | 回答             | 動作                                                                                                    |
|----|--------------------------|----------------|----------------------------------------------------------------------------------------------------|
|    | 可以在國外使用相<br>機嗎?          |                | 當相機連接至電視<br>時,您可將租機的視<br>訊輸出切換至 NTSC<br>或 PAL。如果關於<br>件等有估問題<br>治愈<br>最近的經銷<br>商。                                                                                                    |
| 其他 | 為什麼會出現<br>"系統錯誤"的<br>訊息? | 相機或卡片發生<br>問題。 | 請檢<br>型<br>型<br>型<br>型<br>型<br>一<br>要<br>和<br>型<br>工<br>二<br>一<br>要<br>工<br>世<br>平<br>一<br>要<br>工<br>世<br>平<br>一<br>要<br>工<br>世<br>平<br>一<br>一<br>型<br>世<br>七<br>。<br>電<br>電<br>平<br>片<br>。<br>他<br>整<br>入<br>電<br>一<br>世<br>本<br>。<br>電<br>一<br>二<br>他<br>整<br>大<br>二<br>、<br>電<br>世<br>本<br>寺<br>不<br>。<br>他<br>整<br>大<br>子<br>。<br>他<br>整<br>天<br>一<br>。<br>他<br>整<br>天<br>一<br>。<br>他<br>整<br>天<br>一<br>。<br>他<br>整<br>天<br>一<br>。<br>他<br>整<br>天<br>一<br>。<br>他<br>整<br>天<br>一<br>。<br>他<br>整<br>天<br>一<br>。<br>他<br>整<br>天<br>一<br>。<br>他<br>生<br>片<br>。<br>他<br>整<br>天<br>一<br>。<br>他<br>整<br>天<br>一<br>。<br>他<br>整<br>天<br>一<br>。<br>他<br>生<br>片<br>。<br>他<br>整<br>天<br>一<br>。<br>他<br>等<br>大<br>子<br>、<br>他<br>生<br>大<br>本<br>本<br>本<br>大<br>市<br>本<br>本<br>史<br>一<br>他<br>等<br>大<br>品<br>、<br>一<br>他<br>等<br>元<br>·<br>一<br>他<br>生<br>步<br>赤<br>、<br>一<br>他<br>生<br>步<br>新<br>·<br>一<br>他<br>等<br>新<br>·<br>一<br>他<br>生<br>步<br>統<br>·<br>·<br>·<br>·<br>·<br>·<br>·<br>·<br>·<br>·<br>·<br>·<br>· |

# 疑難排解

將相機送修之前,請先依下表檢查可能的問題解決方法。

## 相機

|    | 問題                                   | 原因              | 動作                                                                                                    | 多閱頁        |
|----|--------------------------------------|-----------------|----------------------------------------------------------------------------------------------------|------------|
|    | 無電力。                                 | 電池套件已到<br>使用壽命。 | 對電、<br>或電<br>或電<br>、<br>或電<br>、<br>等<br>器<br>器<br>和<br>DC<br>轉<br>調<br>選<br>和<br>DC<br>個<br>別<br>乙<br>、<br>等<br>、<br>、<br>、<br>、<br>、<br>、<br>、<br>、<br>、<br>、<br>、<br>、<br>、<br>、<br>、<br>、<br>、 | 21, 26, 27 |
| 電源 |                                      | 電池套件未正<br>確插入。  | 重新插入電池<br>套件,請確定<br>方向是否正確。                                                                                                    |            |
|    | 會顯示閃爍的<br>溫度警告圖示<br>☑ ,並且相<br>機不會啟動。 | 電池套件溫度<br>過高。   | 請先等電池套<br>件冷卻。                                                                                                    | 29         |
|    | 相機自動<br>關閉。                          | 正在執行省電<br>功能。   | 再次啟動相機。                                                                                                    | 31         |

|    | 問題                                                 | 原因                              | 動作                                                                         | 多閱頁        |
|----|----------------------------------------------------|---------------------------------|----------------------------------------------------------------------------|------------|
|    | 當[ <b>〇</b> ]鍵或<br>[ <b>一</b> ]鍵按下<br>時無法擷取影<br>像。 | 未啟動電源。                          | 若省電功能已<br>啟動,請在拍<br>攝前先啟動相<br>機已關閉,<br>按下ON/OFF<br>(啟動/關閉)<br>鍵重新啟動相<br>機。 | 30, 31     |
|    |                                                    | 已經到達可擷                          | 安裝新卡片。                                                                     | 24         |
| 拍攝 |                                                    | 取的最大影像<br>張數或最長的<br>短片拍攝時<br>間。 | 刪除不需要的<br>影像。                                                              | 76         |
|    | 閃光燈未操<br>作。                                        | 選擇禁止閃光<br>模式。                   | 將閃光燈設為<br>自動閃光模式<br>或強制閃光模<br>式。                                           | 44, 48, 65 |
|    |                                                    | 電池套件已到<br>使用壽命。                 | 對電,或電,<br>或更換<br>至充。。                                                      | 21, 26, 27 |

|    | 問題                                        | 原因                       | 動作                                                                                                    | 多閱頁               |
|----|-------------------------------------------|--------------------------|----------------------------------------------------------------------------------------------------|-------------------|
|    | 數位變焦無作<br>用。                              | 靜止相片設為<br>[12m]。         | 將靜止相片設<br>為[10m] 或更<br>低。                                                                                                    | 44, 48,<br>59, 85 |
|    |                                           | 數位變焦設定<br>設為 "關<br>閉"。   | 將數位變焦設<br>定設為 "開<br>啟"。                                                                                                    | 52, 69            |
| 拍攝 | 發出警告聲<br>(嗶嗶嗶),無<br>法使用自拍時<br>間功能來拍<br>照。 | 電池套件的電<br>量已耗盡。          | 對電,或電,或電,<br>全,在,轉,<br>在,<br>整,<br>在,<br>整,<br>整,<br>器<br>和<br>DC<br>轉,<br>一,<br>一,<br>一,<br>一,<br>一,<br>一,<br>一,<br>一,<br>一,<br>一 | 21, 26, 27        |
|    | 在拉近或拉遠<br>時,變焦動作<br>會暫時停止。                | 光學變焦已移<br>至最大放大倍<br>率位置。 | 這不是故障。<br>請放開變焦切<br>換,然後再推<br>一次。                                                                                                  | 69                |
|    | 擷取的影像有<br>雜訊。                             | ISO 感光度設<br>定值太高。        | 將 ISO 感光度<br>值設為較低。                                                                                                    | 50, 91            |
|    | ▲ 圖示出<br>現,無法拍<br>攝。                      | 相機的內部溫<br>度高。            | 中斷拍攝,再<br>次使用相機前,<br>請先等它冷卻<br>後才使用。                                                                                               | 29                |

|      | 問題           | 原因                     | 動作                        | 多閱頁        |
|------|--------------|------------------------|---------------------------|------------|
| 螢幕   | 未出現回放<br>影像。 | 相機不是設為<br>回放模式。        | 將相機設為回<br>放模式。            | 36, 70     |
|      | 影像過暗。        | 閃光燈被手指<br>或其他物體擋<br>住。 | 正確握住相機,<br>確定閃光燈沒<br>有阻礙。 | 44, 55     |
|      |              | 景物距離太<br>遠。            | 在閃光燈操作<br>範圍內擷取<br>影像。    | 186        |
| 檢視影像 |              | 景物有背光。                 | 使用強制閃光<br>模式。             | 44, 48, 65 |
|      |              |                        | 使用曝光補償<br>功能。             | 96         |
|      |              |                        | 使用單點測光<br>模式。             | 50, 90     |
|      |              | 光線不足。                  | 調整 ISO 感光<br>度設定。         | 50, 91     |

|      | 問題    | 原因                                             | 動作                                                          | 多閱頁        |
|------|-------|------------------------------------------------|-------------------------------------------------------------|------------|
|      | 影像過亮。 | 選擇強制閃光<br>模式。                                  | 選擇不同的閃<br>光模式。                                              | 44, 48, 65 |
|      |       | 景物本身太亮。                                        | 使用曝光補償<br>功能。                                               | 96         |
|      |       | ISO 感光度設<br>定值不正確。                             | 將 ISO 感度設<br>至 AUTO。                                        | 50, 91     |
|      | 影像失焦。 | 景物太靠近相<br>機。                                   | 當景物在拍攝<br>範圍內時擷取                                            | 50 (0.00   |
| 檢視影像 |       | 對焦設定不正<br>確。                                   | 影像。<br>按需要選擇正<br>確的對焦設定。                                    | 50, 60, 89 |
|      |       | 相機在按下<br>[●] 3 鍵的時<br>候移動了。<br>(相機震動)<br>對焦末正確 | 正確握慢地將<br>並緩慢地將<br>[〇] 鍵接對下一<br>半以鎮定對焦。<br>然後到底以擷<br>鍵接到底以擷 | 55, 63     |
|      |       |                                                | 取影像。                                                        |            |
|      |       | 鏡頭髒〔。                                          | 請渭潔鏡頭。                                                      | _          |

|                      | 問題                    | 原因                        | 動作                       | 多閱頁        |
|----------------------|-----------------------|---------------------------|--------------------------|------------|
|                      | 在室內擷取的<br>影像色彩不正      | 這是由於周圍<br>照明的原因。          | 使用強制閃光<br>模式擷取影像。        | 44, 48, 65 |
|                      | 催。                    | 白平衡設定不<br>正確。             | 請正確設定白<br>平衡。            | 52, 92     |
| 檢視影像                 | 有部分影像不<br>見了。         | 吊繩或手指擋<br>到鏡頭。            | 正確握住相機,<br>確定鏡頭沒有<br>阻礙。 | 55         |
|                      | "無影像"顯<br>示。          | 內置記憶體或<br>裝入的卡片內<br>沒有檔案。 | 擷取影像或錄<br>音之後回放<br>資料。   |            |
| 在回放聲音<br>時,沒有聲<br>音。 | 相機的回放音<br>量設定過低。      | 調整回放音量。                   | 53, 71, 75               |            |
| 連接至<br>電視            | 影像沒有色<br>彩。<br>影像已失真。 | TV 輸出設定不<br>正確。           | 選擇正確的電<br>視輸出設定。         | 124, 130   |

|           | 問題                         | 原因                         | 動作                                | 多閱頁                 |
|-----------|----------------------------|----------------------------|-----------------------------------|---------------------|
|           | 無影像或聲<br>音。                | 相機未正確連<br>接至電視。            | 請依指示正確<br>連接。                     | 157 五               |
| 連接至<br>電視 |                            | 電視的輸入設<br>定不正確。            | 將電視的輸入<br>設定為正確設<br>定。            | 157 <u>+</u><br>160 |
|           | 影像邊緣被裁<br>切了。              | 這是電視的特<br>性所致。             | 這不是故障。                            | _                   |
| 影像編輯      | 您無法編輯或<br>旋轉影像。            | 已設定保護模<br>式。               | 取消保護模式。                           | 53, 99              |
| 充電中       | 電池套件未充<br>電。               | 將電池套件正<br>確插入充電<br>器。      | 插入充電器時,<br>確定電池套件<br>的極性正確無<br>誤。 | 21                  |
| 其他        | "被保護"訊息<br>出現,您無法<br>刪除檔案。 | 您試圖刪除的<br>檔案,受到意<br>外刪除保護。 | 將檔案的保護設<br>定設為解除保<br>護。           | 53, 99              |

|    | 問題                                                                                                    | 原因                      | 動作                                                                                                    | 多閱頁 |
|----|----------------------------------------------------------------------------------------------------|-------------------------|----------------------------------------------------------------------------------------------------|-----|
|    | 未發出聲音提<br>示。                                                                                                    | 聲音提示設定<br>已設為 "關<br>閉"。 | 將聲音提示設定<br>設為 "開啟"。                                                                                                    | 122 |
| 其他 | 記錄容量<br>4<br>一次<br>一<br>一<br>一<br>第<br>4<br>8<br>8<br>9<br>5<br>9<br>5<br>4<br>8<br>8<br>9<br>5<br>9<br>5<br>9<br>9<br>9<br>9<br>9<br>9<br>9<br>9<br>9<br>9<br>9<br>9<br>9<br>9 | 記錄容量將較<br>卡片指定的為<br>少。  | 根據卡片而定,<br>實際容量。<br>於指定容量。<br>於揭完存<br>隨<br>附<br>的<br>說明書。                                                                                                    |     |
|    | 電池套件出現<br>膨脹。                                                                                                    | 電現即用充電空和務調的時長服          | 這不是<br>是但<br>是<br>相<br>以<br>能<br>無<br>罪<br>可<br>帮<br>世<br>力<br>法<br>從<br>来<br>一<br>門<br>中<br>ガ<br>以<br>に<br>一<br>型<br>相<br>入<br>法<br>從<br>。<br>別<br>籍<br>一<br>时<br>中<br>式<br>に<br>一<br>切<br>記<br>一<br>相<br>法<br>法<br>、<br>、<br>一<br>即<br>一<br>門<br>中<br>式<br>統<br>一<br>町<br>中<br>中<br>中<br>式<br>が<br>二<br>一<br>一<br>一<br>出<br>之<br>日<br>之<br>日<br>之<br>日<br>之<br>日<br>之<br>日<br>之<br>田<br>二<br>、<br>一<br>一<br>一<br>一<br>一<br>一<br>一<br>一<br>一<br>一<br>一<br>一<br>一<br>一<br>一<br>一<br>一<br>一 | _   |

### 關於場景選擇功能和濾鏡的注意事項場景選擇

場景選擇

| 設定                               | 備註                                                                                                    |
|----------------------------------|----------------------------------------------------------------------------------------------------|
| 運動<br><b>冬</b><br>肖像<br><b>⑤</b> | 對焦範圍:固定在 № 。<br>曝光:固定在                                                                                         |
| 風景                               | 對焦範圍:固定在 ☎ 。<br>臉部追蹤:固定在 "關閉"。<br>曝光:固定在 ₽ 。                                                                   |
| 夜景肖像<br>▲★                       | 對焦範圍:固定在 №。<br>曝光:固定在 №。<br>靜止相片設定:連拍啟動時,變更為 10%。                                                              |
| 雪景與海灘<br>※                       | 對焦範圍:固定在 🔜 。<br>曝光:固定在 🖸 。                                                                                     |
| 煙火<br>(夢)                        | 對焦範圍:固定在 ▲ 。<br>閃光燈:固定在 • 3 。<br>ISO 感光度:固定在 • 關閉"。<br>曝光:固定在 • 關閉"。<br>曝光:固定在 • 2 。<br>靜止相片設定:連拍啟動時,變更為 • 6 。 |

| 設定                    | 備註                                                                                                    |
|-----------------------|----------------------------------------------------------------------------------------------------|
| 燈光 *<br>[ <u>逾</u> :] | 對焦範圍:固定在 ▲ 。<br>閃光燈:固定在 5.。<br>靜止相片雜訊降低:固定在 "關閉"。<br>曝光:固定在 P。<br>靜止相片設定:連拍啟動時,變更為 2m。<br>當設為 25m 或更大時,設定變為 2m。<br>ISO 感光度:固定在 WID。 |

\*快門速度會減慢為1/15秒。

### 濾鏡

| 設定 | 備註                                                                           |
|----|------------------------------------------------------------------------------|
| 単● | ച<br>或<br>止<br>口<br>上<br>倍<br>→<br>・<br>1<br>2<br>山<br>血<br>・<br>海<br>隈<br>。 |
| 復古 | 靜止怕戶侯式・ <b>吐≤</b> ■ 無広速辞。                                                    |

### 關於場景選擇功能和對焦範圍設定

- 當對焦範圍設為 👽 或 MF 時,場景選擇功能會變更為 MMO。
- 即使您將對焦範圍設為 (♥) 或 (₩), 當場景選擇功能設為 (₩) 以外的設定時,對焦範圍都會變更為 ▲

野錢

# 規格

### 相機

| 攝錄的影像檔案            | <ul> <li>靜止相片:<br/>JPEG 格式(DCF、DPOF、Exif 2.2 相容)<br/>注意:DCF(相機檔案系統設定規範)主要由 Japan<br/>Electronics and Information Technology Industries<br/>Association (JEITA) 設計,為數位靜止相片檔<br/>案標準,讓數位攝影裝置可交互操作,將影像<br/>儲存至記憶卡或從記憶卡移除。但是,並不保<br/>證所有裝置都支援 DCF 標準。</li> <li>短片:<br/>確認為 ISO 標準 MPEG-4 AVC/H.264*</li> <li>音效:<br/>MPEG-4 音效(AAC 壓縮)<br/>48 kHz 取樣率,16 位元立體聲格式</li> </ul> |
|--------------------|----------------------------------------------------------------------------------------------------|
| 資料儲存媒體             | 內置記憶體:大約 40 MB<br>SD 記憶卡(接受最大的 32 GB SDHC 記憶卡)                                                                                                    |
| 影像感測器 /<br>相機有效像素數 | 1/2.33 英寸 (1.1 cm) CMOS 感應器<br>靜止相片:大約 1 千萬像素<br>短片 (HD 模式):大約 828 萬像素<br>短片 (SD 模式):大約 1000 萬像素                                                                                                    |

\* 以 VPC-CA65 和 VPC-CG65 機型拍攝的短片檔案與本機型同樣採用 H.264 格式。但此類檔案無法回放,由於資料壓縮方法等差異,導致檔案不相 容。

| 靜止相片拍攝模式<br>(錄製解析度) | 12』:4000 × 3000 像素 (大約 1 千 2 百萬像素)         101:3:3648 × 2736 像素 (大約 1 千萬像素,低壓縮率)         101:3:3648 × 2736 像素 (大約 1 千萬像素,低壓縮率)         123:3:3648 × 2056 像素 (大約 7.5 百萬像素,16:9 高寬比)         124:1:1000 × 1200 像素 (大約 9 百萬像素,16:9 高寬比)         125:1:1280 × 720 像素 (大約 9 百萬像素,16:9 高寬比)         126:1:1280 × 720 像素 (大約 9 百萬像素,16:9 高寬比)         126:1:1280 × 720 像素 (大約 9 百萬像素,16:9 高寬比)         126:1:1280 × 720 像素 (大約 9 百萬像素,16:9 高寬比)         126:1:1280 × 720 像素 (大約 1 千萬像素,16:9 高寬比)         127:1:1280 × 720 像素 (大約 1 千萬像素,16:9 高寬比)         1280:1:1280 × 1200 像素 (大約 1 千萬像素,16:9 高寬比)         129:1:1600 × 1200 像素 (大約 2 百萬像素,16:9 高寬比) |
|---------------------|----------------------------------------------------------------------------------------------------|
| 短片拍攝模式<br>(拍攝解析度)   | HD 模式<br>IMM : 1280 × 720 像素,30 fps (30p)<br>SD 模式<br>IMM : 640 × 480 像素,60 fps (60p)<br>IMM : 640 × 480 像素,30 fps (30p)<br>・ 此相機的 60 fps 幀速率為 59.94 fps,而 30 fps 幀速率<br>為 29.97 fps。                                                                                                    |
| 鏡頭                  | <ul> <li>焦距:f=6.8 mm 到 34.0 mm, 5×光學變焦<br/>可用:F=3.5 (廣角)到 3.7 (遠攝)</li> <li>8 組,11枚鏡片(包含三組六片非球面鏡片)<br/>電流計光圈</li> <li>內置 ND 濾鏡</li> <li>轉換 35 mm 底片相機</li> <li>靜止相片拍攝:38 mm 到 190 mm (5×)</li> <li>短片拍攝:40 mm 到 200 mm (5×)</li> </ul>                                                                                                    |
| 曝光補償控制類型            | 可設定 AE/ 快門速度先決 AE/ 光圈先決 AE/ 手動曝光<br>補償控制拍攝設定畫面所提供的曝光補償<br>拍攝設定畫面所提供的曝光補償(0±1.8 EV 以 0.3 EV<br>級距調整)                                                                                                    |
| 測光模式                | 多區測光、中央偏重測光、單點測光                                                                                                    |

| 範圍      | 普通模式:<br>50 cm 到遠景<br>超微距模式:<br>1 cm 到1 m                                                                                                    |
|---------|----------------------------------------------------------------------------------------------------|
| 數位變焦:   | 拍攝:<br>1×到約 12×<br>回放:<br>1×至 62.5×(視解析度而定)                                                                                                    |
| 快門速度    | <ul> <li>靜止相片拍攝模式: 1/2 到 1/1,500 秒<br/>(當場景選擇功能設為燈光 [ŵ],最長約 2 秒)<br/>(閃光燈: 1/30 到 1/1,500 秒)</li> <li>連拍模式: 1/15 到 1/1,500 秒 (不使用閃光燈)</li> <li>短片拍攝模式: 1/30 到 1/10,000 秒<br/>(最長 1/15 秒:當場景選擇功能設為燈光 [ŵ] 高感<br/>光度模式時)</li> </ul>                                                   |
| 感光度     | <ul> <li>靜止影像拍攝 (標準輸出感光度*)/短片拍攝模式:</li> <li>自動 (短片拍攝: ISO 200 至 1600;靜止相片拍攝:</li> <li>ISO 50 至 400)/ISO 50、ISO 100、ISO 200、</li> <li>ISO 400、ISO 800 和 ISO 1600 (可從拍攝設定畫面切換)</li> <li>感光度的量度根據 ISO 標準<br/>(ISO 12232:2006)。</li> <li>當場景選擇功能設為 [④] 時,最大 ISO 感度可高達 1600。</li> </ul> |
| 最小對象照明度 | 16 lux (在場景選擇自動模式為 1/30 秒)<br>4 lux (在燈光或高感度模式為 1/15 秒)                                                                                                    |
| 影像穩定功能  | 短片:電子式<br>靜止相片:電子式                                                                                                    |

| 螢幕        | 3.0" (7.6 cm) 低溫多晶矽 TFT 彩色寬液晶螢幕 (穿透式),大約 230,000 像素             |                                                              |  |
|-----------|-----------------------------------------------------------------|--------------------------------------------------------------|--|
| 閃光燈作用範圍   | GN = 4.0<br>大約 50 cm 到 2.3 m (廣角)<br>大約 80 cm 到 2.2 m (遠攝)      |                                                              |  |
| 閃光模式      | 自動閃光、強調                                                         | 制閃光、禁止閃光                                                     |  |
| 對焦        | TTL 類型 AF (靜止相片拍攝模式:9點範圍取景器/<br>單點對焦;短片拍攝模式:連續對焦),手動對焦<br>(16級) |                                                              |  |
| 自拍時間      | 大約2秒延遲                                                          | 、10 秒延遲                                                      |  |
| 周圍環境      | 溫度                                                              | 0 到 40℃ (操作)<br>-20 到 60℃ (儲存)                               |  |
|           | 濕度                                                              | 30 到 90% (操作、非冷凝)<br>10 到 90% (儲存、非冷凝)                       |  |
| 電源        | 電池套件<br>(隨附配件)                                                  | 鋰電池套件 (DB-L80) ×1                                            |  |
|           | AC 轉接器<br>(可選購)                                                 | VAR-G8, VAR-G9<br>用於 DC 轉接器 (VAR-A3: 個別選購)                   |  |
| 耗電量       |                                                                 | 2.7 W (使用鋰電池攝錄時)                                             |  |
| 尺寸(不含突出物) |                                                                 | 72.0 (寬)×38.0 (厚)×112.8 (高)<br>mm<br>(最大尺寸)<br>容量: 大約 167 cc |  |
| 重量        |                                                                 | 大約173克(僅相機[不含電池套件和<br>卡片])<br>大約190克(包含電池套件和卡片)              |  |

附錄

## 相機連接器

| USB/AV             | 專用重組插座                                                                        |                                                                                      |
|--------------------|-------------------------------------------------------------------------------|--------------------------------------------------------------------------------------|
| (通訊/聲音和影像輸<br>出)終端 | 聲音<br>輸出                                                                      | 310 mVrms (-8 dBs),47 kΩ,立體聲                                                         |
|                    | 視訊<br>輸出                                                                      | <ol> <li>1.0 Vp-p,75Ω不平衡,負同步,複合<br/>視訊,NTSC彩色電視系統/PAL電視系<br/>統(由選項設定選單切換)</li> </ol> |
|                    | USB                                                                           | USB 2.0 高速<br>PC 相機:USB 視訊級別                                                         |
| [HDMI] 終端          | 視訊輸出<br>總掃描線條數目(有效掃描線條數目):<br>750p (720p)/525p (480p)<br>聲音輸出:L-PCM 48 kHz 取樣 |                                                                                      |

### 電池壽命

| 拍攝 | 靜止相片拍攝模式 | 大約 180 張影像:<br>CIPA 標準(當使用 SanDisk 2 GB<br>SD 記憶卡時) |
|----|----------|-----------------------------------------------------|
|    | 短片拍攝模式   | 大約 70 分鐘:<br>以 [1959] 模式拍攝                          |
| 回放 |          | 大約 220 分鐘:<br>螢幕開啟,連續回放                             |

 使用室温25℃完全充電的電池套件,直到電力耗盡。
 操作時間視電池套件的狀況以及使用狀況而定。當使用溫度在10℃以下, 電池套件的操作時間會大幅降低。

| 拍攝/錄製         | 解析度          | 市里訂結購 | SD 言       | 憶卡         |
|---------------|--------------|-------|------------|------------|
| 模式            | 設定           | 内直記退脰 | 8 GB       | 16 GB      |
|               | 12м          | 9影像   | 1,680影像    | 3,370影像    |
|               | 10m-H        | 7 影像  | 1,390影像    | 2,800影像    |
|               | 10M-S        | 10影像  | 1,960影像    | 3,930影像    |
| 4-20 I LIT II | 7.5м         | 13影像  | 2,460影像    | 4,940影像    |
| 靜止相片<br>模式    | 2м           | 32影像  | 5,790 影像   | 11,600影像   |
|               | <u>0.9</u> M | 41 影像 | 7,540 影像   | 15,100影像   |
|               | 0.3м         | 53影像  | 9,570影像    | 19,200影像   |
|               | 1011         | 10影像  | 1,960影像    | 3,930影像    |
|               | 21           | 32影像  | 5,790影像    | 11,600影像   |
| 短片模式          | HD-SHQ       | 38 秒  | 1 小時 55 分鐘 | 3 小時 51 分鐘 |
|               | TV-HR        | 56 秒  | 2 小時 51 分鐘 | 5 小時 43 分鐘 |
|               | TV-SHQ       | 1分49秒 | 5 小時 32 分鐘 | 11 小時      |
| 錄音模式          | —            | 43 分鐘 | 130 小時     | 261 小時     |

### 可擷取的影像張數/可拍攝的時間/可錄音的時間

- 如果聲音備忘的連續拍攝時間超過大約 13 小時,所拍攝的檔案將被儲存一次,然後在新檔案中繼續拍攝。在短片拍攝模式中,當目前拍攝檔案的大小超過 4 GB,所拍攝的檔案將被儲存一次,然後在新檔案中繼續拍攝。 (這些 4 GB 區段會自動建立。將繼續拍攝直到您停止拍攝,但儲存檔案時 會暫時中斷拍攝短片或聲音備忘。)
- 上述數值適用於使用 SanDisk SD 記憶卡時。
- 即使使用相同容量的卡片,實際可儲存的資料視卡片的廠牌或其他因素而不同。
- 每段短片的連續拍攝時間將視情況而定,例如卡片容量、環境條件(溫度和拍攝條件等)。

昭錄

## 關於多重指示燈

相機的多重指示燈會按照相機的操作狀況而亮燈、閃爍或熄滅。

| 色彩 | 多重指示燈狀態 |          | 相機狀態          |
|----|---------|----------|---------------|
| 綠色 | 亮起      |          | 連接至電腦或印<br>表機 |
|    | 閃爍      |          | 省電模式啟動        |
| 橙色 | 亮起      |          | 連接至電視         |
| 紅色 | 閃爍      | 緩慢       | 內部溫度上升        |
|    |         | 快速       | 正在自拍倒數        |
|    |         | 非常<br>快速 | 正在存取卡片        |

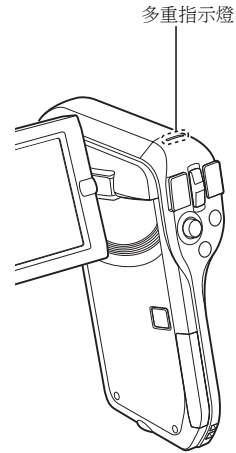

## 隨附的電池套件充電器

| 零件號碼        |                          | VAR-L80                                    |  |
|-------------|--------------------------|--------------------------------------------|--|
| 電源          |                          | AC 100 到 240 V,50 到 60 Hz,5 W,<br>最大:0.1 A |  |
| 額定輸出        |                          | DC 4.2 V , 550 mA                          |  |
| 相容電池        |                          | 隨附或個別選購的鋰電池套件 (DB-L80)                     |  |
| 周圍 溫度<br>環境 |                          | 0 到 40℃ (充電時)<br>-20 到 60℃ (儲存)            |  |
|             | 濕度                       | 20到80%(非冷凝)                                |  |
| 尺寸          |                          | 84.0 (寬) × 50.5 (厚) × 22.5 (高) mm          |  |
| 重量(不包含電源線)  |                          | 大約 49 克                                    |  |
| 電源線<br>額定值  | VPC-CG11                 | AC 125 V • 7 A                             |  |
|             | VPC-CG11EX<br>VPC-CG11PX | AC 250 V · 2.5 A                           |  |

• VPC-CG11GX 型號隨附適合目的地地區的電源線。

 在國外使用隨附的電池套件充電器時,可能需要依當地需要更換電源線。 請與當地經銷商洽詢詳細資料。

## 隨附的鋰電池套件

| 機型編號    |    | DB-L80                           |
|---------|----|----------------------------------|
| 電壓      |    | 3.7 V                            |
| 電容      |    | 700 mAh                          |
| 周圍環境 溫度 |    | 0 到 40℃ (在使用中)<br>-10 到 30℃ (儲存) |
|         | 濕度 | 10到90%(非冷凝)                      |
| 尺寸      |    | 39.2 (寬)×31.4 (厚)×5.9 (高) mm     |
| 重量      |    | 大約 15 克                          |

附錄

## 其他

Mac OS 為 Apple Inc. 在美國和其他國家的商標。 Microsoft 和 Windows 為 Microsoft Corporation 在美國和其他國家的註冊商標。 Intel 和 Pentium 為 Intel Corporation (USA)的註冊商標。 在本說明書中, Microsoft<sup>®</sup> Windows<sup>®</sup> 2000 作業系統、 Microsoft<sup>®</sup> Windows<sup>®</sup> XP 作業系統和 Microsoft<sup>®</sup> Windows<sup>®</sup> Vista 作業系統,均 統稱為 "Windows"。

Software Red Eye by FotoNation<sup>TM</sup> 2003-2005 為 FotoNationInc<sup>®</sup>. 的商標。 Red Eye software<sup>®</sup>2003-2005 FotoNation In Camera Red Eye - 受到 U.S. Patent No. 6,407,777 保障。其他專利待批。

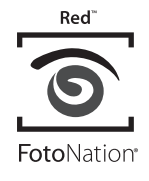

SDHC 為一商標。

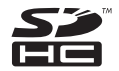

HDMI、HDMI 圖示和 High-Definition Multimedia Interface 為 HDMI Licensing, LLC 的商標或註冊商標。

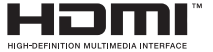

所有其他公司或產品名稱分別屬於各自公司的註冊商標或商標。

#### 小心

- 未經事先書面許可,禁止複製本說明書之全部或部分內容。
- 本說明書中的所有影像和圖示僅供說明之用,可能會與實際產品略有出入。
   此外,實際的規格會有變更,恕不另行通知,因此可能會與本說明書中的 內容有出入。

### 在拍攝重要的照片前,請務必先試拍一張以確定相 機已設定和準備好

- 任何使用本相機所引起之問題, Sanyo Electric 概不負責。
- 由於不當使用本相機、未遵守本操作說明書之指示、由非廠商授權之技術 人員維修或變更本產品所引起之損害,Sanyo Electric 概不負責。
- 由於使用非本相機隨附或非 Sanyo Electric 指定之選購裝置及消耗品所引起 之損害, Sanyo Electric 概不負責。
- 由於本相機故障或因維修而造成資料遺失所引起之任何損失或財務損失, Sanyo Electric 概不負責。
- 使用本相機擷取的影像品質與使用標準底片相機拍照的相片品質不同。

昭錄

# 拍照提示

在困難環境中拍出好相片要比您想像容易。請記住幾個要點並且選擇正確的設定,就可拍出值得您炫耀與分享的相片。

### 如果使用自動對焦但影像仍模糊

您的相機配備自動對焦功能。當您使用自動對焦拍照時,相機會自動調整設 定,讓影像正確對焦。如果使用自動對焦但影像仍模糊不清,可能是由於下列 其中一項或多項原因。

#### 自動對焦的操作方式

當您輕輕將[**○**]鍵按下一半時,便會啟動自動對焦。只要輕按[**○**]鍵, 螢幕上就會出現目標記號,表示自動對焦已啟動。接著再輕輕將[**○**]鍵完全 按下,即可拍照。按照這兩個步驟能確保您的相片正確對焦。

#### ■ 影像未對焦的原因

- 一次就將 [ ] 鍵完全按下。
- ② 影像對焦之後,目標移動了。
  - 如果相機和景物之間的距離改變,即使相機已將景物對焦過一次,仍可 能發生失焦的情形。
- ③ 對焦設定未設定正確的距離。
  - 如果近拍景物時將相機設定為正常對焦模式,或者拍攝正常距離的景物將相機設定為超微距(近拍)模式(第50、60和89頁)時,影像就無法正確對焦。

#### ■ 避免影像模糊

- 確認已針對景物將相機設為正確的對焦模式。
- ② 正確握住相機,然後將[1]]鍵按下一半。
- ③ 等候螢幕中出現目標記號,並穩定地握住相機,然後再將[□] 鍵完全按下。

按照這些步驟穩定地輕按 [ 🖸 ] 鍵,便能拍出正確對焦的相片。

### 拍攝動態目標

情形:您想拍攝移動中的小孩或寵物的動作。雖然自動對焦已啟動,但由於目 標不斷移動,因此影像仍可能會模糊不清。尤其是相機和目標之間的距離不斷 改變時,就很難將焦點鎖定在目標上。以下提示可讓您成功地擷取動態目標的 影像。

#### ■ 影像未對焦的原因

當您輕輕將[○]鍵按下一半時,相機的自動對焦便會啟動,並判斷相機和 目標之間的距離。當目標正確對焦之後,如果在拍下照片之前目標再移動,影 像就可能會失焦。當您將焦點鎖定在目標上,然後等待拍照的適當時機時,就 常常發生這種情形。反過來說,如果您試圖迅速捕捉動作場景而一次將[○] 鍵完全校下,因此未能及時飯動自動對焦,便可能造成影像模糊。

#### ■ 避免影像模糊(如何使用手動對焦[第89頁])

您的相機除了自動對焦功能之外,還配備手動對焦模式。在自動對焦模式中, 當您將[□]鍵按下一半時,就會自動判斷出相機和目標之間的距離。使用手 動對焦模式時則相反,您必須在拍照之前,先指定相機和目標之間的正確距離 以便手動設定焦距。

#### ■ 如何拍攝動態目標

將相機的對焦模式設定為手動對焦。設定相機和目標之間的正確焦距。

② 當目標位於設定的焦距時,輕輕將 [ 🖸 ] 鍵完全按下。

#### < 使用手動對焦的優點 >

- 可快速摘取影像,無須等待自動對焦啟動。
- 由於您預先設定了焦距,對焦會更精確。

#### < 有效使用手動對焦 >

- 拍攝動態目標時,在目標到達焦距前一刻按下[□]鍵,就會在目標位於 正確距離時釋放快門。
- 當相機和您要對焦的景物之間出現其他物體時,使用手動對焦可避免焦點 對焦在不正確的影像上。

昭錄

## 拍攝肖像(肖像模式 💽 )

- 要點:
- 選擇與目標對比鮮明的背景。
- 靠近目標一點。
- 注意照明以及對目標的影響。

#### 注意

- 若背景凌亂分散,就無法突顯出您要拍攝的目標。靠近目標一點或拉近, 不讓背景搶掉目標的注意力。
- 在拍攝肖像時,很明顯地您的目標應該位於中央,所以請運用技巧突顯目標。
- 若光線來自目標後方(背光),則臉部會變暗。此時使用閃光燈或改變曝光補償設定可拍攝到較佳的相片。

## 拍攝動態目標 (運動模式 🖄 )

#### 要點:

- 相機要隨著目標一起移動。
- 將變焦設定為廣角端(廣角)。
- 按下 [ 🖸 ] 鍵時不要猶疑,否則會錯失目標。

#### 注意

- 不會錯失動態相片的提示:確定握好相機。隨時讓目標保持在鏡頭內,等 待正確時機時,要隨著目標移動。拍攝時整個身體隨著相機一起移動不是 只移動手臂。
- 當變焦設為遠攝端而非廣角端時,比較可能會出現模糊的影像。請將變焦 盡可能設為廣角端。
- 學習在拍攝機會出現時,迅速且平穩地按下 [ 🖸 ] 鍵。

#### 夜景拍攝(夜景肖像模式 ≛★) <sup>要點:</sup>

- 避免相機震動。
- 增加 ISO 感光度。

#### 注意

- 拍攝夜景時相機的快門速度相當低,所以拍攝出來的影像相當有可能會模 糊不清。拍攝時穩定相機。
- 當您拍攝目標的背景為夜景時,可使用閃光燈。不過要小心不要太靠近目標,否則目標的臉部會太亮。
- 操作閃光燈後,保持相機和景物固定不動約2秒鐘。

# 拍攝景色(風景模式 🛋)

- · 請使用高解析度拍攝。
- 注意構圖。

#### 注意

- 當以廣角設定拍攝,或者要放大相片時,解析度越高越好。
- 若要拉近遠處的景色,最好使用光學變焦。使用數位變焦會產生顆粒粗糙的影像。握穩相機,將手肘靠近身體,以確保相機不會晃動。小心穩定相機,這樣可增加拍到清晰相片的機率。
- 不要忘記注意構圖;注意遠近距離並留意目標位置對於場景的影響。

附錢

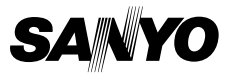

SANYO Electric Co., Ltd.